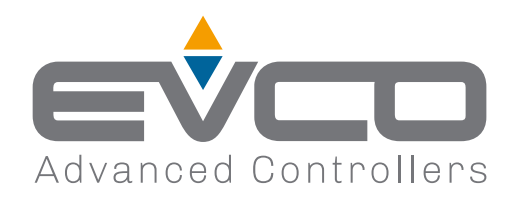

# **EV3 200 WEB**

Controllore - Gateway per una rete fino a 10 strumenti

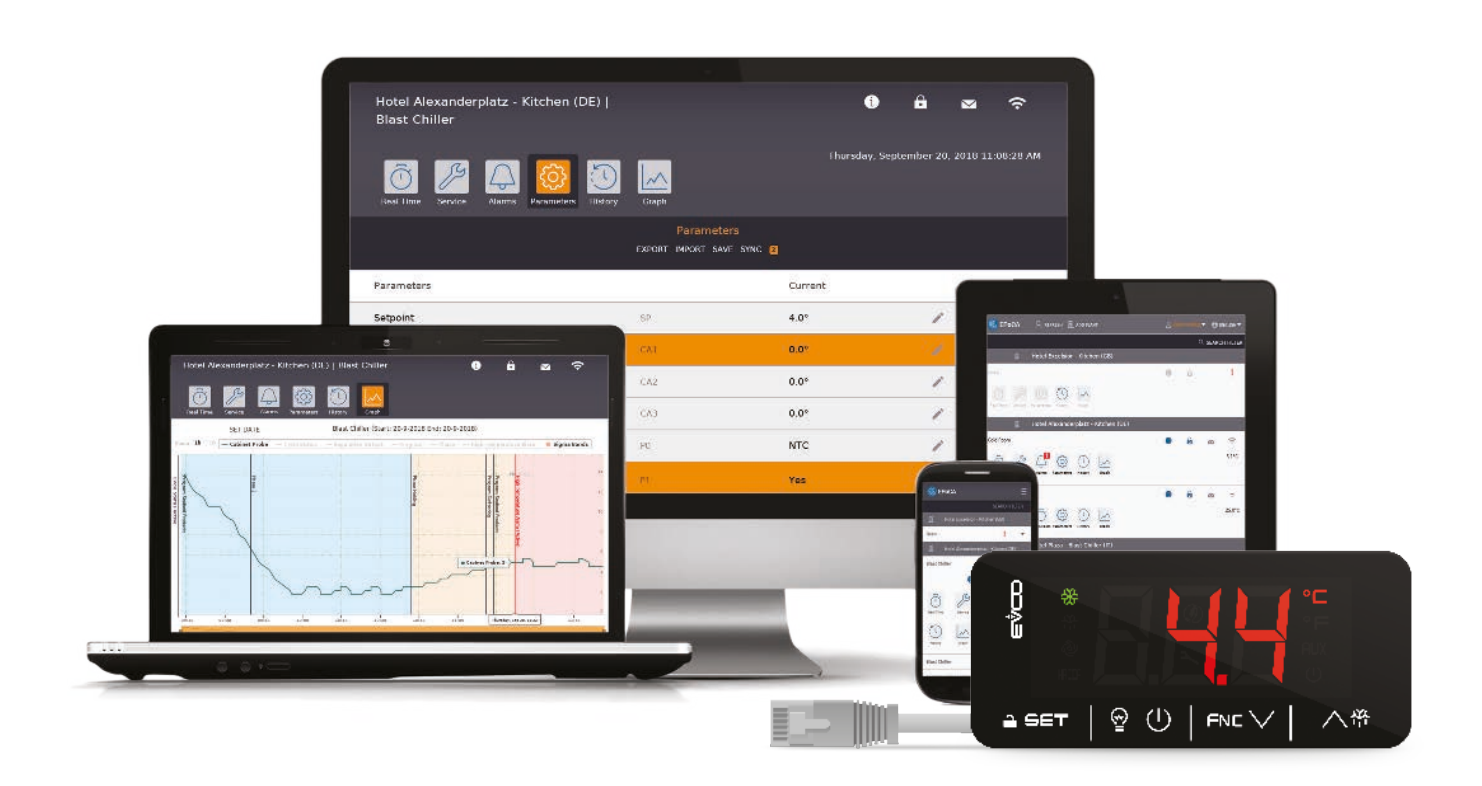

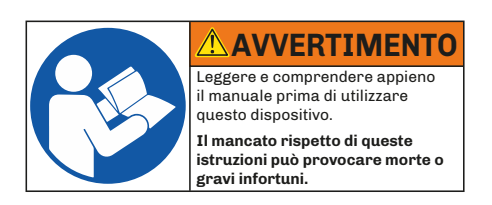

Manuale installatore

1143W24I4.01 - 04/2025

| INFORMAZIONI IMPORTANTI                                | 5        |
|--------------------------------------------------------|----------|
| INFORMAZIONI IMPORTANTI SULLA SICUREZZA                | 6        |
| INFORMAZIONI DI SICUREZZA RELATIVE AL PRODOTTO         | 7        |
| 1. INTRODUZIONE                                        | 8        |
| 1.1 Descrizione                                        | 8        |
| 1.2 Caratteristiche                                    | 8        |
| 1.3 Accessori                                          | 8        |
| 2. DATI TECNICI                                        |          |
| 2.1 Specifiche tecniche                                | 9        |
| 2.2 Caratteristiche I/O                                | 9        |
|                                                        | 10       |
| 3.1 Prima di iniziare                                  |          |
| 3.2 Informazioni relative l'installazione e l'ambiente |          |
| 3.3 Dimensioni                                         | 11       |
| 3.4 Installazione                                      | 11       |
| 3.4.1 Distanze minime                                  |          |
|                                                        | 10       |
| 4. CONNESSIONI ELE I I RICHE                           | ۲۷<br>12 |
| 4.1.1 Linee guida per il cablaggio                     |          |
| 4.1.2 Linee guide per morsettiere a vite               | 12       |
| 4.1.3 Lunghezze ammesse dei cablaggi                   | 13       |
| 4.2 Schema di connessione                              | 13       |
| 5. INTERFACCIA UTENTE                                  | 14       |
| 5.1 Interfaccia                                        | 14       |
| 5.2 Tasti touch                                        | 14       |
| 5.3 Icone                                              | 14       |
| 5.4 Uso del controllore                                | 15       |
| 5.4.1 ON/OFF controllore                               | 15       |
| 5.4.2 Sbloccare la tastiera                            | 15       |
| 5.4.3 Impostare/Modificare il setpoint                 | 15       |
| 5.4.4 Attivare sbrinamento manuale                     | 15       |
| 5.4.5 Funzioni attivabili da tasto                     | 16       |
| 5.4.6 Attivare uscita digitale AUX da tasto            |          |
| 5.4.7 Accedere al parametri                            | 16       |
| 6. SBRINAMENTO                                         | 17       |
| 6.1 Introduzione                                       |          |
| 6.1.1 Tipi di Sbrinamento                              | 17       |
| 6.2 Sbrinamento adattivo                               | 17       |

# **INDICE**

| 6.2.1 Sbrinamento a Ore dispositivo ON                                     | 17 |
|----------------------------------------------------------------------------|----|
| 6.2.2 Sbrinamento a Ore Compressore ON                                     |    |
| 6.2.3 Sbrinamento a Temperatura evaporatore                                |    |
| 6.2.4 Sbrinamento Adattivo                                                 |    |
| 6.2.5 Sbrinamento Modulare: In tempo reale (RTC)                           | 20 |
| 6.3 Sbrinamento standard                                                   | 21 |
| 6.3.1 Sbrinamento a resistenze elettriche                                  | 21 |
| 6.3.2 Sbrinamento ad inversione di ciclo (gas caldo)                       | 23 |
| 6.3.3 Sbrinamento a fermata del compressore                                | 25 |
| 7. REGOLATORI                                                              | 26 |
| 7.1 Temperatura caldo/freddo                                               | 26 |
| 7.1.1 Funzionamento                                                        | 26 |
| 7.2 Temperatura caldo/freddo con zona neutra                               | 26 |
| 7.2.1 Funzionamento                                                        |    |
| 7.3 Compressore                                                            | 27 |
| 7.3.1 Schemi di funzionamento                                              |    |
| 7.4 Doppio Compressore                                                     |    |
| 7.4.1 Schema di funzionamento                                              |    |
| 7.5 Ventole evaporatore                                                    |    |
| 7.5.1 Funzionamento del regolatore                                         |    |
| 7.5.2 Modalità di funzionamento                                            |    |
| 7.5.3 Funzionamento durante uno sbrinamento                                |    |
| 7.5.4 Funzionamento ventole durante uno sgocciolamento                     |    |
| 7.6 Ventole Condensatore                                                   | 31 |
| 7.6.1 Funzionamento                                                        |    |
| 7.7 Risparmio Energetico (Energy Saving)                                   |    |
| 7.7.1 Funzionamento                                                        |    |
| 8 CONFIGURAZIONE COMUNICAZIONE REMOTA                                      | 20 |
| 8.1 Introduzione                                                           |    |
| 8 1 1 Schema di configurazione tramite PC con collegamento diretto via USB |    |
| 8.1.2 Schema di configurazione tramite PC con collegamento via Ethernet    |    |
| 8 2 Prima configurazione                                                   | 33 |
| 8.2.1 Configurazione tramite PC                                            |    |
|                                                                            | 07 |
| 9. PARAMETRI DI REGULAZIONE                                                | 37 |
| ש.ב ומטפוומ parametri di regolazione                                       | 37 |
| 10. FUNZIONI E RISORSE MODBUS TCP                                          | 42 |
| 10.1 Introduzione                                                          | 42 |
| 10.2 Gestione delle connessioni modbus su rete TCP/IP                      | 42 |
| 10.3 Struttura dei messaggi modbus                                         | 42 |

# **INDICE**

| 10.4 Funzioni e registri modbus                |    |
|------------------------------------------------|----|
| 10.4.1 Comandi Modbus disponibili ed aree dati | 43 |
| 10.5 Configurazione degli indirizzi            | 43 |
| 10.6 Funzionamento                             | 43 |
| 10.6.1 Stand-alone                             | 43 |
| 10.6.2 Cloud + Modbus TCP                      | 43 |
| 10.6.3 Solo Modbus TCP                         | 44 |
| 10.7 Contenuti tabelle modbus                  |    |
| 10.8 Indirizzi modbus                          | 45 |
| 10.8.1 Tabella Parametri Modbus                |    |
| 10.8.2 Tabella Risorse Modbus                  | 48 |
| 11. DIAGNOSTICA                                |    |
| 11.1 Tabella allarmi                           |    |

# **INFORMAZIONI IMPORTANTI**

#### Responsabilità e rischi residui

EVCO non si assume la responsabilità per danni causati da quanto segue (in via del tutto esemplificativa ma non esaustiva):

- Installazione/uso diversi da quelli previsti e, in particolare, difformi dalle prescrizioni di sicurezza previste dalle normative vigenti nel paese di installazione del prodotto e/o contenute nel presente manuale;
- Uso in apparecchi che non garantiscono adeguata protezione contro lo shock elettrico, l'acqua e la polvere nelle condizioni di montaggio realizzate;
- Uso in apparecchi che permettono l'accesso a parti pericolose senza l'uso di un meccanismo di bloccaggio a chiave o di utensili per accedere allo strumento;
- Manomissione e/o alterazione del prodotto;
- Installazione/uso in apparecchi non conformi alle normative vigenti nel paese di installazione del prodotto.

È responsabilità del cliente/costruttore garantire la conformità della propria macchina a tali norme.

Le responsabilità di EVCO sono limitate all'uso corretto e professionale del prodotto secondo le normative e le istruzioni contenute nel presente e negli altri documenti di supporto al prodotto.

Per conformità alle norme EMC, rispettare tutte le indicazioni di connessione elettrica. Essendo dipendente dalla configurazione del cablaggio oltre che dal carico e dal tipo di installazione, la conformità deve essere verificata sulla macchina finale come previsto dalla norma di prodotto della macchina.

#### Declinazione di responsabilità

La presente documentazione è proprietà esclusiva di EVCO. Contiene la descrizione generale e/o le caratteristiche tecniche per le prestazioni dei prodotti qui contenuti. Questa documentazione non deve essere utilizzata per determinare l'adeguatezza o l'affidabilità di questi prodotti relativamente alle specifiche applicazioni dell'utente. Ogni utente o specialista di integrazione deve condurre le proprie analisi complete e appropriate del rischio, effettuare la valutazione e il test dei prodotti in relazione all'uso o all'applicazione specifica. Gli utenti possono inviarci commenti e suggerimenti per migliorare o correggere questa pubblicazione.

Né EVCO né qualunque associata o filiale si ritiene responsabile o perseguibile per il cattivo uso delle informazioni ivi contenute.

EVCO adotta una politica di continuo sviluppo, pertanto EVCO si riserva il diritto di effettuare modifiche e miglioramenti a qualsiasi prodotto descritto nel presente documento senza preavviso.

Le immagini riportate in questa ed in altre documentazioni a corredo del prodotto, sono puramente a scopo illustrativo e potrebbero differire rispetto al prodotto reale.

I dati tecnici presenti nel manuale possono subire modifiche senza obbligo di preavviso.

#### Termini e condizioni di utilizzo

#### Uso permesso

Il dispositivo deve essere installato e usato secondo le istruzioni fornite e, in particolare, in condizioni normali, non dovranno essere accessibili parti a tensione pericolosa.

Il dispositivo deve essere adeguatamente protetto dall'acqua e dalla polvere in ordine all'applicazione e dovrà altresì essere accessibile solo con l'uso di un utensile (ad eccezione del frontale).

Soltanto personale qualificato può installare o eseguire interventi di assistenza tecnica sul prodotto.

Il cliente deve usare il prodotto solo nelle modalità descritte nella documentazione relativa al prodotto stesso.

#### Uso non permesso

Qualsiasi uso non descritto nel paragrafo "Uso permesso" e nella documentazione di supporto del prodotto è vietato.

#### Smaltimento

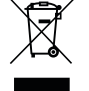

Il dispositivo deve essere smaltito secondo le normative locali in merito alla raccolta delle apparecchiature elettriche ed elettroniche.

#### Considera l'ambiente

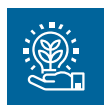

L'azienda persegue il rispetto ambientale prendendo in considerazione i bisogni dei clienti, le innovazioni tecnologiche dei materiali e le aspettative della collettività della quale facciamo parte. EVCO fa attenzione al rispetto ambientale, stimolando il coinvolgimento di tutti i collaboratori ai valori dell'azienda e garantendo condizioni e ambienti di lavoro sicuri, salubri e funzionali.

Per favore, pensa all'ambiente prima di stampare questo documento.

# **INFORMAZIONI IMPORTANTI SULLA SICUREZZA**

Leggere attentamente questo documento prima dell'installazione, seguire tutte le avvertenze prima dell'uso del dispositivo. Utilizzare il dispositivo solamente secondo le modalità descritte in questo documento. I seguenti messaggi di sicurezza possono ripetersi più volte nel documento, per informare su potenziali pericoli o richiamare l'attenzione su informazioni utili a chiarire o semplificare una procedura.

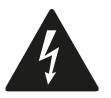

L'utilizzo e la presenza di questo simbolo indica un rischio di shock elettrico. È una indicazione di sicurezza e come tale va rispettata per evitare possibili infortuni o decessi.

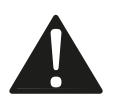

L'utilizzo e la presenza di questo simbolo indica un rischio grave di lesioni personali. È una indicazione di sicurezza e come tale va rispettata per evitare possibili infortuni o decessi.

# A PERICOLO

PERICOLO indica una situazione di pericolo imminente che, se non evitata, causerà morte o lesioni gravi.

# **AVVERTIMENTO**

AVVERTIMENTO indica una situazione di pericolo imminente che, se non evitata, potrebbe causare morte o lesioni gravi.

# ATTENZIONE

ATTENZIONE indica una situazione potenzialmente pericolosa che, se non evitata, potrebbe causare infortuni lievi o moderati.

# **AVVISO**

**AVVISO** indica una situazione non correlata a lesioni fisiche ma, se non evitata, potrebbe causare danni alle apparecchiature.

**NOTA**: Manutenzione, riparazione, installazione e uso delle apparecchiature elettriche si devono affidare solo a personale qualificato.

#### PERSONALE QUALIFICATO

Solo personale adeguatamente formato, che abbia esperienza e sia in grado di comprendere il contenuto del presente manuale e di tutta la documentazione inerente al prodotto, è autorizzato a operare su e con questa apparecchiatura. Inoltre, il personale deve aver seguito corsi di sicurezza e deve saper riconoscere ed evitare i pericoli implicati. Il personale dovrà essere in possesso di un'adeguata formazione, conoscenza ed esperienza a livello tecnico ed essere in grado di prevedere e rilevare rischi potenziali causati da utilizzo del prodotto, modifica delle impostazioni e apparecchiature meccaniche, elettriche ed elettroniche dell'intero sistema in cui viene utilizzato il prodotto. Tutto il personale che opera su e con il prodotto deve avere una totale conoscenza delle norme e delle direttive in materia e dei regolamenti antinfortunistici.

# **INFORMAZIONI DI SICUREZZA RELATIVE AL PRODOTTO**

Prima di effettuare qualunque operazione sull'apparecchiatura, leggere e accertarsi di aver compreso queste istruzioni.

# 🗚 🗛 PERICOLO

#### **RISCHIO DI SHOCK ELETTRICO, ESPLOSIONE O ARCO ELETTRICO**

- Utilizzare esclusivamente apparecchiature di misurazione e attrezzi isolati elettricamente.
- Non installare l'apparecchiatura con alimentazione collegata.
- Mettere fuori tensione tutte le apparecchiature, inclusi i dispositivi collegati prima di installare/disinstallare il dispositivo.
- Per verificare che il sistema sia fuori tensione, usare sempre un voltmetro correttamente tarato.
- Non toccare i componenti non schermati o i morsetti in presenza di tensione.
- Non aprire, smontare, riparare o modificare il prodotto.
- Non esporre l'apparecchiatura a sostanze liquide o agenti chimici.
- Prima di applicare tensione all'apparecchiatura:
- Verificare che tutti gli elementi di protezione, come coperchi, sportelli e griglie, siano installati e/o chiusi.
- Verificare tutti i collegamenti di cablaggio.

# 🛦 🛦 PERICOLO

#### **RISCHIO DI SHOCK ELETTRICO E INCENDIO**

- Non utilizzare l'apparecchiatura con carichi superiori a quelli indicati nei dati tecnici.
- Non eccedere i range di temperatura e umidità indicati nei dati tecnici.
- Utilizzare gli interblocchi di sicurezza (fusibili e/o magnetotermici) necessari adeguatamente dimensionati.

# A A PERICOLO

#### RISCHIO DI SHOCK ELETTRICO O FUNZIONAMENTO ANOMALO DELL'APPARECCHIATURA

Non utilizzare prodotti o accessori danneggiati.

Questa apparecchiatura è stata progettata per funzionare in luoghi non pericolosi e con l'esclusione di applicazioni che generino, o possano potenzialmente generare, atmosfere pericolose. Installare questa apparecchiatura esclusivamente in zone e applicazioni notoriamente sempre esenti da atmosfere pericolose.

# A PERICOLO

#### **RISCHIO DI ESPLOSIONE**

- Installare ed utilizzare questa apparecchiatura solo in luoghi non a rischio.
- Non installare né utilizzare questa apparecchiatura in applicazioni in grado di generare atmosfere pericolose, quali le applicazioni che impiegano refrigeranti infiammabili.

# **AVVERTIMENTO**

#### FUNZIONAMENTO ANOMALO DELL'APPARECCHIATURA

- Eseguire il cablaggio con attenzione conformemente ai requisiti in materia di compatibilità elettromagnetica.
- Verificare che il cablaggio sia corretto per l'applicazione.
- Usare cavi schermati per tutti cavi di segnali di I/O e di comunicazione.
- Ridurre il più possibile la lunghezza dei collegamenti ed evitare di avvolgerli intorno a parti collegate elettricamente.
- I cavi di segnale (ingressi analogici, digitali, di comunicazione e relative alimentazioni), i cavi di potenza e di alimentazione dello strumento devono essere instradati separatamente.
- Prima di applicare l'alimentazione elettrica, verificare tutti i collegamenti del cablaggio.
- Qualora sussista il rischio di danni al personale e/o alle apparecchiature, utilizzare gli interblocchi di sicurezza necessari.
- Installare e utilizzare questa apparecchiatura in un cabinet di classe appropriata per l'ambiente di destinazione e protetto da un meccanismo di blocco a chiave o con appositi strumenti.
- Per il collegamento e i fusibili dei circuiti delle linee di alimentazione e di uscita, osservare i requisiti normativi locali e nazionali relativi alla corrente e alla tensione nominali dell'apparecchiatura in uso.
- Non utilizzare questa apparecchiatura per funzioni macchina critiche per la sicurezza.
- Non smontare, riparare o modificare l'apparecchiatura.
- Non collegare fili a dei morsetti non utilizzati e/o a morsetti che riportano la dicitura "Nessuna connessione (N.C.)".

# **1. INTRODUZIONE**

### **1.1 DESCRIZIONE**

I controllori **EV3 200 Web** sono la soluzione di EVCO per il monitoraggio da remoto su cloud **EPoCA** tramite porta Ethernet e seriale RS-485 a bordo per collegamento fino a 10 controllori **EPoCA** compatibili.

EV3 200 Web è conforme alla normativa HACCP per la sicurezza del cibo nei processi alimentari.

### **1.2 CARATTERISTICHE**

Le caratteristiche principali di **EV3 200 Web** sono:

• Regolazione a bordo (Sbrinamento, Compressore, Risparmio energetico ecc...);

- 2 ingressi digitali;
- 2 ingressi analogici per sonde NTC/PTC;
- 4 uscite relè;
- 1 seriale Ethernet RJ45 Modbus TCP compatibile;
- 1 seriale USB micro-B;
- 1 seriale RS-485;
- Memoria interna da 32 MB;
- 1 anno di registrazione dati HACCP con intervallo di 5 minuti, fino a 3 sonde.
- RTC condiviso nella sottorete.
- **EPoCA** compatibile.

### **1.3 ACCESSORI**

Gli accessori disponibili per i controllori EV3 200 Web sono:

| Тіро | P/n          | Descrizione                                              |
|------|--------------|----------------------------------------------------------|
|      | EVTPN615F200 | SND NTC TERM 1,5M 6x15 COSTFL                            |
|      | EVTPN630F200 | SND NTC TERM 3,0M 6x15 COSTFL                            |
|      | EVTPP815P200 | SND PTC PVC2 1,5M 6x30 STEEL67                           |
|      | EVTPP830P200 | SND PTC PVC2 3,0M 6x30 STEEL67                           |
|      | 0810500023   | Cavo USB A-microB 1,5mt                                  |
|      | EV3KEY       | Chiavetta di programmazione parametri di regolazione EV3 |

# **2. DATI TECNICI**

Tutti i componenti di sistema dei controllori **EV3 200 Web** soddisfano i requisiti della Comunità europea (CE) per le apparecchiature elettriche. Devono essere installati in un involucro o in altra ubicazione designata per le specifiche condizioni ambientali e per ridurre al minimo la possibilità di contatto involontario con tensioni pericolose. Utilizzare involucri metallici per migliorare l'immunità ai campi elettromagnetici del sistema **EV3 200 Web**. Questa apparecchiatura soddisfa i requisiti CE come indicato nelle tabelle sottostanti.

# **AVVERTIMENTO**

#### FUNZIONAMENTO ANOMALO DELL'APPARECCHIATURA

Non superare nessuno dei valori nominali specificati nel presente capitolo.

# 2.1 SPECIFICHE TECNICHE

| Тіро                                                    | Descrizione                                      |
|---------------------------------------------------------|--------------------------------------------------|
| Il prodotto è conforme alle seguenti norme armonizzate: | EN60730-1 e EN60730-2-9                          |
| Costruzione del dispositivo:                            | Dispositivo elettronico incorporato              |
| Scopo del dispositivo:                                  | Dispositivo di comando di funzionamento          |
| Tipo di azione:                                         | 1                                                |
| Grado di inquinamento:                                  | 2                                                |
| Categoria di sovratensione:                             | III                                              |
| Tensione impulsiva nominale:                            | 4000 V                                           |
| Alimentazione:                                          | 115230 Vac, ±10%, 50/60 Hz                       |
| Consumo:                                                | 10 VA massimo                                    |
| Condizioni operative ambientali:                        | 0 50 °C (32 122 °F) 10 90 % RH non condensante   |
| Condizioni di trasporto e immagazzinamento:             | -20 70 °C (-4 158 °F) 10 90 % RH non condensante |
| Classe del software:                                    | A                                                |
| Protezione frontale ambientale:                         | IP65                                             |
| Orologio (rtc):                                         | Batteria al litio incorporata                    |
| Deriva orologio:                                        | ≤ 60 s/mese a 25 °C (77 °F)                      |
| Durata batteria:                                        | 30 giorni                                        |
| Tempo di ricarica batteria:                             | 24 h tramite alimentazione strumento             |
| Memoria dati:                                           | 32 MB                                            |
| Memoria dati per risorsa:                               | ~2,7 MB                                          |

# 2.2 CARATTERISTICHE I/O

| Тіро                                              | Descrizione                            |
|---------------------------------------------------|----------------------------------------|
| Ingressi digitali:                                | 2 ingressi digitali a contatto pulito  |
| Ingressi analogici per temperatura:               | 2 ingressi analogici per sonde NTC/PTC |
| Uscita digitale a tensione non pericolosa (SELV): | 4 uscite relè                          |
| Seriale:                                          | 1 seriale Ethernet RJ45 10/100 MAC     |
|                                                   | 1 seriale USB                          |

#### Caratteristiche ingressi analogici

|                         | Default           | NTC 10 kΩ a 25 °C BETA 3435 | PTC KTY 81-121 990 $\Omega$ a 25 $^\circ \text{C}$ |
|-------------------------|-------------------|-----------------------------|----------------------------------------------------|
| Pb1                     | Sonda Temperatura | •                           | •                                                  |
| Pb2                     | Sonda Evaporatore | •                           | •                                                  |
| Range                   |                   | -40105 °C (-40220 °F)       | -50150 °C (-58302 °F)                              |
| Risoluzione             |                   | 0,1 °C (1 °F)               |                                                    |
| Impedenza<br>d'ingresso |                   | 10 kΩ                       | 990 Ω                                              |

#### Caratteristiche uscite digitali

|      | Default                      | Descrizione | Carico (a 250 Vac) | Tipo di carico |
|------|------------------------------|-------------|--------------------|----------------|
| Out1 | Compressore                  | SPDT        | 16 A               | Resistivo      |
| Out2 | Sbrinamento                  | SPDT        | 8 A                | Resistivo      |
| Out3 | Ventole                      | SPDT        | 5 A                | Resistivo      |
| Out4 | Luce cella AUX ( <b>u1</b> ) | SPDT        | 5 A                | Resistivo      |

# **3. MONTAGGIO MECCANICO**

### **3.1 PRIMA DI INIZIARE**

Leggere attentamente il presente manuale prima di procedere all'installazione del sistema.

Rispettare in particolare la conformità con tutte le indicazioni di sicurezza, i requisiti elettrici e la normativa vigente per la macchina o il processo in uso su questa apparecchiatura. L'uso e l'applicazione delle informazioni qui contenute richiede esperienza nella progettazione e programmazione dei sistemi di controllo automatizzati. Solo l'utente, l'integratore o il costruttore macchina può essere a conoscenza di tutte le condizioni e i fattori che intervengono durante l'installazione e la configurazione, il funzionamento e la manutenzione della macchina o del processo e può quindi determinare l'apparecchiatura di automazione associata e i relativi interblocchi e sistemi di sicurezza che possono essere utilizzati con efficacia e appropriatezza. Quando si scelgono apparecchiature di automazione e controllo e altre apparecchiature e software collegati, per una particolare applicazione, bisogna considerare tutti gli standard locali, regionali e nazionali applicabili e/o le normative.

# **AVVERTIMENTO**

#### **INCOMPATIBILITÀ NORMATIVA**

Assicurarsi che tutte le apparecchiature impiegate e i sistemi siano conformi a tutti i regolamenti e le norme locali, regionali e nazionali applicabili.

# **3.2 INFORMAZIONI RELATIVE L'INSTALLAZIONE E L'AMBIENTE**

Prima di effettuare qualunque operazione sull'apparecchiatura, leggere e accertarsi di aver compreso queste istruzioni.

# 🛦 🛦 PERICOLO

#### **RISCHIO DI SHOCK ELETTRICO, ESPLOSIONE O ARCO ELETTRICO**

- Utilizzare esclusivamente apparecchiature di misurazione e attrezzi isolati elettricamente.
- Non installare l'apparecchiatura con alimentazione collegata.
- Mettere fuori tensione tutte le apparecchiature, inclusi i dispositivi collegati prima di installare/disinstallare il dispositivo.
- Per verificare che il sistema sia fuori tensione, usare sempre un voltmetro correttamente tarato.
- Non toccare i componenti non schermati o i morsetti in presenza di tensione.
- Non aprire, smontare, riparare o modificare il prodotto.
- Non esporre l'apparecchiatura a sostanze liquide o agenti chimici.
- Prima di applicare tensione all'apparecchiatura:
  - Verificare che tutti gli elementi di protezione, come coperchi, sportelli e griglie, siano installati e/o chiusi.
- Verificare tutti i collegamenti di cablaggio.

Questa apparecchiatura è stata progettata per funzionare in luoghi non pericolosi e con l'esclusione di applicazioni che generino, o possano potenzialmente generare, atmosfere pericolose. Installare questa apparecchiatura esclusivamente in zone e applicazioni notoriamente sempre esenti da atmosfere pericolose.

# A PERICOLO

#### **RISCHIO DI ESPLOSIONE**

- Installare ed utilizzare questa apparecchiatura solo in luoghi non a rischio.
- Non installare né utilizzare questa apparecchiatura in applicazioni in grado di generare atmosfere pericolose, quali le applicazioni che impiegano refrigeranti infiammabili.

# **AVVERTIMENTO**

#### FUNZIONAMENTO ANOMALO DELL'APPARECCHIATURA

- Eseguire il cablaggio con attenzione conformemente ai requisiti in materia di compatibilità elettromagnetica e di sicurezza.
- Verificare che il cablaggio sia corretto per l'applicazione.
- Usare cavi schermati per tutti cavi di segnali di I/O e di comunicazione.
- Ridurre il più possibile la lunghezza dei collegamenti ed evitare di avvolgerli intorno a parti collegate elettricamente.
- I cavi di segnale (ingressi analogici, digitali, di comunicazione e relative alimentazioni), i cavi di potenza e di alimentazione dello strumento devono essere instradati separatamente.
- Prima di applicare l'alimentazione elettrica, verificare tutti i collegamenti del cablaggio.
- Qualora sussista il rischio di danni al personale e/o alle apparecchiature, utilizzare gli interblocchi di sicurezza necessari.
- Installare e utilizzare questa apparecchiatura in un cabinet di classe appropriata per l'ambiente di destinazione e protetto da un meccanismo di blocco a chiave o con appositi strumenti.
- Per il collegamento e i fusibili dei circuiti delle linee di alimentazione e di uscita, osservare i requisiti normativi locali e nazionali relativi alla corrente e alla tensione nominali dell'apparecchiatura in uso.
- Non utilizzare questa apparecchiatura per funzioni macchina critiche per la sicurezza.
- Non smontare, riparare o modificare l'apparecchiatura.
- Non collegare fili a dei morsetti non utilizzati e/o a morsetti che riportano la dicitura "Nessuna connessione (N.C.)".

# **3.3 DIMENSIONI**

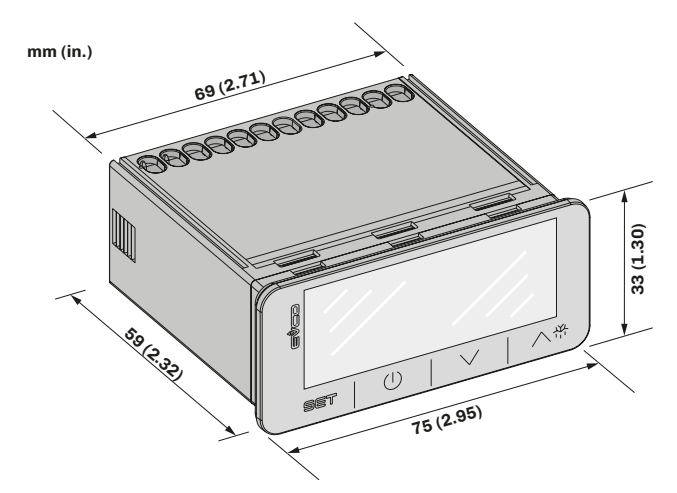

Fig. 1. Dimensioni EV3 200 Web

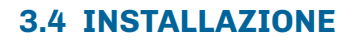

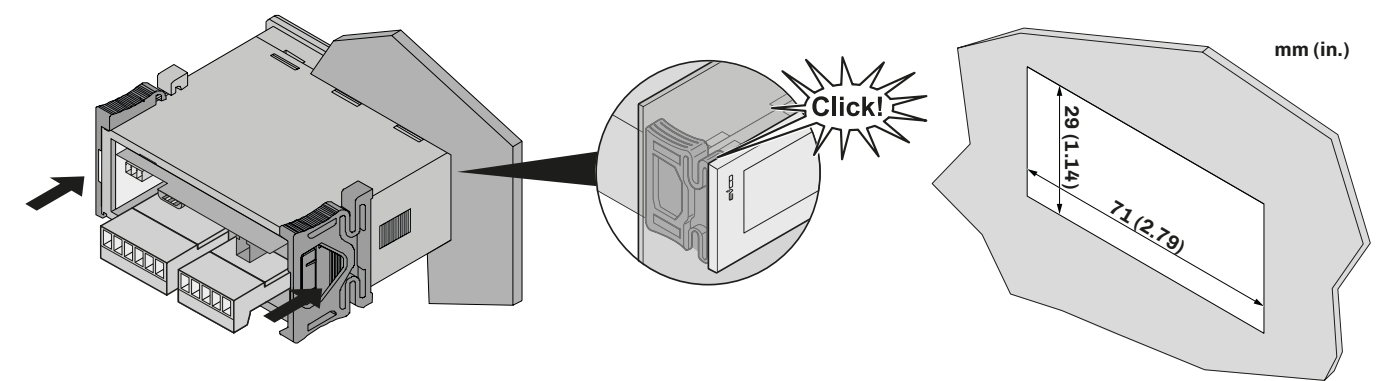

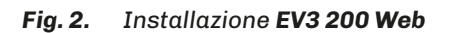

#### 3.4.1 Distanze minime

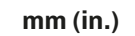

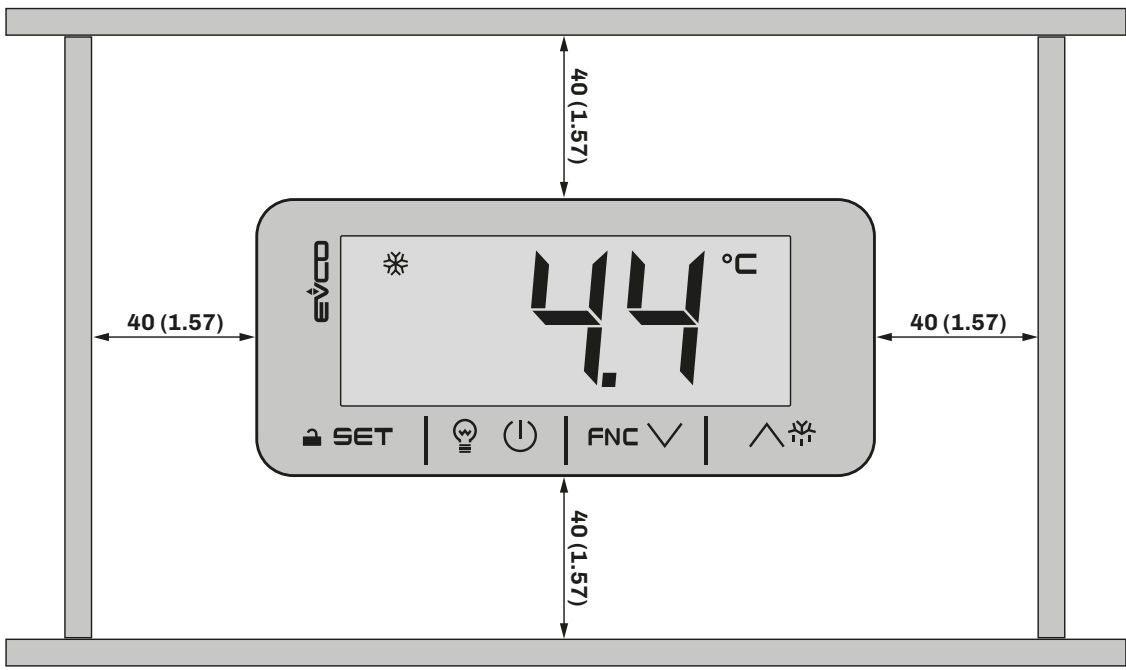

Fig. 3. Distanze minime installazione EV3 200 Web

# 4. CONNESSIONI ELETTRICHE

# 4.1 PROCEDURE OTTIMALI PER IL CABLAGGIO

Le seguenti informazioni descrivono le linee guida per il cablaggio e le prassi ottimali a cui attenersi quando si utilizzano le apparecchiature descritte nella presente guida d'uso.

# A A PERICOLO

#### RISCHIO DI SHOCK ELETTRICO, ESPLOSIONE O ARCO ELETTRICO

- Utilizzare esclusivamente apparecchiature di misurazione e attrezzi isolati elettricamente.
- Non installare l'apparecchiatura con alimentazione collegata.
- Mettere fuori tensione tutte le apparecchiature, inclusi i dispositivi collegati prima di installare/disinstallare il dispositivo.
- Per verificare che il sistema sia fuori tensione, usare sempre un voltmetro correttamente tarato.
- Non toccare i componenti non schermati o i morsetti in presenza di tensione.
- Non aprire, smontare, riparare o modificare il prodotto.
- Non esporre l'apparecchiatura a sostanze liquide o agenti chimici.
- Prima di applicare tensione all'apparecchiatura:
- Verificare che tutti gli elementi di protezione, come coperchi, sportelli e griglie, siano installati e/o chiusi.
- Verificare tutti i collegamenti di cablaggio.

#### 4.1.1 Linee guida per il cablaggio

Per il cablaggio dei controllori si devono rispettare le norme seguenti:

- Il cablaggio di I/O e di comunicazione deve essere tenuto separato dal cablaggio di alimentazione. Questi due tipi di cablaggi devono essere instradati in canalizzazioni separate.
- Verificare che le condizioni e l'ambiente di funzionamento rientrino nei valori di specifica.
- Utilizzare fili del corretto diametro adatti ai requisiti di tensione e corrente.
- Usare conduttori di rame (obbligatori).
- Usare cavi a doppini intrecciati schermati per gli I/O analogici/digitali.

Usare cavi schermati, correttamente messi a terra, per tutti gli ingressi o le uscite analogici e per le connessioni di comunicazione. Se per questi collegamenti non si usano cavi schermati, l'interferenza elettromagnetica può causare la degradazione del segnale. I segnali degradati possono fare sì che il controllore o i moduli e gli apparecchi annessi funzionino in maniera imprevista.

# **AVVERTIMENTO**

#### FUNZIONAMENTO ANOMALO DELL'APPARECCHIATURA

- Eseguire il cablaggio con attenzione conformemente ai requisiti in materia di compatibilità elettromagnetica e di sicurezza.
- Verificare che il cablaggio sia corretto per l'applicazione.
- Usare cavi schermati per tutti cavi di segnali di I/O e di comunicazione.
- Ridurre il più possibile la lunghezza dei collegamenti ed evitare di avvolgerli intorno a parti collegate elettricamente.
- I cavi di segnale (ingressi analogici, digitali, di comunicazione e relative alimentazioni), i cavi di potenza e di alimentazione dello strumento devono essere instradati separatamente.
- Prima di applicare l'alimentazione elettrica, verificare tutti i collegamenti del cablaggio.
- Qualora sussista il rischio di danni al personale e/o alle apparecchiature, utilizzare gli interblocchi di sicurezza necessari.
- Installare e utilizzare questa apparecchiatura in un cabinet di classe appropriata per l'ambiente di destinazione e protetto da un meccanismo di blocco a chiave o con appositi strumenti.
- Per il collegamento e i fusibili dei circuiti delle linee di alimentazione e di uscita, osservare i requisiti normativi locali e nazionali relativi alla corrente e alla tensione nominali dell'apparecchiatura in uso.
- Non utilizzare questa apparecchiatura per funzioni macchina critiche per la sicurezza.
- Non smontare, riparare o modificare l'apparecchiatura.
- Non collegare fili a dei morsetti non utilizzati e/o a morsetti che riportano la dicitura "Nessuna connessione (N.C.)".

#### 4.1.2 Linee guide per morsettiere a vite

#### Cablaggio adeguato per l'alimentazione e I/O SELV

Passo 5,08 mm (0.199 in.)

| mm 7<br>in. 0.28 |        | ∏<br>I |         |         |          |            |           |            | Ø 3.5 mm (0.14 in.) | () c ) | N•m<br><i>Ib-in</i> | 0.50.6<br>4.425.31 |
|------------------|--------|--------|---------|---------|----------|------------|-----------|------------|---------------------|--------|---------------------|--------------------|
| mm <sup>2</sup>  | 0.22.5 | 0.22.5 | 0.252.5 | 0.252.5 | 2 x 0.21 | 2 x 0.21.5 | 2 x 0.251 | 2 x 0.51.5 |                     |        |                     |                    |
| AWG              | 2414   | 2414   | 2214    | 2214    | 2 x 2418 | 2 x 2416   | 2 x 2218  | 2 x 2016   |                     |        |                     |                    |

#### Fig. 4. Cablaggio adeguato per l'alimentazione e I/O SELV

#### 4.1.3 Lunghezze ammesse dei cablaggi

# **AVVISO**

#### **APPARECCHIATURA NON FUNZIONANTE**

- Per il collegamento delle sonde, degli ingressi digitali e della alimentazione, usare cavi con lunghezza massima inferiore a 10 m (32,80 ft).
- Per il collegamento dell'alimentazione del controllore e delle uscite relè, usare cavi con lunghezza massima inferiore a 10 m (32,80 ft.).

### 4.2 SCHEMA DI CONNESSIONE

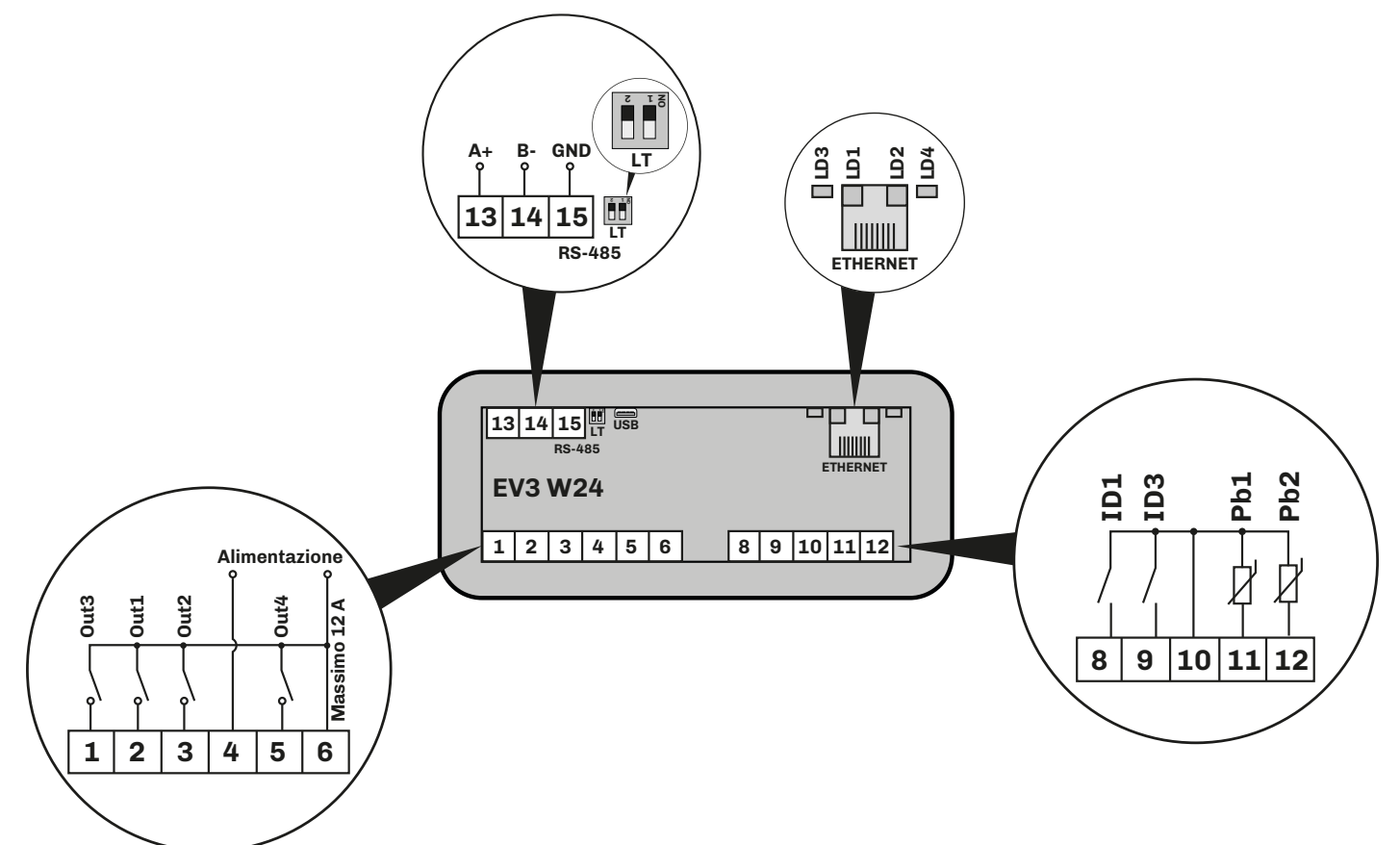

Fig. 5. Schema di connessione EV3 200 Web

| TERMINALI |                                                                                                    |           |       |                                                      |                                    |  |
|-----------|----------------------------------------------------------------------------------------------------|-----------|-------|------------------------------------------------------|------------------------------------|--|
| 1-6       | Uscita relè <b>Out3</b> (Ventole)                                                                           | 13-14-15  |       | Ingresso seriale di comunicazione RS-485             |                                    |  |
| 2-6       | Uscita relè <b>Out1</b> (Compressore)                                                                       | LT 1<br>2 |       | <b>ON</b> = Resistenza di terminazione inserita      |                                    |  |
| 3-6       | Uscita relè <b>Out2</b> (Sbrinamento)                                                                       |           |       | Riservato                                            |                                    |  |
| 4-6       | Ingresso Alimentazione                                                                                      | U         | SB    | Ingresso USB 2.0 per comunicazione                   |                                    |  |
| 5-6       | Uscita relè <b>Out4</b> (Luce cella AUX)                                                                    | ETHE      | RNET  | ET Connettore RJ45 per collegamento seriale Ethernet |                                    |  |
| 8-10      | Ingresso digitale <b>ID1</b> (Microporta)                                                                   | LD1       |       | Rosso                                                | Lampeggia a messaggi da sottorete  |  |
| 0.10      | Ingresso digitale <b>ID3</b> (Multifunzione) ( <b>P4</b> = 0)<br>Ingresso sonda <b>Pb3</b> ( <b>P4</b> ≠ 0) |           | LD2   | Verde                                                | Acceso fisso se connesso a EPoCA   |  |
| 9-10      |                                                                                                    |           | LD3   | Rosso                                                | Acceso fisso con Ethernet link-up  |  |
| 11-10     | Ingresso analogico <b>Pb1</b> (Temperatura)                                                                 |           | LD4   | Verde                                                | Acceso fisso con attività Ethernet |  |
| 12-10     | Ingresso analogico <b>Pb2</b> (Evaporatore)                                                                 |           | LED S | Spenti: (                                            | Comunicazione assente              |  |

# **5. INTERFACCIA UTENTE**

**5.1 INTERFACCIA** 

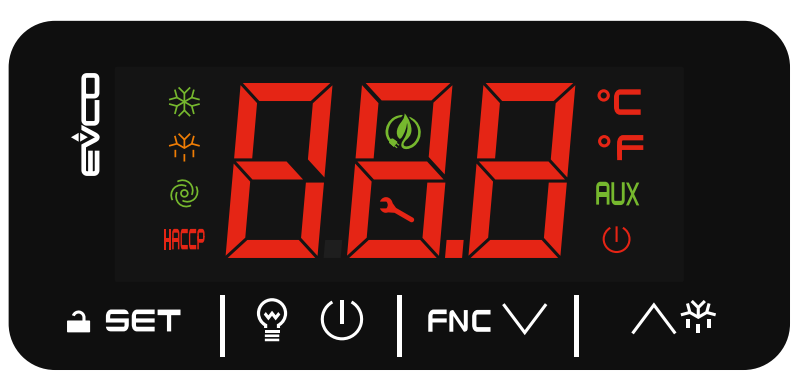

Fig. 6. Interfaccia utente EV3 200 Web

# 5.2 TASTI TOUCH

Di seguito la descrizione del funzionamento dei tasti touch:

| Tasto | Toccare e rilasciare per                                                                  | Toccare per almeno 3 secondi per                  |
|-------|-------------------------------------------------------------------------------------------|---------------------------------------------------|
| ∧巻    | <ul><li>Scorrere i valori verso l'alto</li><li>Spostarsi all'interno del menu</li></ul>   | Attivare sbrinamento manuale                      |
|       | <ul><li>Scorrere i valori verso il basso</li><li>Spostarsi all'interno del menu</li></ul> | Accedere al menu funzioni FNC (funzioni da tasto) |
| @ (I) | Attivare manualmente relè luce                                                            | Accendere/Spegnere (stand-by) dispositivo         |
| â set | <ul><li>Confermare i valori a display</li><li>Impostare il setpoint</li></ul>             | Entrare nel menu parametri                        |

# **5.3 ICONE**

| Icona | Accesa fissa                                                     | Lampeggiante                                                                                                    | OFF                       |
|-------|------------------------------------------------------------------|----------------------------------------------------------------------------------------------------|---------------------------|
| *     | Compressore ON                                                   | <ul> <li>Ritardo protezione compressore ON</li> <li>Modifica setpoint in corso</li> </ul>                                                  | Compressore OFF           |
|       | <ul><li>Sbrinamento ON</li><li>Pre-sgocciolamento ON</li></ul>   | <ul><li>Ritardo sbrinamento ON</li><li>Sgocciolamento ON</li></ul>                                                                         |                           |
| @     | Ventole evaporatore ON                                           | Ritardo attivazione ventole evaporatore ON                                                                                                 | Ventole evaporatore OFF   |
| HACCP | Allarme HACCP registrato in memoria                              | Nuovo allarme HACCP registrato                                                                                                    |                           |
| •C    | Temperatura visualizzata in °C                                   |                                                                                                    | • Sovra-riscaldamento ON  |
| •F    | Temperatura visualizzata in °F                                   |                                                                                                    | • Sovra-raffreddamento ON |
| AUX   | <ul><li>Funzione AUX ON</li><li>Uscita digitale AUX ON</li></ul> |                                                                                                    | Funziona AUX OFF          |
| ٢     | Risparmio energetico ON                                          |                                                                                                    | Risparmio energetico OFF  |
| 2     | Richiesta manutenzione compressore                               | <ul> <li>Modifica parametri in corso</li> <li>Accesso a menu FNC (funzioni da tasto)</li> <li>Collegamento con EVconnect attivo</li> </ul> |                           |
|       | Dispositivo in OFF                                               |                                                                                                    | Dispositivo accesso       |

### 5.4 USO DEL CONTROLLORE

#### 5.4.1 ON/OFF controllore

Con funzione abilitata (**POF** = 1), premere il tasto (**U**) per almeno 3 secondi per accendere/spegnere il controllore.

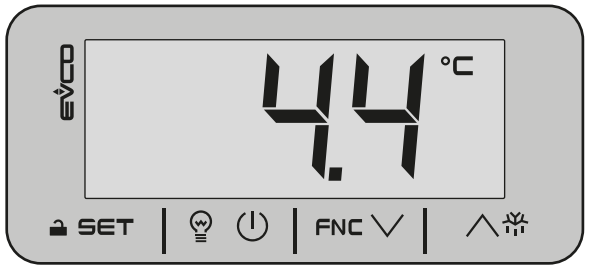

Fig. 7. Visualizzazione schermata principale

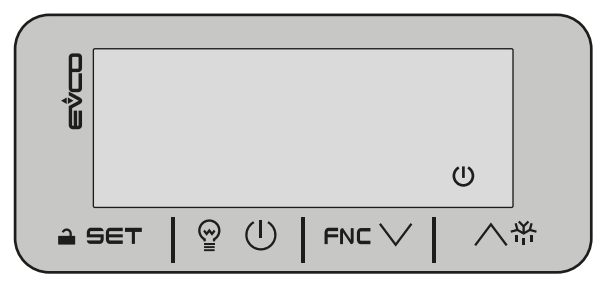

Fig. 8. Visualizzazione controllore spento

#### 5.4.2 Sbloccare la tastiera

Dopo circa 1 minuto di inattività, il dispositivo blocca automaticamente la tastiera (compare il codice **Loc** per qualche secondo). Per sbloccare la tastiera, tenere premuto un tasto qualsiasi per circa 3 secondi, fino alla comparsa del codice **UnL** a conferma dell'avvenuto sblocco della tastiera.

> ۲ ۱

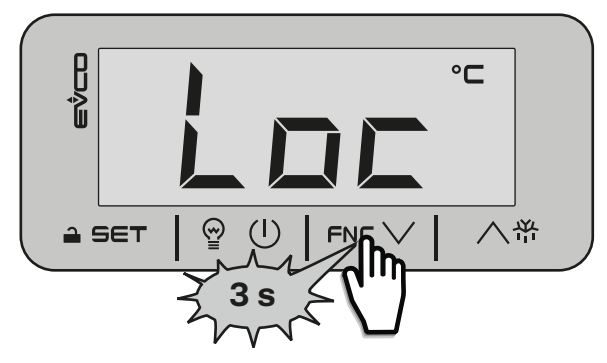

Fig. 9. Visualizzazione durante lo sblocco tastiera

### 

°C

Fig. 10. Visualizzazione conferma tastiera sbloccata

#### 5.4.3 Impostare/Modificare il setpoint

Con tastiera sbloccata, toccare e rilasciare il tasto a SET per accedere al menu setpoint. Scorrere i valori con i tasti FNC 〇 o 八帶 e toccare a SET per confermare il valore setpoint scelto.

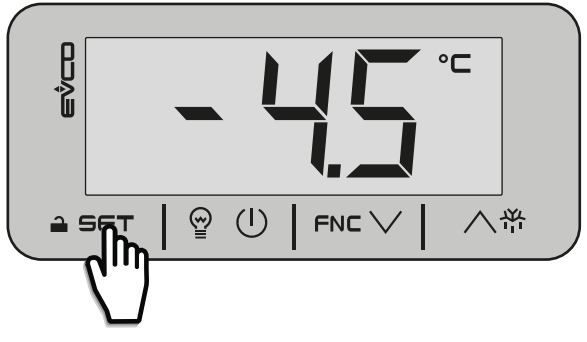

Fig. 11. Accedere menu setpoint

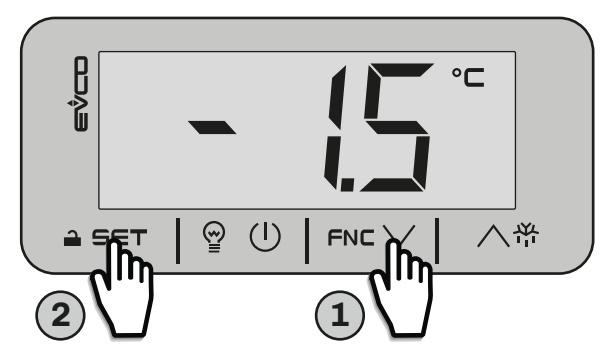

Fig. 12. Modificare il setpoint

#### 5.4.4 Attivare sbrinamento manuale

Con tastiera sbloccata, toccare per almeno 3 secondi il tasto 个举 per attivare lo sbrinamento manuale. Si accende l'icona relativa allo sbrinamento. Per disattivarlo, spegnere e accendere il dispositivo.

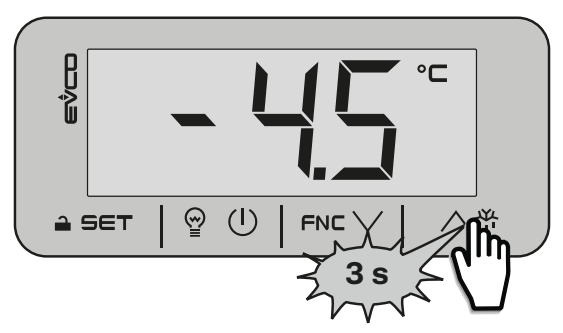

Fig. 13. Attivare sbrinamento manuale

#### 5.4.5 Funzioni attivabili da tasto

Scegliere la funzione toccando il tasto FNC ∨ per almeno 3 secondi si accede al menu funzioni da tasto; scorrendo con i tasti FNC ∨ o ∧☆ è possibile scegliere le seguenti funzioni:

- **RTC**: si imposta/modifica l'orologio;
- **Pb1**: si visualizza la temperatura letta dalla sonda Pb1;
- **Pb2**: si visualizza la temperatura letta dalla sonda Pb2;
- CH: si visualizza le ore di funzionamento del compressore;
- **rCH**: si effettua il reset delle ore di funzionamento del compressore.

#### 5.4.6 Attivare uscita digitale AUX da tasto

Con tastiera sbloccata, toccare e rilasciare il tasto 🔋 🕛 per attivare manualmente l'uscita digitale AUX. Si accende l'icona AUX.

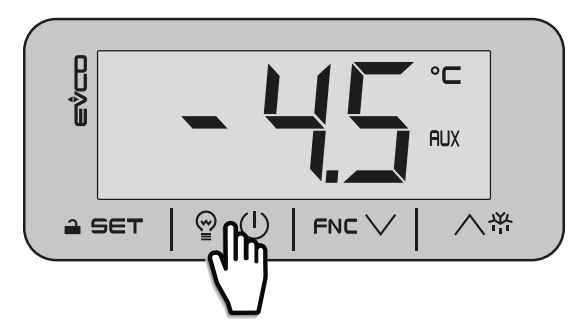

Fig. 14. Attivare uscita AUX da tasto

#### 5.4.7 Accedere ai parametri

Con tastiera sbloccata, per accedere ai parametri e modificarli, toccare il tasto  $\exists$  SET per almeno 3 secondi. Si visualizza il codice **PA**, toccare il tasto  $\exists$  SET per inserire la password d'accesso, scorrendo con i tasti FNC  $\lor$  o  $\land$   $\overset{\text{H}}{\to}$  e confermando toccando il tasto  $\exists$  SET; dopo di che con i tasti FNC  $\lor$  o  $\land$   $\overset{\text{H}}{\to}$  è possibile scorrere la lista dei parametri.

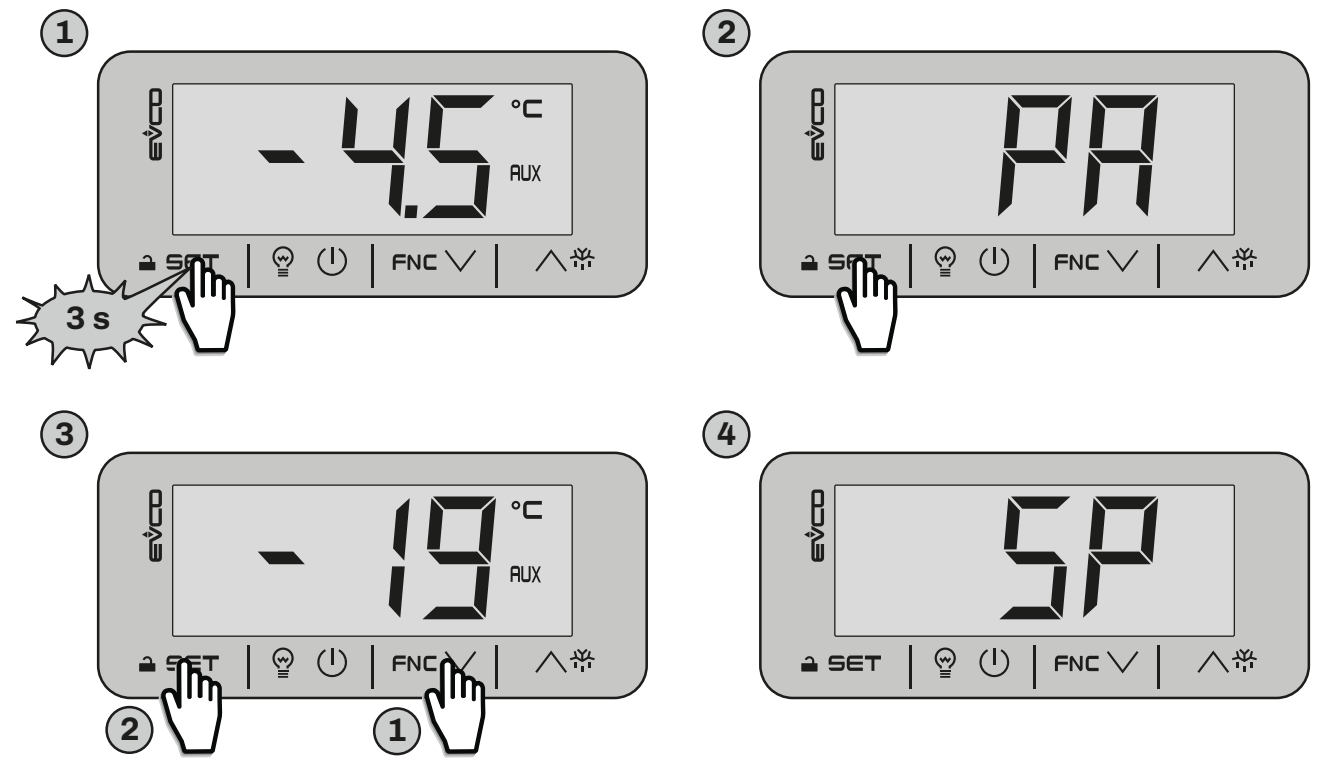

Fig. 15. Accesso ai parametri

# 6. SBRINAMENTO

# **6.1 INTRODUZIONE**

Lo sbrinamento serve a rimuovere il ghiaccio sulla superficie dell'evaporatore. Il ciclo di sbrinamento si forma da 4 fasi:

- 1. Sbrinamento;
- 2. Pre-sgocciolamento;
- 3. Sgocciolamento;
- **4.** Post-sgocciolamento.

Alla fine di ogni fase, il controllore avvia la fase successiva; terminato l'intero ciclo di sbrinamento, il controllore torna in funzionamento normale.

Con **d0** = 0, lo sbrinamento è impostato in funzionamento manuale. Per il funzionamento automatico, impostare **d0** > 0.

#### 6.1.1 Tipi di Sbrinamento

Il controllore può funzionare con 2 tipi di sbrinamento:

- Sbrinamento Modulare;
- Sbrinamento Standard.

### **6.2 SBRINAMENTO ADATTIVO**

Lo sbrinamento adattivo è impostabile dai parametri:

| Par. | Descrizione                                                                                                    | UM    | Range     |
|------|----------------------------------------------------------------------------------------------------|-------|-----------|
| d0   | Intervallo sbrinamento automatico. <b>0</b> = Solo sbrinamento manuale<br><b>NOTA</b> : se <b>d8</b> = 3, si considera l'intervallo massimo.                                                                             | h     | 0 99      |
| d8   | Modalità conteggio intervallo sbrinamento. <b>0</b> = Ore dispositivo ON; <b>1</b> = Ore compressore ON;<br><b>2</b> = Ore temperatura evaporatore < <b>d9</b> ; <b>3</b> = Adattativo; <b>4</b> = In tempo reale (RTC). |       | 04        |
| d9   | Soglia evaporazione per conteggio intervallo sbrinamento automatico.                                                                                                    | °C/°F | -99,099,0 |
| d18  | Intervallo sbrinamento adattativo. <b>0</b> = Solo manuale.                                                                                                    | min   | 0999      |
| d19  | Soglia per sbrinamento adattativo (relativa a temperatura ottimale evaporazione).                                                                                                    | °C/°F | 0,040,0   |
| d22  | Soglia evaporazione per conteggio intervallo sbrinamento adattativo (relativa a temperatura ottimale evaporazione).                                                                                                    | °C/°F | -10,010,0 |

#### 6.2.1 Sbrinamento a Ore dispositivo ON

Lo sbrinamento a Ore dispositivo acceso si imposta mediante i seguenti parametri:

| Par. | Descrizione                                                                                                    | UM | Range |
|------|----------------------------------------------------------------------------------------------------|----|-------|
| d0   | Intervallo sbrinamento automatico.<br><b>0</b> = Solo sbrinamento manuale<br><b>NOTA</b> : se <b>d8</b> = 3, si considera l'intervallo massimo. | h  | 0 99  |
| d8   | Modalità conteggio intervallo sbrinamento. <b>0</b> = Ore dispositivo ON;                                                                       |    | 04    |

#### Funzionamento

Da accensione strumento, il controllore inizia a contare le ore di funzionamento. Se **d0** >0 e **d8** = 0, una volta trascorso il tempo **d0**, lo strumento esegue uno sbrinamento della durata di **d3**.

Il conteggio **d0** si azzera (e riparte) ad ogni avvio sbrinamento.

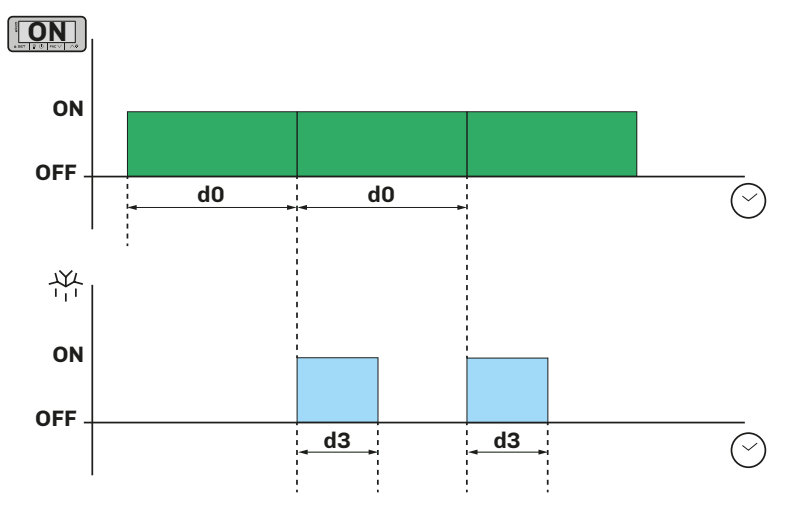

Fig. 16. Sbrinamento modulare: Ore dispositivo ON

#### 6.2.2 Sbrinamento a Ore Compressore ON

Lo sbrinamento a **Ore Compressore ON** si imposta mediante i seguenti parametri:

| Par. | Descrizione                                                                                                    | UM | Range |
|------|----------------------------------------------------------------------------------------------------|----|-------|
| d0   | Intervallo sbrinamento automatico. <b>0</b> = Solo sbrinamento manuale.<br><b>NOTA</b> : se <b>d8</b> = 3, si considera l'intervallo massimo. | h  | 0 99  |
| d8   | Modalità conteggio intervallo sbrinamento. <b>1</b> = Ore compressore ON;                                                                     |    | 04    |

#### Funzionamento

Quando il tempo di funzionamento del compressore è pari al tempo **d0**, lo sbrinamento si attiva. Il controllore cumula tutte le ore di funzionamento del compressore, anche se non consecutive.

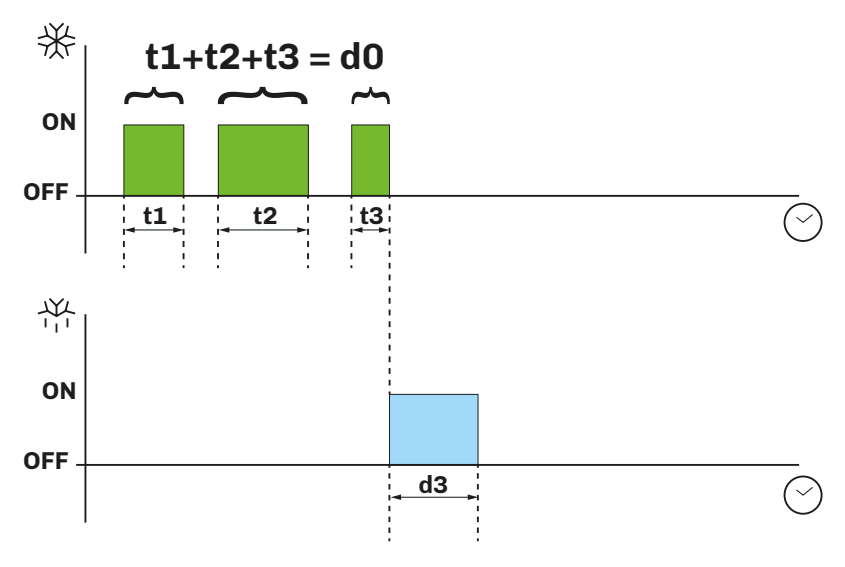

Fig. 17. Sbrinamento modulare: Ore Compressore ON

#### 6.2.3 Sbrinamento a Temperatura evaporatore

Lo sbrinamento a Temperatura evaporatore si imposta mediante i seguenti parametri:

| Par.       | Descrizione                                                                                                    | UM    | Range     |
|------------|----------------------------------------------------------------------------------------------------|-------|-----------|
| <b>P</b> 3 | Funzionamento sonda evaporatore. <b>1</b> = Sbrinamento + ventole                                                                            |       | 03        |
| dO         | Intervallo sbrinamento automatico. <b>0</b> = Solo sbrinamento manuale<br><b>NOTA</b> : se <b>d8</b> = 3, si considera l'intervallo massimo. | h     | 0 99      |
| d8         | Modalità conteggio intervallo sbrinamento. <b>2</b> = Ore temperatura evaporatore < <b>d9</b> ;                                              |       | 04        |
| d9         | Soglia di evaporazione per il conteggio automatico degli intervalli di sbrinamento.                                                          | °C/°F | -99,099,0 |

#### Funzionamento

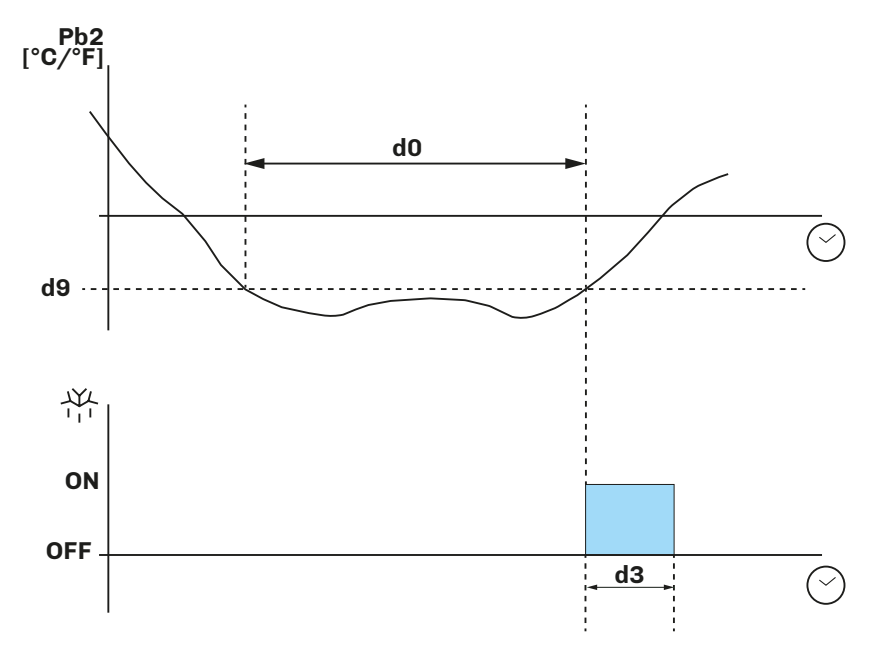

Fig. 18. Sbrinamento modulare: Temperatura evaporatore

#### 6.2.4 Sbrinamento Adattivo

Lo sbrinamento adattivo si imposta mediante i seguenti parametri:

| Par. | Descrizione                                                                                                    | UM    | Range     |
|------|----------------------------------------------------------------------------------------------------|-------|-----------|
| SP   | Setpoint temperatura.                                                                                               | °C/°F | r1r2      |
| d8   | Modalità conteggio intervallo sbrinamento. <b>3</b> = Adattativo;                                                   |       | 04        |
| d18  | Intervallo sbrinamento adattativo.                                                                                  | min   | 0999      |
| d19  | Soglia per sbrinamento adattativo (relativa a temperatura ottimale evaporazione).                                   | °C/°F | 0,040,0   |
| d22  | Soglia evaporazione per conteggio intervallo sbrinamento adattativo (relativa a temperatura ottimale evaporazione). | °C/°F | -10,010,0 |

#### **Funzionamento**

Lo sbrinamento adattivo lavora dividendo in 2 fasi la regolazione della temperatura:

- Fase di calibrazione e;
- Fase di lavoro normale.

#### Fase di calibrazione

Da accensione del frigorifero o da dopo uno sbrinamento, lo strumento calcola la temperatura ideale di lavoro dell'evaporatore per raggiungere il setpoint impostato **SP**.

#### Fase di lavoro normale

Durate la fase di lavoro normale, lo strumento somma i tempi di compressore ON mentre la temperatura rilevata da Pb2 è inferiore alla temperatura evaporatore ideale.

Lo sbrinamento si attiva se:

- Il conteggio supera il tempo **d18**;
  - Se la temperatura rilevata da Pb2 scende sotto la temperatura ideale calcolata di una soglia d19.

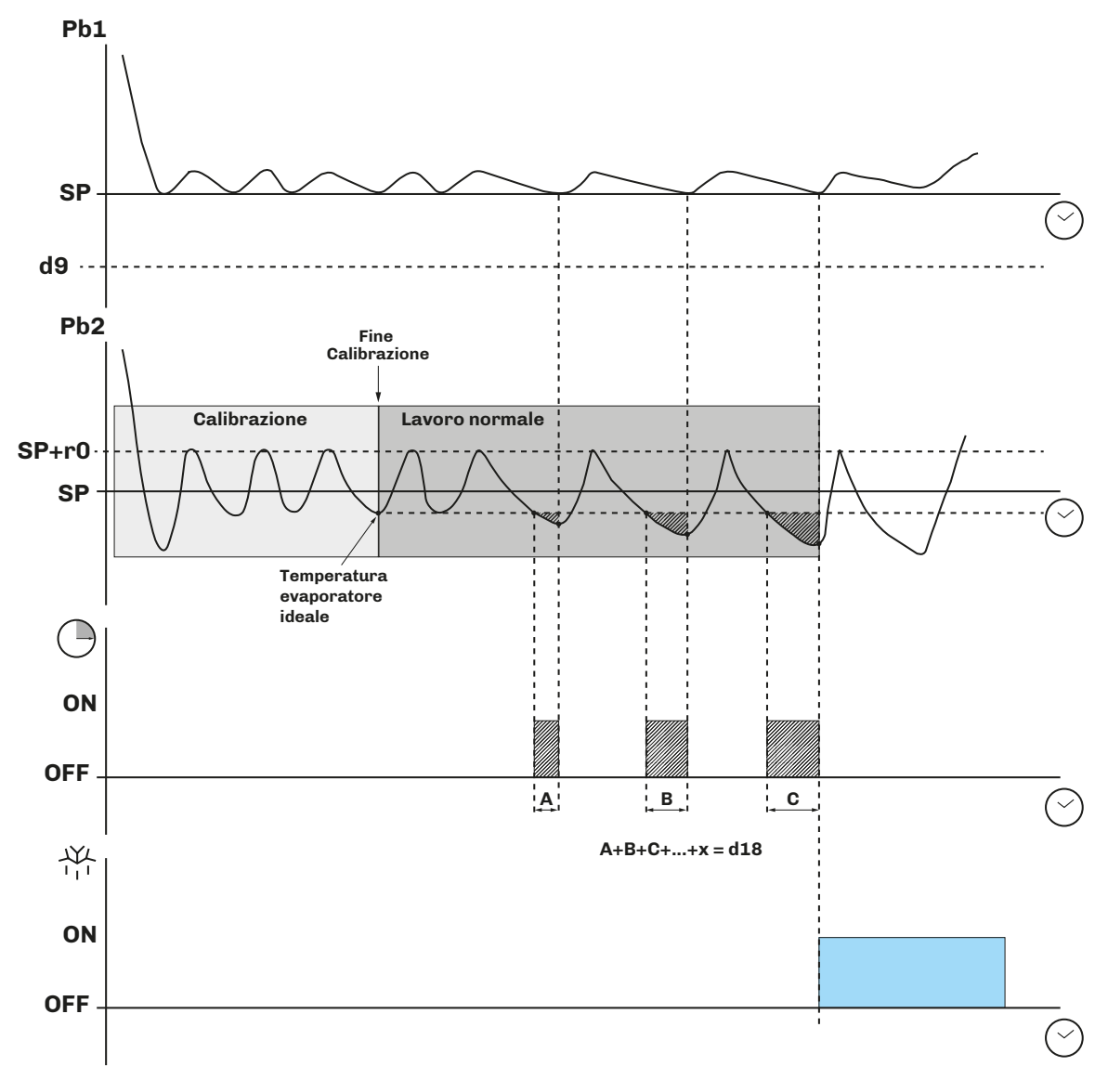

Fig. 19. Sbrinamento modulare: Adattivo - inizio sbrinamento per tempo

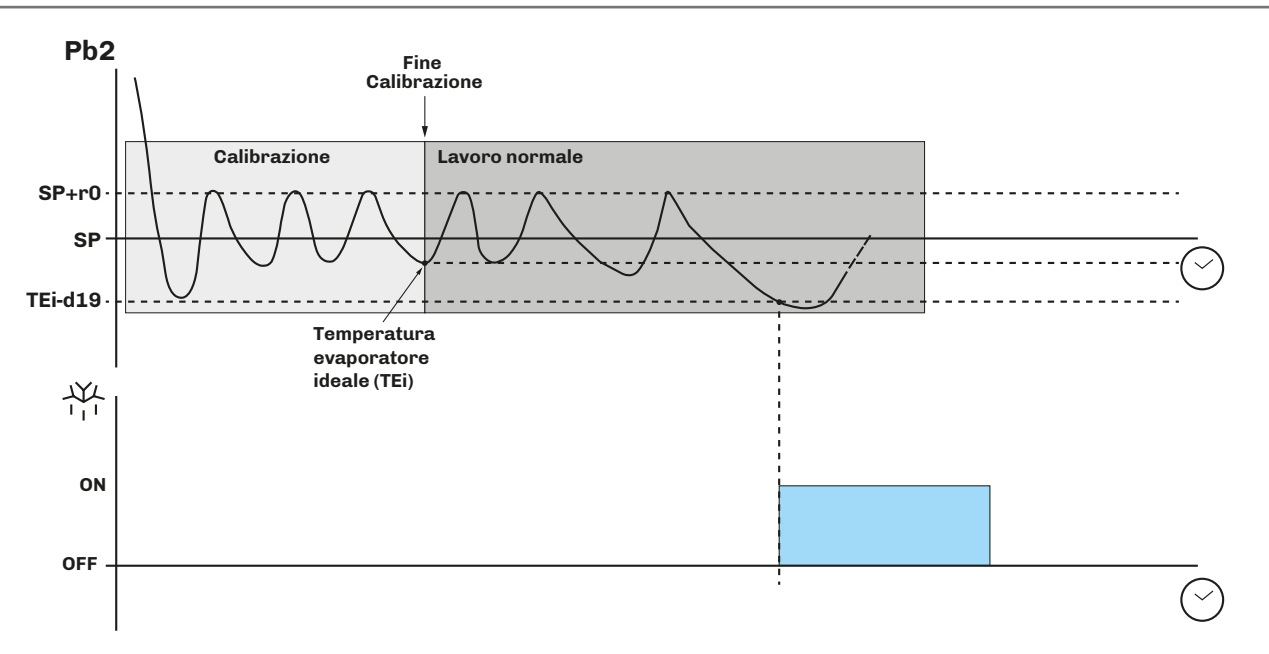

Fig. 20. Sbrinamento modulare: Adattivo - inizio sbrinamento per temperatura

#### 6.2.5 Sbrinamento Modulare: In tempo reale (RTC)

Lo sbrinamento **In tempo reale (RTC)** si imposta mediante i seguenti parametri:

| Par. | Descrizione                                                                 | UM    | Range     |
|------|-----------------------------------------------------------------------------|-------|-----------|
| d8   | Modalità conteggio intervallo sbrinamento. <b>4</b> = In tempo reale (RTC). |       | 04        |
| d9   | Soglia evaporazione per conteggio intervallo sbrinamento automatico.        | °C/°F | -99,099,0 |
| Hd1  | Orario attivazione Sbrinamento 1. "" = Disabilitato.                        | h     | , 023     |
| Hd2  | Orario attivazione Sbrinamento 2. "" = Disabilitato.                        | h     | , 023     |
| Hd3  | Orario attivazione Sbrinamento 3. "" = Disabilitato.                        | h     | , 023     |
| Hd4  | Orario attivazione Sbrinamento 4. "" = Disabilitato.                        | h     | , 023     |
| Hd5  | Orario attivazione Sbrinamento 5. "" = Disabilitato.                        | h     | , 023     |
| Hd6  | Orario attivazione Sbrinamento 6. "" = Disabilitato.                        | h     | , 023     |
| Hr0  | Attivare l'orologio. $0 = No; 1 = Si.$                                      |       | 0/1       |

#### Funzionamento

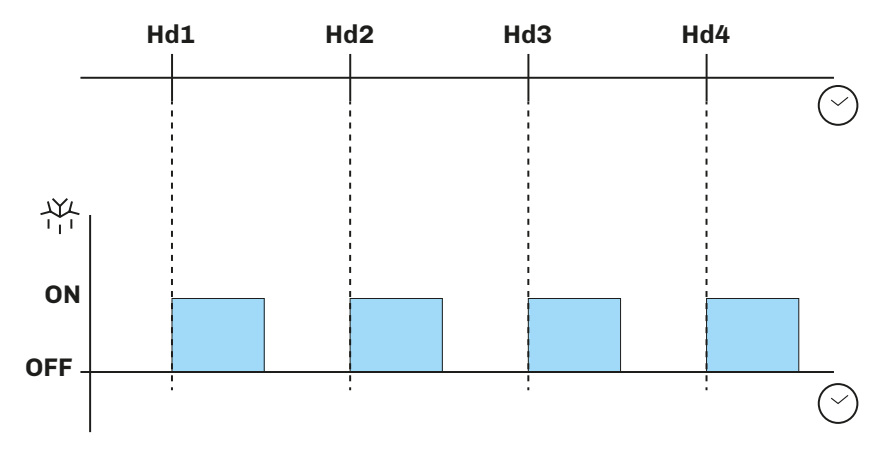

Fig. 21. Sbrinamento modulare: In tempo reale (RTC)

### **6.3 SBRINAMENTO STANDARD**

Per utilizzare questa modalità, impostare il parametro **d1**.

Lo sbrinamento avviene tramite il riscaldamento dell'evaporatore in uno dei seguenti modi:

| Par. | Descrizione                                                                                                    | UM | Range |
|------|----------------------------------------------------------------------------------------------------|----|-------|
| d1   | Tipo di Sbrinamento.<br><b>0</b> = Resistenze elettriche;<br><b>1</b> = Inversione di ciclo (Gas caldo);<br><b>2</b> = A fermata del compressore. |    | 02    |

#### 6.3.1 Sbrinamento a resistenze elettriche

Lo sbrinamento a resistenze elettriche si ottiene impostando d $\mathbf{1} = 0$ .

#### Attivazione sbrinamento

Quando lo sbrinamento si attiva:

- Il compressore si ferma;
- L'uscita relè in cui sono collegate le resistenze elettriche, configurata come uscita sbrinamento, si attiva.

#### Condizioni per fine sbrinamento

Le condizioni per fine sbrinamento sono:

- Raggiungimento della durata dello sbrinamento d3;
- Raggiungimento della temperatura per fine sbrinamento d2.

I parametri di configurazione per lo sbrinamento a resistenze elettriche sono:

| Par. | Descrizione                                                                                                    | UM    | Range     |
|------|----------------------------------------------------------------------------------------------------|-------|-----------|
| CO   | Ritardo compressore ON da power-on.                                                                                                    | min   | 0240      |
| C2   | Tempo minimo compressore OFF.                                                                                                    | min   | 0240      |
| dO   | Intervallo sbrinamento.                                                                                                    | h     | 099       |
| d1   | Tipo di Sbrinamento.<br><b>0</b> = Resistenze elettriche;<br><b>1</b> = Inversione di ciclo (Gas caldo);<br><b>2</b> = A fermata del compressore. |       | 02        |
| d2   | Temperatura evaporatore oltre la quale termina lo sbrinamento con sonda evaporatore ( <b>Pr3</b> = 5).                                            | °C/°F | -99.099.0 |
| d3   | Durata sbrinamento.                                                                                                    | min   | 099       |
| d7   | Tempo di sgocciolamento dell'evaporatore dopo uno sbrinamento.                                                                                    | min   | 015       |

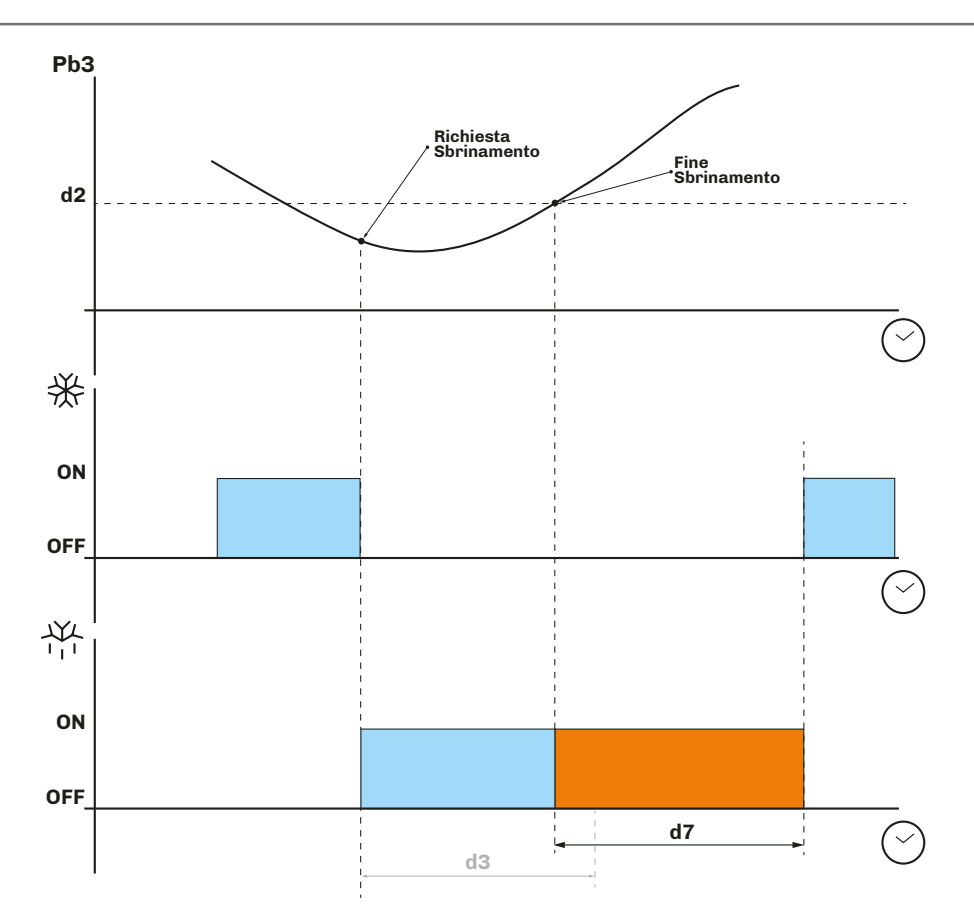

Fig. 22. Sbrinamento a resistenze elettriche - Fine sbrinamento per temperatura

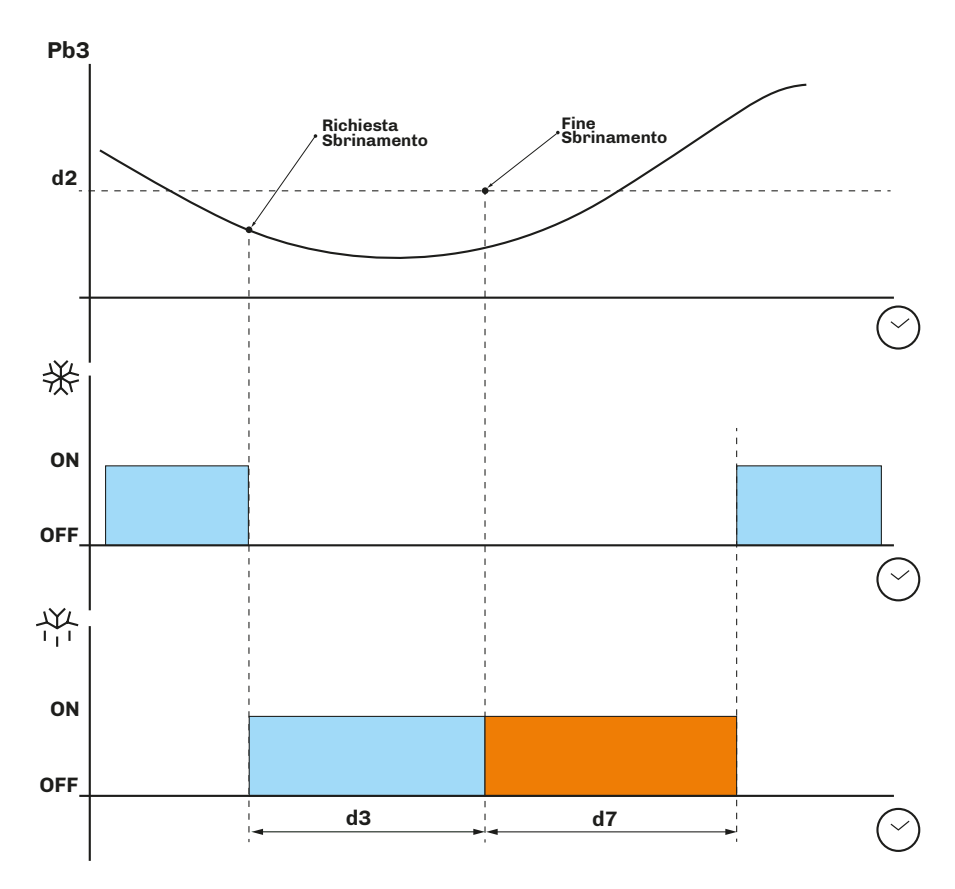

Fig. 23. Sbrinamento a resistenze elettriche - Fine sbrinamento per tempo massimo

#### 6.3.2 Sbrinamento ad inversione di ciclo (gas caldo)

Lo sbrinamento ad inversione di ciclo si ottiene impostando d1 = 1.

#### Attivazione sbrinamento

Quando lo sbrinamento si attiva:

- Il compressore si attiva (o è già attivo da un tempo **d15**) e lo rimane per tutta la durata dello sbrinamento;
- L'uscita relè in cui è collegata la valvola (solenoide se impianto a valvola termostatica) si attiva.

#### Condizioni per fine sbrinamento

Le condizioni per fine sbrinamento sono:

- Raggiungimento della durata massima dello sbrinamento, impostata dal parametro **d3**.
- Raggiungimento della temperatura per fine sbrinamento, impostata dal parametro **d2**.

I parametri di configurazione per lo sbrinamento ad inversione di ciclo sono:

| Par. | Descrizione                                                                                                    | UM    | Range     |
|------|----------------------------------------------------------------------------------------------------|-------|-----------|
| CO   | Ritardo compressore ON da power-on.                                                                                                    | min   | 0240      |
| C2   | Tempo minimo compressore OFF.                                                                                                    | min   | 0240      |
| d0   | Intervallo sbrinamento.                                                                                                    | h     | 099       |
| d1   | Tipo di Sbrinamento.<br><b>0</b> = Resistenze elettriche;<br><b>1</b> = Inversione di ciclo (Gas caldo);<br><b>2</b> = A fermata del compressore. |       | 02        |
| d2   | Temperatura evaporatore oltre la quale termina lo sbrinamento con sonda evaporatore ( $\mathbf{Pr3} = 5$ ).                                       | °C/°F | -99.099.0 |
| d3   | Durata sbrinamento.                                                                                                    | min   | 099       |
| d7   | Tempo di sgocciolamento dell'evaporatore dopo uno sbrinamento.                                                                                    | min   | 015       |
| d15  | Tempo consecutivo compressore ON prima di sbrinamento gas caldo.                                                                                  | min   | 099       |

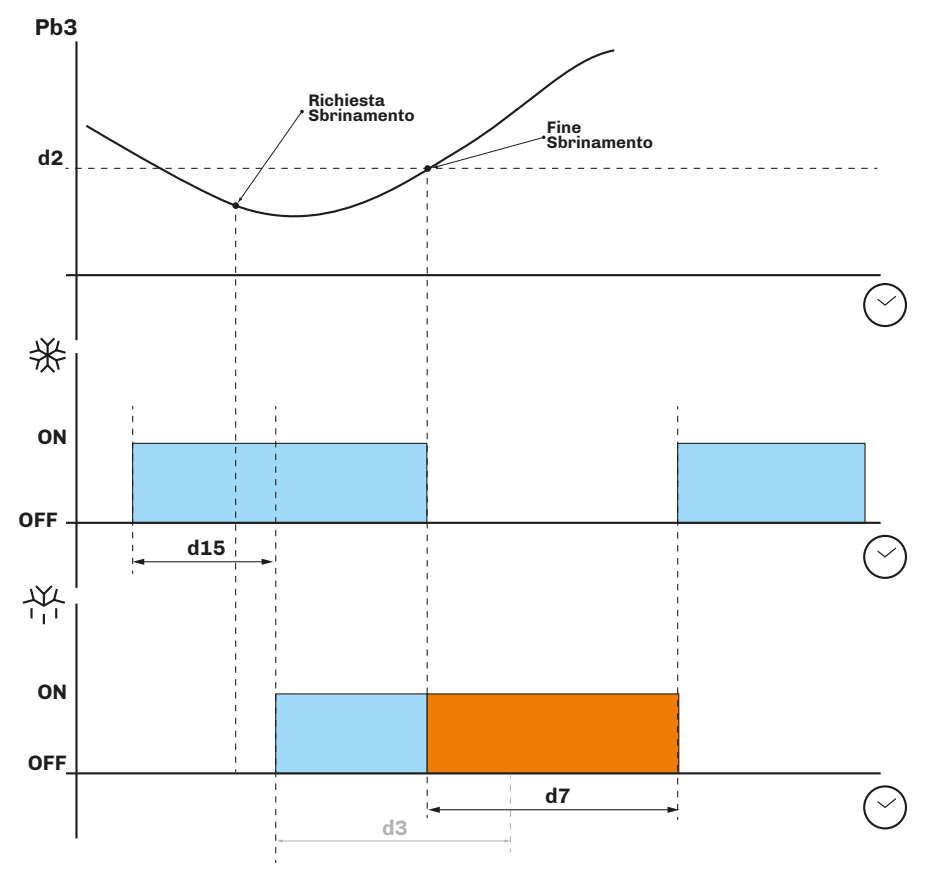

Fig. 24. Sbrinamento ad inversione di ciclo - Fine sbrinamento per temperatura

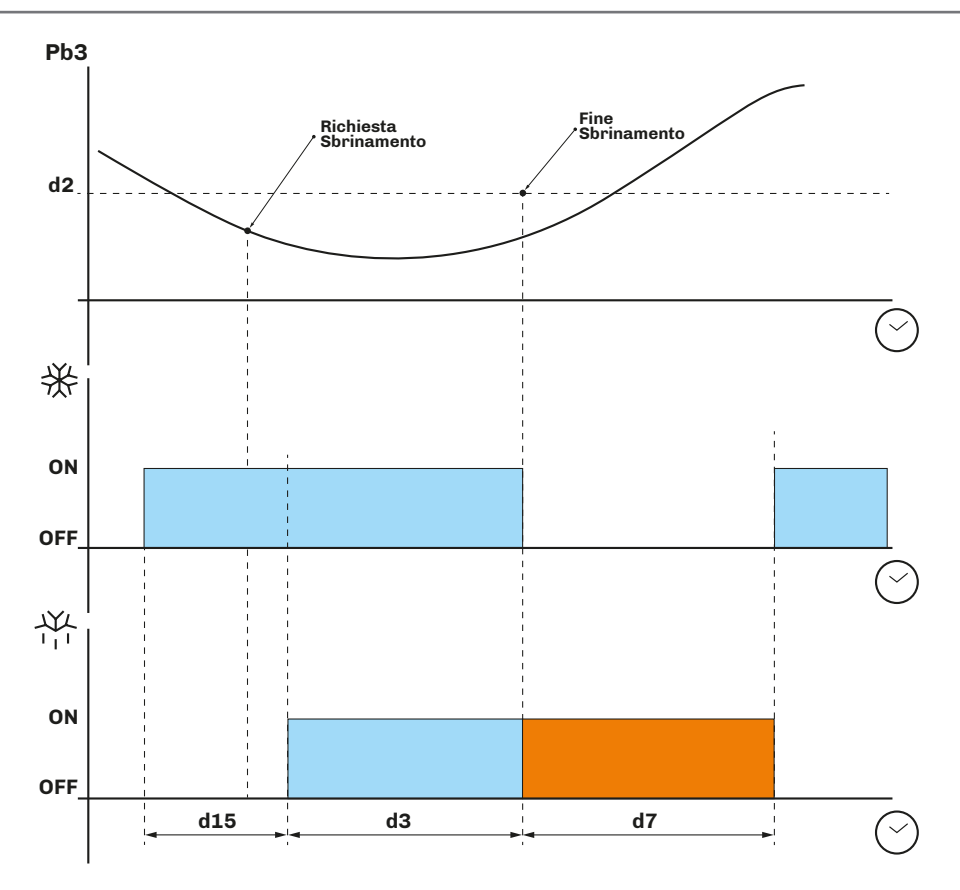

Fig. 25. Sbrinamento ad inversione di ciclo - Fine sbrinamento per tempo massimo

#### 6.3.3 Sbrinamento a fermata del compressore

Lo sbrinamento a fermata del compressore si ottiene impostando d1 = 2.

I parametri di configurazione per lo sbrinamento a fermata del compressore sono:

| Par. | Descrizione                                                                                                    | UM  | Range |
|------|----------------------------------------------------------------------------------------------------|-----|-------|
| dO   | Intervallo sbrinamento.                                                                                                    | h   | 099   |
| d1   | Tipo di Sbrinamento.<br><b>0</b> = Resistenze elettriche;<br><b>1</b> = Inversione di ciclo (Gas caldo);<br><b>2</b> = A fermata del compressore. |     | 02    |
| d3   | Durata sbrinamento.                                                                                                    | min | 099   |
| d7   | Tempo di sgocciolamento dell'evaporatore dopo uno sbrinamento.                                                                                    | min | 015   |

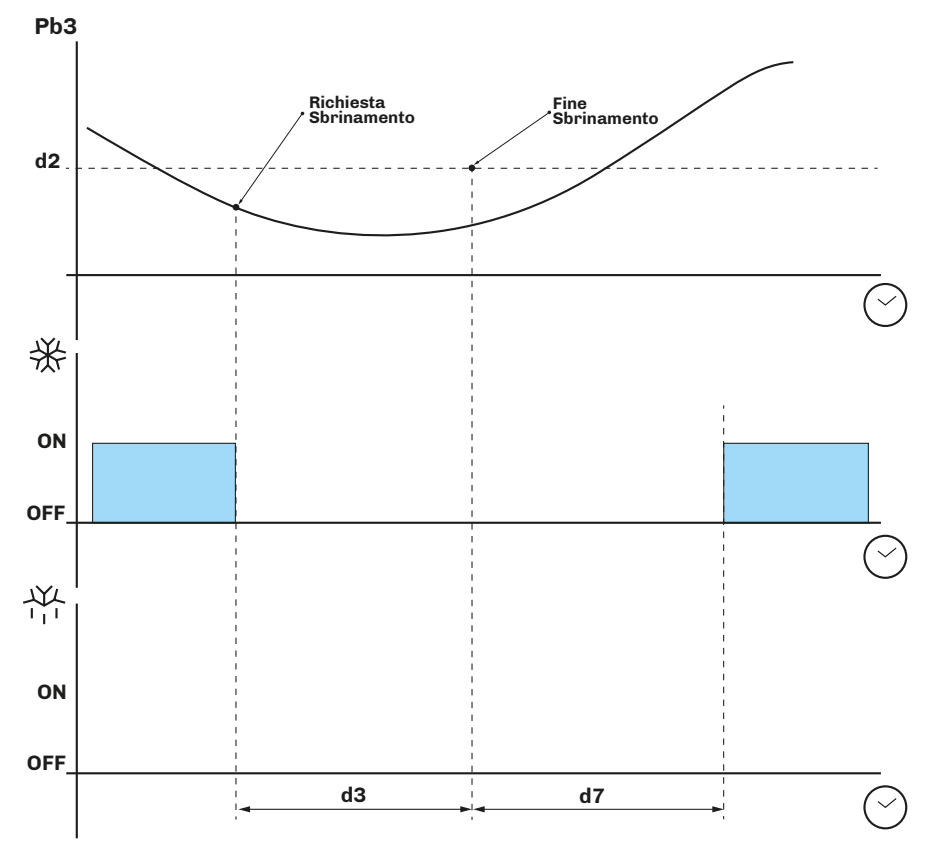

Fig. 26. Sbrinamento a fermata del compressore

# 7. REGOLATORI

# 7.1 TEMPERATURA CALDO/FREDDO

I parametri di configurazione per la regolazione della temperatura sono:

| Par. | Descrizione                                                                                      | UM    | Range           |
|------|--------------------------------------------------------------------------------------------------|-------|-----------------|
| r0   | Differenziale di regolazione freddo temperatura da sommare al setpoint ( <b>Setpoint + r0</b> ). | °C/°F | 0,115,0         |
| r1   | Minimo valore attribuibile al setpoint.                                                          | °C/°F | -30,0 <b>r2</b> |
| r2   | Massimo valore attribuibile al setpoint.                                                         | °C/°F | <b>r1</b> 99,0  |
| r12  | Posizione differenziale <b>r0</b> . <b>0</b> = Asimmetrico; <b>1</b> = Simmetrico.               |       | 0/1             |
| u7   | Soglia zona neutra per riscaldamento.                                                            | °C/°F | -99,099,0       |

#### 7.1.1 Funzionamento

Il controllore gestisce la temperatura in funzione del tipo di richiesta (Caldo/Freddo).

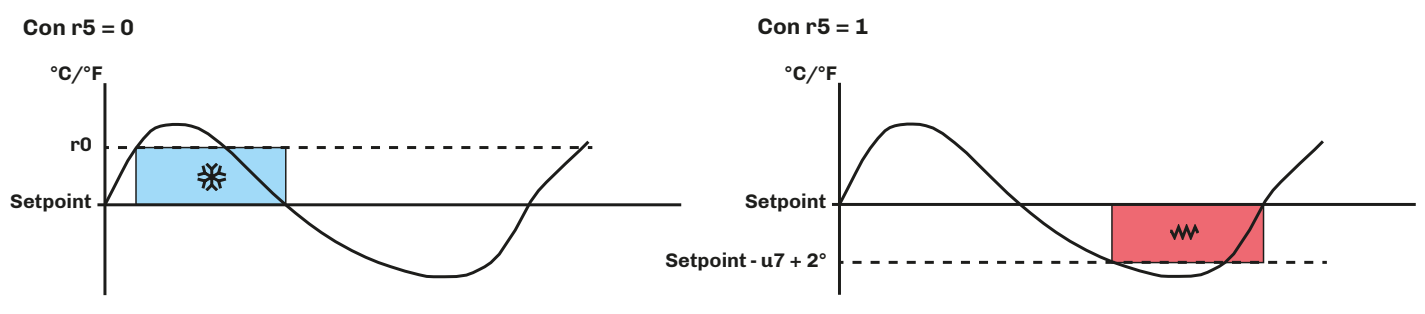

Fig. 27. Funzionamento regolatore di temperatura

#### Freddo

Se il controllore riceve una richiesta di freddo:

• Uscita Freddo (Compressore) tra Setpoint + r0 e Setpoint.

Quando la temperatura letta da Pb1 raggiunge il valore di **Setpoint + r0**, il controllore attiva l'uscita compressore per produrre freddo fino a quando la temperatura non scendo sotto la soglia impostata da **Setpoint**.

#### Caldo

Se il controllore riceve una richiesta di caldo:

• Uscita Caldo (Resistenze) tra Setpoint e Setpoint - u7 + 2°.

Quando la temperatura letta da Pb1 raggiunge il valore di **Setpoint - u7**, il controllore attiva l'uscita resistenze per produrre caldo, fino a quando la temperatura supera la soglia **Setpoint - u7 + 2**°.

### 7.2 TEMPERATURA CALDO/FREDDO CON ZONA NEUTRA

I parametri di configurazione per la regolazione della temperatura in zona neutra sono:

| Par. | Descrizione                                                                                      | UM    | Range           |
|------|--------------------------------------------------------------------------------------------------|-------|-----------------|
| r0   | Differenziale di regolazione freddo temperatura da sommare al setpoint ( <b>Setpoint + r0</b> ). | °C/°F | 0,115,0         |
| r1   | Minimo valore attribuibile al Setpoint.                                                          | °C/°F | -30,0 <b>r2</b> |
| r2   | Massimo valore attribuibile al Setpoint.                                                         | °C/°F | <b>r1</b> 99,0  |
| u7   | Soglia zona neutra per riscaldamento.                                                            | °C/°F | -99,099,0       |

#### 7.2.1 Funzionamento

La regolazione in zona neutra è attiva se  $r11 \neq 0$  (se r11 < 0, la zona neutra è attivata in richiesta caldo).

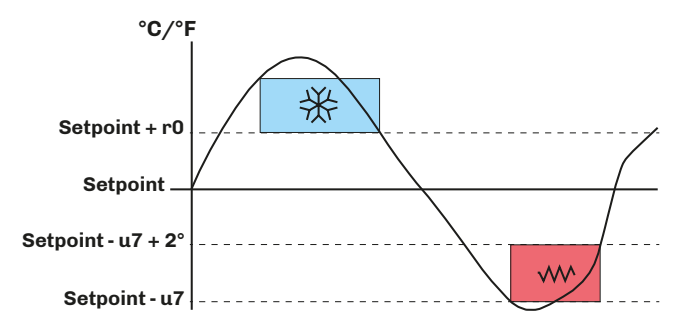

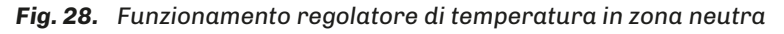

#### Freddo

Se il controllore è in richiesta freddo:

• Uscita Freddo (Compressore) tra **Setpoint + r0** e **Setpoint**.

Quando la temperatura letta da Pb1 raggiunge il valore di **Setpoint + r0**, il controllore attiva l'uscita compressore fino a quando la temperatura non scendo sotto la soglia impostata da **Setpoint**.

#### Caldo

Se il controllore è in richiesta caldo:

• Uscita Caldo (Resistenze) tra **Setpoint - u7** e **Setpoint - u7 + 2°**.

Quando la temperatura letta da Pb1 raggiunge il valore di **Setpoint - u7**, il controllore attiva l'uscita resistenze per produrre caldo, fino a quando la temperatura supera la soglia **Setpoint - u7 + 2°**.

### 7.3 COMPRESSORE

Il regolatore compressore è attivo nell'uscita relè **out1** (non configurabile).

L'accensione/spegnimento del compressore è regolato da:

- Temperatura letta d sonda Pb1;
- Configurazione della termoregolazione;
- Sbrinamento e sgocciolamento.

#### Condizioni di attivazione

Il compressore si attiva se le seguenti condizioni sono soddisfatte:

- Il controllore è acceso (con controllore in stand-by, la regolazione è bloccata);
- Sonda Pb1 funzionante;
- Tempo di ritardo CO attivazione compressore da accensione terminato;
- Tempo di ritardo di accensione compressore **C2** tra 2 attivazioni successive;
- Se **d1** = 0,2, lo sbrinamento e lo sgocciolamento deve essere terminato.

Se è impostato un tempo di ritardo **CO** o **C2**, e vi è una richiesta di attivazione compressore, il controllore attende che il tempo di ritardo termini prima di attivare il compressore. Durante questa attesa, l'icona 🔆 lampeggia fino ad attivazione compressore, dopo di che rimane accesa fissa.

I parametri di configurazione per la regolazione del compressore sono:

| Par.       | Descrizione                                                                                                    | UM    | Range |
|------------|----------------------------------------------------------------------------------------------------|-------|-------|
| CO         | Ritardo compressore ON da power-on.                                                                             | min   | 0240  |
| C2         | Tempo minimo compressore OFF.                                                                                   | min   | 0240  |
| C3         | Tempo minimo compressore ON.                                                                                    | s     | 0240  |
| <b>C</b> 4 | Tempo compressore OFF in allarme sonda cella.                                                                   | min   | 0240  |
| C5         | Tempo compressore ON in allarme sonda cella.                                                                    | min   | 0240  |
| C6         | Temperatura condensazione oltre la quale scatta l'allarme condensatore surriscaldato.                           | °C/°F | 0199  |
| C7         | Temperatura del condensatore oltre la quale scatta l'allarme blocco compressore, trascorso il tempo <b>C8</b> . | °C/°F | 0199  |
| <b>C</b> 8 | Ritardo attivazione allarme blocco compressore da superamento soglia <b>C7</b> .                                | min   | 015   |
| C10        | Giorni compressore per manutenzione.                                                                            | gg    | 0990  |
| C11        | Ritardo accensione secondo compressore da accensione primo compressore.                                         | s     | 0240  |

#### 7.3.1 Schemi di funzionamento

#### Funzionamento normale del compressore

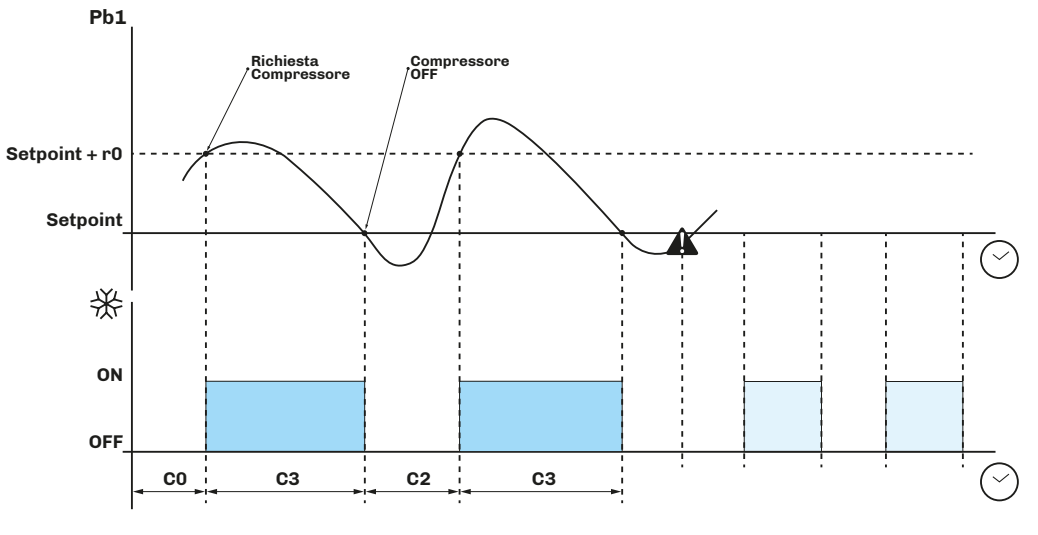

Fig. 29. Funzionamento normale del compressore

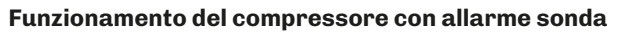

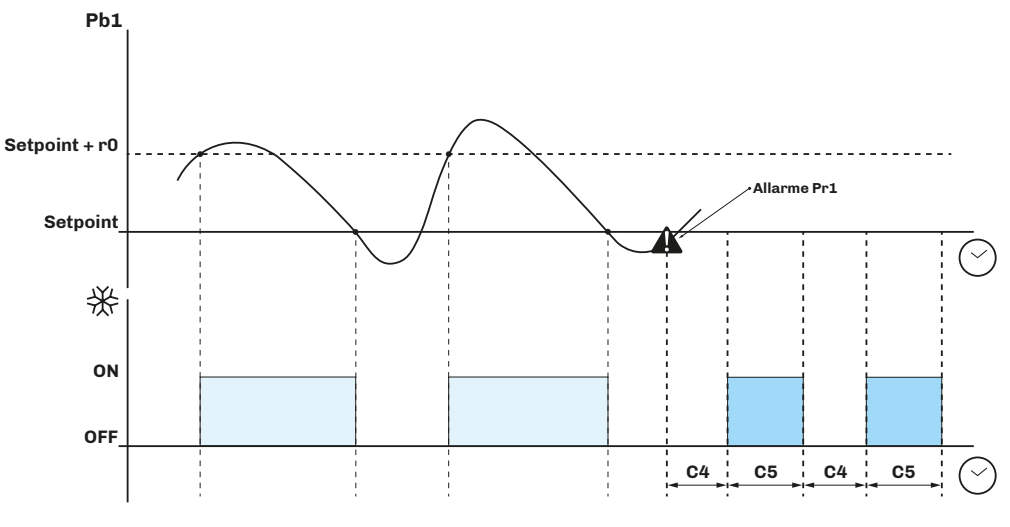

Fig. 30. Funzionamento con allarme sonda del compressore

### 7.4 DOPPIO COMPRESSORE

Se l'uscita **out4** è configurata **u1** = 8, il controllore gestisce 2 compressori.

#### Attivazione compressore 2

Il compressore 2 si attiva dopo un tempo di ritardo **C11** dall'accensione del compressore 1.

- Se attivo, il compressore 2 usa:
  - Setpoint;
  - Differenziali;
  - Tempi di ritardo e;
  - Protezioni;

impostati per il compressore 1.

#### 7.4.1 Schema di funzionamento

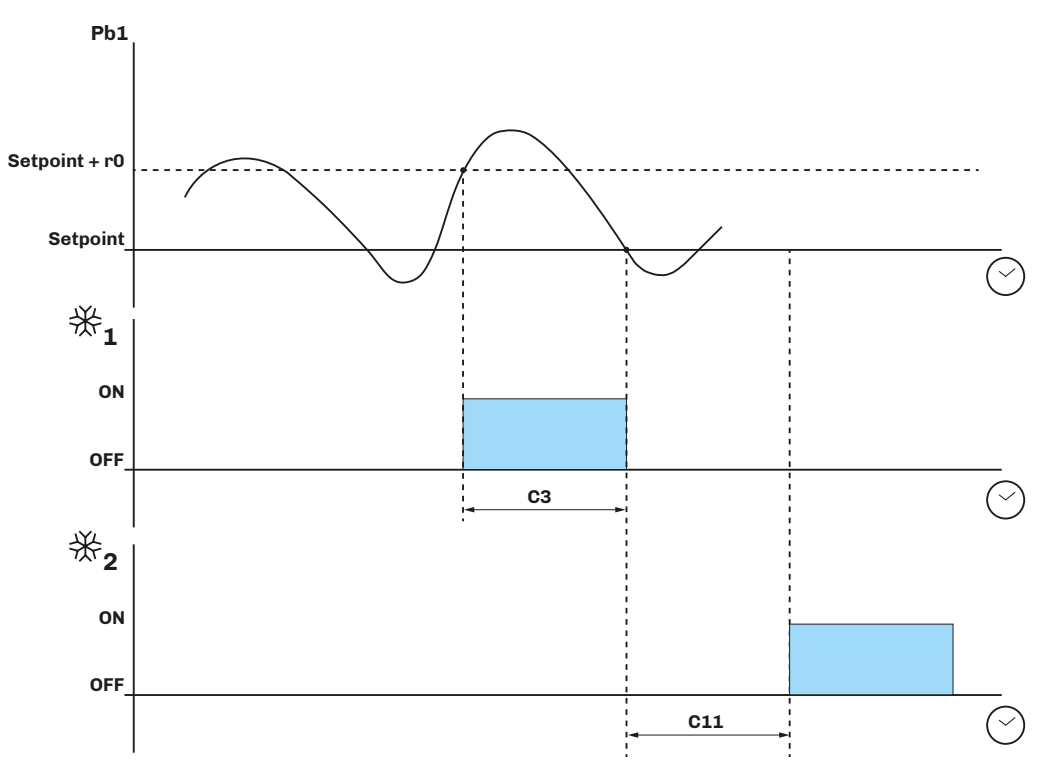

Fig. 31. Funzionamento normale del compressore 2

### 7.5 VENTOLE EVAPORATORE

Il regolatore ventole evaporatore si attiva in base alle seguenti condizioni:

- È scaduto il ritardo F3 in caso di fine sgocciolamento;
- La temperatura della sonda evaporatore Pb3 superi la soglia F1 (se F0 = 3, 4);
- Le ventole non sono disattivate durante lo sbrinamento **F2** = 0;
- Non è attivo lo sgocciolamento **d7**;

#### 7.5.1 Funzionamento del regolatore

L'attivazione del regolatore ventole evaporatore può avvenire in basse alla richiesta di altri regolatori nelle seguenti modalità:

- Su richiesta del compressore, per favorire la produzione e diffusione del freddo (funzione di termoregolazione);
- Su richiesta dello sbrinamento, per regolare/limitare la diffusione dell'aria calda;
- Su richiesta del regolatore umidifica/deumidifica, per propagare o limitare la diffusione di umidità.

#### 7.5.2 Modalità di funzionamento

Le ventole evaporatore lavorano in funzione del parametro FO:

| Par. | Descrizione                                                                                                    | UM | Range |
|------|----------------------------------------------------------------------------------------------------|----|-------|
|      | Modalità Ventole evaporatore in funzionamento normale.<br>Con <b>F0</b> = 0 è possibile gestire dei cicli impostando <b>F11, F12</b> .<br><b>0</b> = A cicli;                                                                               |    |       |
| FO   | <ul> <li>1 = Sempre ON;</li> <li>2 = Attive con compressore ON;</li> <li>3 = Termoregolate (F1 relativo alla regolazione temperatura);</li> <li>4 = Termoregolare con compressore ON (F1 relativo alla regolazione temperatura).</li> </ul> |    | 04    |

#### Ventole evaporatore a cicli con F11 > 0

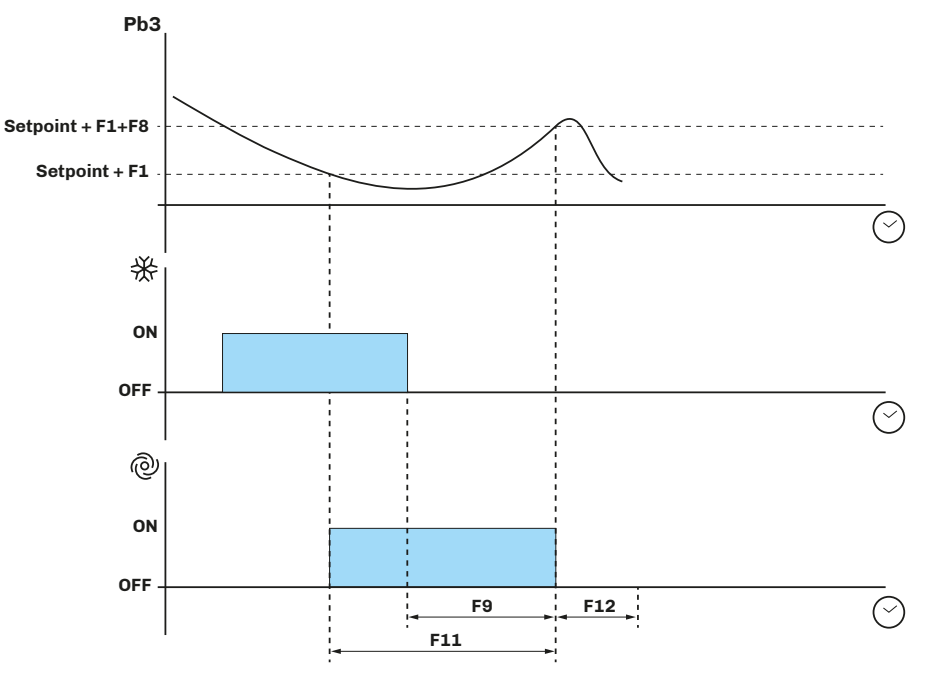

Fig. 32. Funzionamento ventole evaporatore con F11 > 0

#### 7.5.3 Funzionamento durante uno sbrinamento

Il funzionamento delle ventole evaporatore durante uno sbrinamento dipende da F2.

| Par. | Descrizione                                                                                                    | UM | Range |
|------|----------------------------------------------------------------------------------------------------|----|-------|
| F2   | Modalità ventole evaporatore in sbrinamento. <b>0</b> = OFF; <b>1</b> = ON; <b>2</b> = In funzione di <b>F0</b> . |    | 02    |

#### 7.5.4 Funzionamento ventole durante uno sgocciolamento

Durante uno sgocciolamento, le ventole evaporatore rimangono spente per il tempo impostato da **d7**, inoltre può essere impostato un ulteriore ritardo **F3** all'attivazione delle ventole evaporatore dopo uno sgocciolamento. In tal caso le ventole si attivano allo scadere di **F3**.

| Par. | Descrizione                                                    | UM  | Range |
|------|----------------------------------------------------------------|-----|-------|
| d7   | Tempo di sgocciolamento dell'evaporatore dopo uno sbrinamento. | min | 015   |
| F3   | Tempo massimo fermo ventole evaporatore post sgocciolamento.   | min | 015   |

### 7.6 VENTOLE CONDENSATORE

#### 7.6.1 Funzionamento

Le ventole condensatore si attivano in funzione delle seguenti condizioni:

- Un'uscita digitale **u1** = 6 (configurata come ventole condensatore);
- Se P4  $\neq$  1, le ventole condensatore, sono attivate in parallelo al compressore;
- Con F11, le ventole si attivano alla soglia F11 + 2° e si spengono alla soglia F11;
- Durante sbrinamento a gas caldo, si attivano se temperatura Pb3 supera la soglia di allarme **C6**.

# 7.7 RISPARMIO ENERGETICO (ENERGY SAVING)

#### 7.7.1 Funzionamento

È possibile attivare il risparmio energetico tramite:

- Ingresso digitale, se **i5** = 2;
- Da tasto, se **r8** = 2;
- Durata porta aperta, se > i10 si attiva il risparmio energetico per un tempo HE2;
- Orologio RTC, attivando il risparmio energetico ogni giorno, all'ora H01 per un tempo H02.
- Con risparmio energetico attivo:

#### • Setpoint viene sostituito da Setpoint + r4.

I parametri di configurazione per il risparmio energetico sono:

| Par. | Descrizione                                                     | UM    | Range   |
|------|-----------------------------------------------------------------|-------|---------|
| r4   | Offset setpoint in energy saving sommato al valore di setpoint. | °C/°F | 0,099,0 |
| HE2  | Durata energy saving manuale.                                   | min   | 0999    |
| H01  | Energy saving temperatura orario inizio giornaliero.            | h     | 023     |
| H02  | Durata energy saving temperatura giornaliero.                   | h     | 024     |

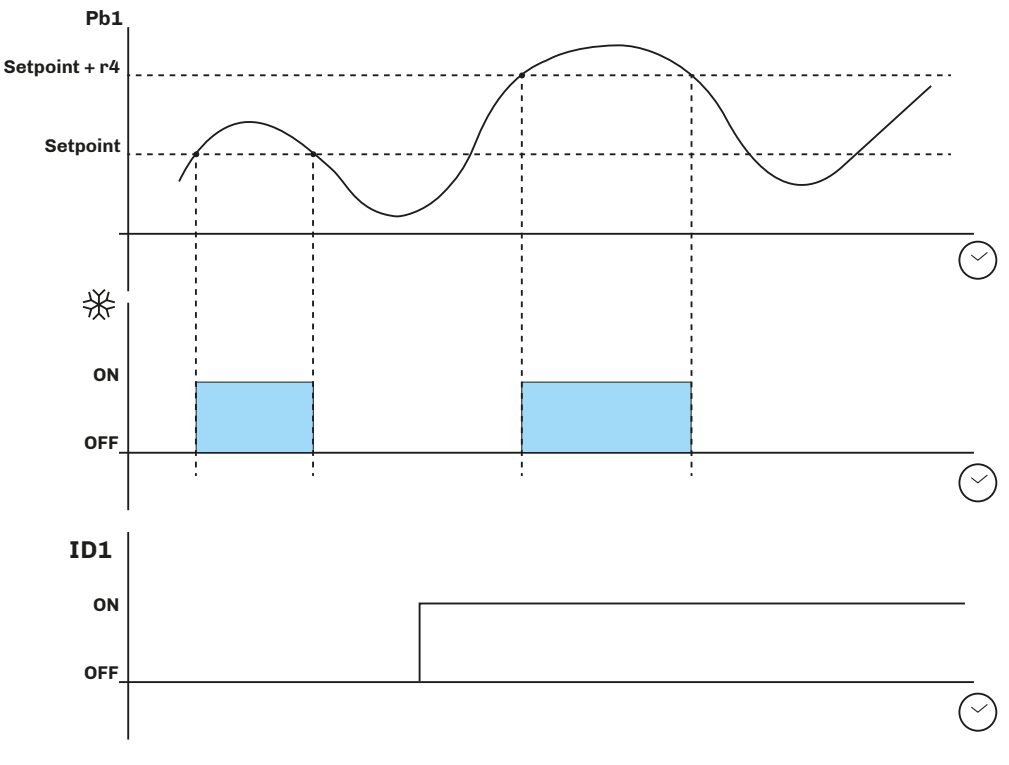

Fig. 33. Funzionamento in Risparmio Energetico

# 8. CONFIGURAZIONE COMUNICAZIONE REMOTA

# 8.1 INTRODUZIONE

La configurazione di EV3 200 Web, per collegamento con EPoCA, può avvenire:

 Da PC (solo Windows), attraverso EPOCA.exe (Ethernet/USB) scaricabile dal sito: <u>https://www.evco.it/assets/doc/EVCO-EV3200Web\_configurator\_for\_EPoCA.zip;</u>

I dispositivi devono essere visibili sulla rete locale. Se la rete locale richiede un IP statico, utilizzare la configurazione con cavo USB micro-B.

In caso di utilizzo in sottorete, configurare il parametro **BLE** per ogni strumento da 1 a 10, prima di effettuare la ricerca sulla rete.

#### 8.1.1 Schema di configurazione tramite PC con collegamento diretto via USB

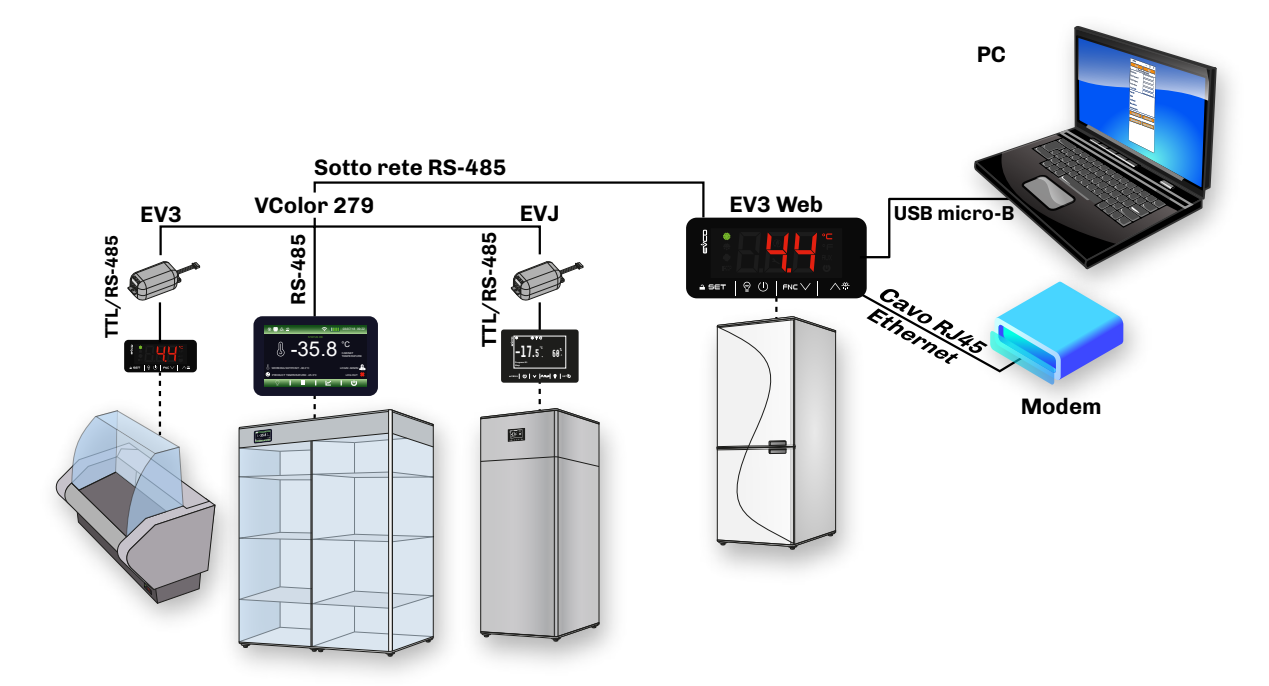

Fig. 34. Schema di configurazione tramite PC - USB

#### 8.1.2 Schema di configurazione tramite PC con collegamento via Ethernet

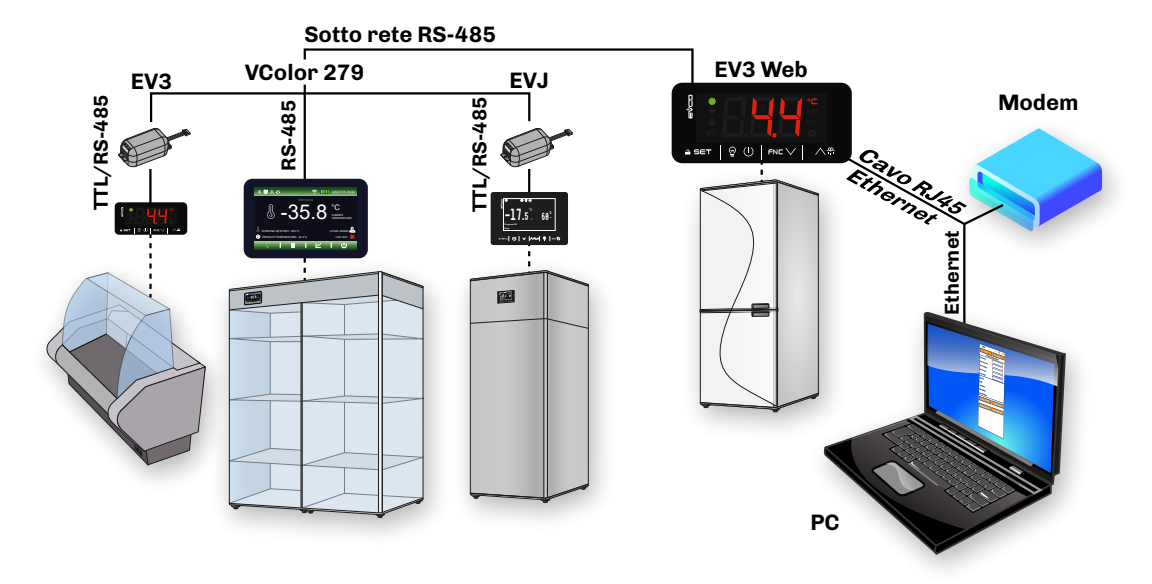

Fig. 35. Schema di configurazione tramite PC - Ethernet

### 8.2 PRIMA CONFIGURAZIONE

#### 8.2.1 Configurazione tramite PC

;

#### Collegamento tramite cavo USB micro-B

- 1. Collegare il cavo USB micro-B dal PC allo strumento;
- 2. Assicurarsi di avere installato nel PC EPoCA.exe ed avviare l'applicazione;;
- 3. Impostare i dati del Plant e del Device, salvare la configurazione premendo Save Config. e proseguire premendo

| (3)                                                                                                    | EPOCA             | – 🗆 X             |
|----------------------------------------------------------------------------------------------------|-------------------|-------------------|
| $\mathbf{\mathbf{\mathbf{\mathbf{\mathbf{\mathbf{\mathbf{\mathbf{\mathbf{\mathbf{\mathbf{\mathbf{\mathbf{\mathbf{\mathbf{\mathbf{\mathbf{\mathbf{$ | Prev              | Next              |
|                                                                                                    | 1. Plant Cor      | figuration        |
|                                                                                                    | Plant Name:       |                   |
|                                                                                                    | Plant Password:   |                   |
|                                                                                                    | Plant Category:   |                   |
|                                                                                                    | Device Name:      |                   |
|                                                                                                    | Serial Code:      |                   |
|                                                                                                    | Plant ID:         |                   |
|                                                                                                    | Build:            |                   |
|                                                                                                    | Last Reset:       |                   |
|                                                                                                    | Mac address:      |                   |
|                                                                                                    | Internet Status:  |                   |
|                                                                                                    | Erase Config.     | Save Config.      |
|                                                                                                    | Upload plant file | Export plant file |
|                                                                                                    |                   |                   |
|                                                                                                    |                   |                   |
|                                                                                                    |                   |                   |
|                                                                                                    |                   |                   |
|                                                                                                    |                   |                   |

Fig. 36. Selezione strumento e configurazione Plant e Device

NOTE: Per proseguire con la configurazione, effettuare il salvataggio dei dati del Plant premendo Save Config.

#### **AVVISO**

#### **CREDENZIALI D'ACCESSO ERRATE O DIMENTICATE**

Conservare le credenziali d'accesso in luogo sicuro.

In caso di credenziali d'accesso errate o smarrite, accedere utilizzando un cavo USB in modo da saltare la procedura di login. Altri comandi disponibili:

| Comando          | Descrizione                                                    |
|------------------|----------------------------------------------------------------|
| Erase Config.    | Cancella la configurazione corrente                            |
| Save Config.     | Salva la configurazione corrente                               |
| Upload Plantfile | Carica un file di impianto precedentemente salvato             |
| Export Plantfile | Salva il file di impianto in una cartella definita dall'utente |

| 4. | Impostare data, ora e fu | iso orario usato                                                                                           | e premere      | Next      | ,                                                                                                    |                                                                                                    |
|----|--------------------------|----------------------------------------------------------------------------------------------------|----------------|-----------|----------------------------------------------------------------------------------------------------|----------------------------------------------------------------------------------------------------|
| 5. | Impostare il nome delle  | risorse collegate                                                                                          | e in RS-485 al | EV3 200 W | <b>eb</b> e premere                                                                                                    | Next                                                                                                    |
| 5. | Impostare il nome delle  | risorse collegate<br>EPOCA<br>2. Date and Ti<br>Day, NN MM YYYY h<br>Daylight saving time<br>Set local tim | e in RS-485 al | EV3 200 W | EPOCA  EPOCA  Prov  3. Contro  Com1  Addr. 1  Name  Addr. 2  Name  Addr. 3  Name  Addr. 3  Name  Addr. 5  Name  Addr. 6  Name  Addr. 7  Name  Addr. 8  Name  Addr. 9  Name  Addr. 10 | Next Next Next Next Next Next Next Name On Line Name On Line On Line Off Line Off Line |
|    |                          |                                                                                                    |                | -         | Addr. 9<br>Name<br>Addr. 10<br>Name                                                                                                    | Off Line                                                                                                    |

Fig. 37. Selezione strumento e configurazione Plant e Device

Autoaddress : il tasto permette di, accendendo uno strumento per volta, configurare automaticamente il parametro BLE sullo strumento in accensione.

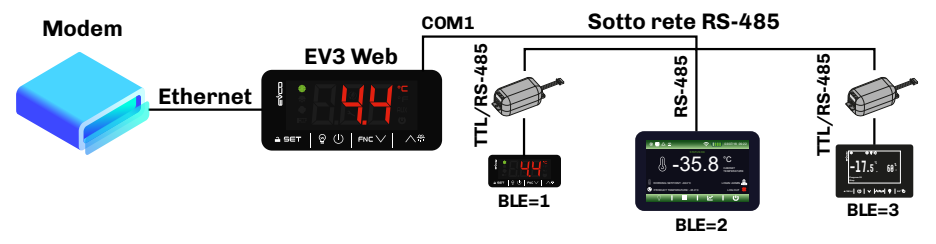

Fig. 38. Schema sottorete e configurazione BLE

Per cancellare il dispositivo ed eliminare la mancata comunicazione, premere **Addr. "X"**. Appare un pop-up che permette di scegliere se cancellare le registrazioni o la configurazione del dispositivo stesso.

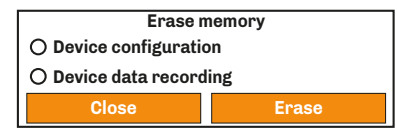

Fig. 39. Pop-up cancellazione memoria

- 6. Impostare il tipo di indirizzo IP e premere Next
- 7. Impostare i parametri di comunicazione Modbus RTU e Modbus TCP e premere
- 8. Premere Configure per terminare la fase di configurazione dello strumento.

| 6 | EPOCA<br>Prev | 4. IP Address | □<br>Next | × | 6 | EPOCA Prev 4.                                                                                                    | <br>IP Address | □<br>Next | × |   | 7 | EPOCA<br>Prev | -         | × |
|---|---------------|---------------|-----------|---|---|----------------------------------------------------------------------------------------------------|----------------|-----------|---|---|---|---------------|-----------|---|
|   | IP address:   | Dynamic V     |           |   |   | IP address           0.0.0.0           Netmask           0.0.0.0           Gateway           0.0.0.0           Dns 1           0.0.0.0           Dns 2           0.0.0.0 |                |           |   | _ | • |               | Configure |   |

Fig. 40. Selezione tipo indirizzo IP, impostazione comunicazione modbus e Fine configurazione

#### Collegamento tramite cavo Ethernet (con collegamento su modem)

- 1. Assicurarsi di avere installato nel PC EPoCA.exe;
- 2. Avviare EPoCA.exe, il programma scansiona la rete locale LAN a cui è collegato il PC per rilevare gli strumenti nella rete;
- 3. Selezionare lo strumento da configurare e premere Next
- 4. Impostare i dati del Plant e del Device, salvare la configurazione premendo Save Config. e proseguire premendo Next

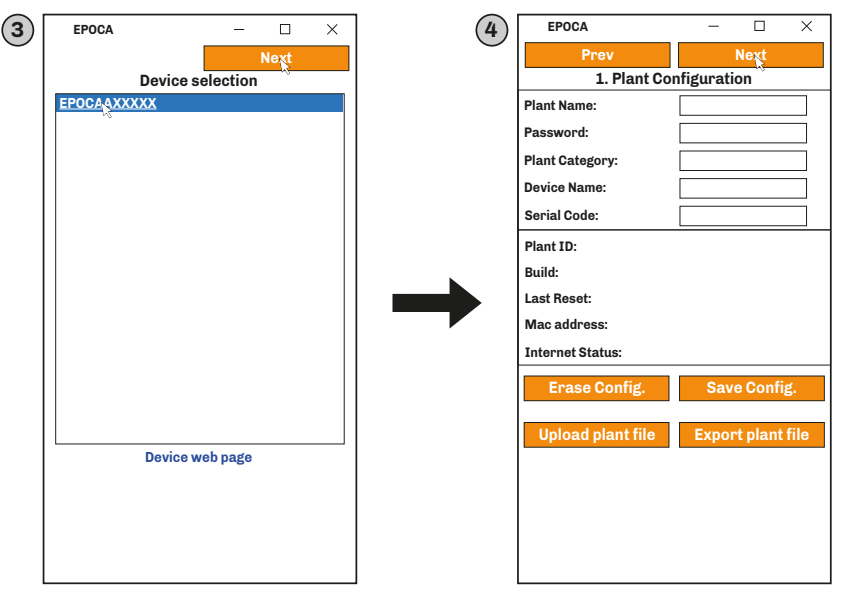

Fig. 41. Selezione strumento e configurazione Plant e Device

NOTE: Per proseguire con la configurazione, effettuare il salvataggio dei dati del Plant premendo Save Config.

# **AVVISO**

#### CREDENZIALI D'ACCESSO ERRATE O SMARRITE

Conservare le credenziali d'accesso in luogo sicuro.

In caso di credenziali d'accesso errate o smarrite, accedere utilizzando un cavo USB in modo da saltare la procedura di login.

- 5. Impostare data, ora e fuso orario usato e premere Next
- 6. Impostare il nome delle risorse collegate in RS-485 al EV3 200 Web e premere Next

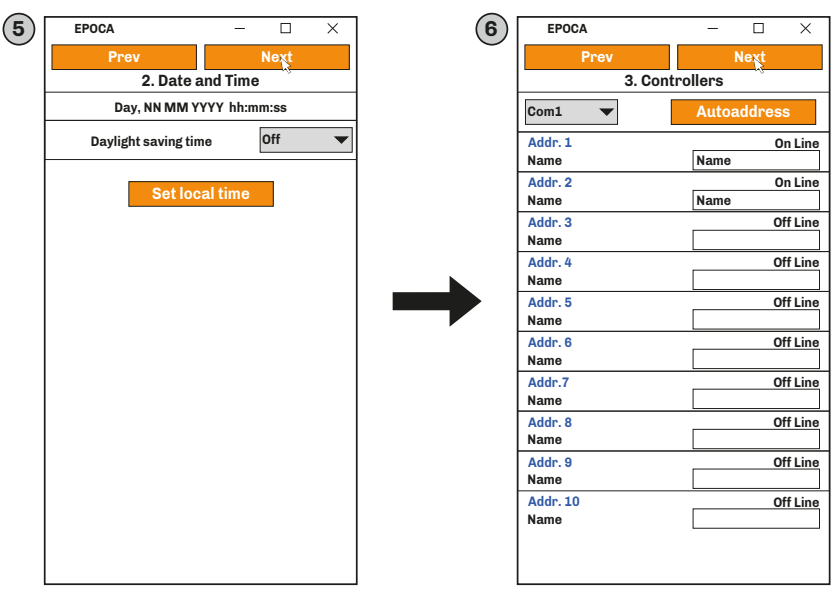

Fig. 42. Selezione strumento e configurazione Plant e Device

- 7. Impostare il tipo di indirizzo IP e premere Next
- 8. Impostare i parametri di comunicazione Modbus RTU e Modbus TCP e premere
- 9. Premere Configure per terminare la fase di configurazione dello strumento.

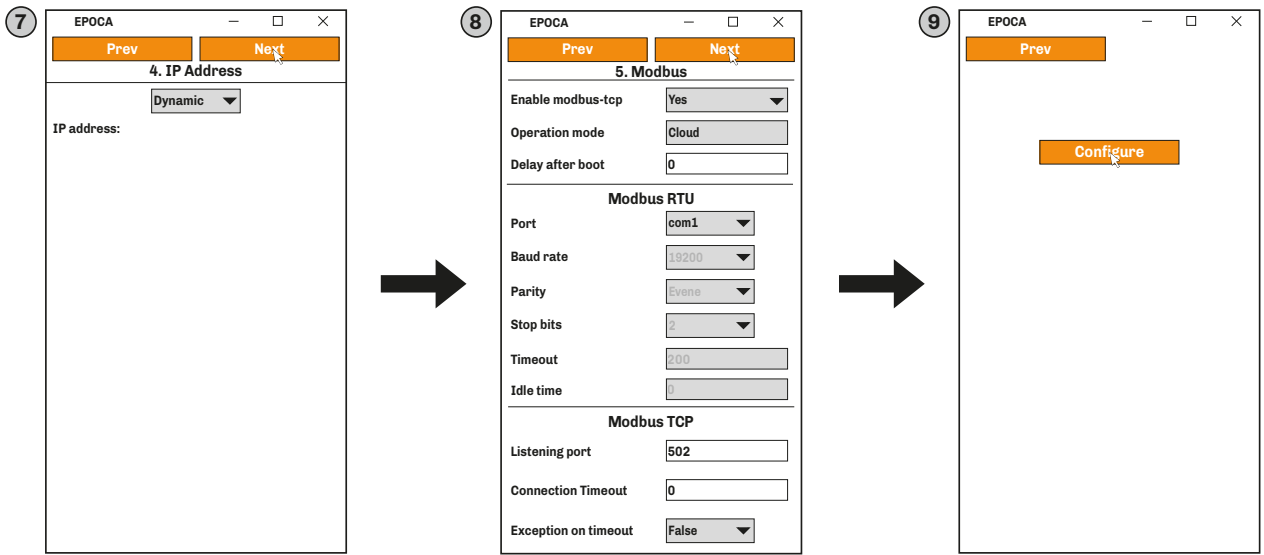

Next

Fig. 43. Selezione tipo indirizzo IP, impostazione comunicazione modbus e Fine configurazione

- Enable modbus-tcp: Abilita/disabilita la comunicazione Modbus TCP.
- Operation Mode: Stabilisce il modo di funzionamento della rete Modbus TCP:
  - Raw Bridge: funzionamento per controllori EVCO senza funzioni con RTC e non EPoCA compatibili o per controllori di terze parti;
  - Cloud: funzionamento per controllori EPoCA compatibili.

• **Delay after boot**: stabilisce il tempo minimo che trascorre tra l'accensione del controllore e l'inizio della comunicazione.

- Modbus RTU: Imposta i parametri di comunicazione della seriale Modbus RTU:
  - **Port:** imposta il numero della porta di comunicazione Modbus RTU sulla quale il dispositivo attende richieste di connessione
  - Baud rate: imposta la velocità di comunicazione Modbus RTU (in baud) con il controllore;
  - Parity: imposta il bit di parità per il controllo degli errori su un bit del dato;
  - Stop Bits: imposta il numero di bit di stop della comunicazione Modbus RTU con il controllore;
  - Timeout: imposta il tempo massimo consentito al controllore per rispondere ad una richiesta;
  - Idle Time: imposta il tempo minimo che intercorre tra la ricezione di una risposta e la successiva richiesta.
  - Modbus TCP: Imposta i parametri di comunicazione della seriale Modbus TCP:
  - Listening port: imposta il numero della porta di comunicazione Modbus TCP sulla quale il dispositivo attende richieste di connessione;
  - **Connection timeout**: imposta il tempo di inattività della comunicazione Modbus TCP tale da terminare la connessione;
- Exception on timeout: imposta se inviare un codice di exception allo scadere del tempo Timeout.

#### **NOTA**: Non modificare il valore 502 **TCP Port**.

NOTA: In caso di utilizzo con EPoCA non modificare i default visualizzati.

# 9. PARAMETRI DI REGOLAZIONE

#### Descrizione colonne Tabella Parametri

- **Par**.: Lista dei parametri configurabili del dispositivo;
- Descrizione: Indica la funzione del parametro ed eventuali possibili selezioni;
- UM: Unità di misura relativa al parametro;
- Range: Descrive l'intervallo di valori che può assumere il parametro. Può essere correlato ad altri parametri dello strumento (indicati con il codice del parametro).
   NOTA: se il valore reale è al di fuori dei limiti consentiti per il parametro stesso (ad esempio perché sono stati variati altri parametri che definiscono i suddetti limiti), invece del valore reale viene visualizzato il valore del limite violato;
- **Default**: Indica il valore preconfigurato di fabbrica;

# 9.1 TABELLA PARAMETRI DI REGOLAZIONE

| Par.       | Descrizione                                                                                                    | UM    | Range           | Default |
|------------|----------------------------------------------------------------------------------------------------|-------|-----------------|---------|
|            | Gruppo SETPOINT                                                                                                    |       |                 |         |
| SP         | Setpoint temperatura.                                                                                                    | °C/°F | r1r2            | 0,0     |
|            | Gruppo INGRESSI ANALOGICI                                                                                                    |       |                 |         |
| CA1        | Offset sonda Pb1.                                                                                                    | °C/°F | -25,025,0       | 0,0     |
| CA2        | Offset sonda Pb2.                                                                                                    | °C/°F | -25,025,0       | 0,0     |
| CA3        | Offset sonda Pb3.                                                                                                    | °C/°F | -25,025,0       | 0,0     |
| P0         | Tipo di sonda.<br><b>0</b> = PTC; <b>1</b> = NTC.                                                                                                    |       | 0/1             | 1       |
| P1         | Abilita punto decimale in °C.<br><b>0</b> = No; <b>1</b> = Si.                                                                                                    |       | 0/1             | 1       |
| P2         | Unità di misura temperatura (il cambio valore prevede di reimpostare manualmente i limiti<br>dei parametri temperatura).<br><b>0</b> = °C; <b>1</b> = °F.                                                                           |       | 0/1             | 0       |
| Р3         | Funzione sonda Pb2.<br><b>0</b> = Disabilitata;<br><b>1</b> = Sbrinamento + ventole;<br><b>2</b> = Ventole.                                                                                                    |       | 03              | 1       |
| P4         | Configurazione ingresso <b>Pb3/ID3</b> .<br><b>0</b> = Ingresso digitale <b>ID3</b> ;<br><b>1</b> = Sonda condensazione;<br><b>2</b> = Sonda temperatura critica;<br><b>3</b> = Sonda aria esterna (solo display);                  |       | 03              | 0       |
| Р5         | Valore visualizzato a display.<br><b>0</b> = Temperatura regolazione.<br><b>1</b> = Setpoint.<br><b>2</b> = Temperatura sonda <b>Pb2</b> .<br><b>3</b> = Temperatura sonda <b>Pb3</b> .<br><b>4</b> = Temperatura aria in ingresso. |       | 04              | 1       |
| P7         | Coefficiente aria in ingresso per calcolo temperatura prodotto ( <b>CPT</b> ).<br><b>CPT</b> = {[( <b>P7</b> x (aria in ingresso)] + [(100 - <b>P7</b> ) x (aria in uscita)] : 100}                                                 |       | 010             | 5       |
| <b>P</b> 8 | Tempo rinfresco display 1.                                                                                                    | S     | 0250/10         | 5       |
|            | Gruppo REGOLAZIONE TEMPERATURA                                                                                                    |       |                 |         |
| r0         | Differenziale setpoint.                                                                                                    | °C/°F | 0,115,0         | 2,0     |
| r1         | Setpoint minimo.                                                                                                    | °C/°F | -99,0 <b>r2</b> | -50,0   |
| r2         | Setpoint massimo.                                                                                                    | °C/°F | <b>r1</b> 199   | 50,0    |
| r4         | Offset setpoint in energy saving sommato al valore di SET.                                                                                                    | °C/°F | 0,099,0         | 0,0     |
| r5         | Regolazione Caldo/Freddo.<br><b>0</b> = Freddo;<br><b>1</b> = Caldo.                                                                                                    |       | 0/1             | 0       |
| r6         | Offset setpoint in sovra raffreddamento/sovra riscaldamento (overcooling/overheating).                                                                                                    | °C/°F | 0,099,0         | 0,0     |
| r7         | Durata sovra raffreddamento/sovra riscaldamento (overcooling/overheating).                                                                                                    | min   | 0240            | 30      |
| r8         | Funzione supplementare tasto down FNC V.<br><b>0</b> = Disabilitato;<br><b>1</b> = Sovra raffreddamento/sovra riscaldamento;<br><b>2</b> = Energy Saving.                                                                           |       | 02              | 0       |

| Par.       | Descrizione                                                                                                    | UM    | Range     | Default |
|------------|----------------------------------------------------------------------------------------------------|-------|-----------|---------|
| r12        | Posizione differenziale <b>r0</b> .<br><b>0</b> = Asimmetrico;<br><b>1</b> = Simmetrico                                                                                                    |       | 0/1       | 0       |
|            | Gruppo COMPRESSORE                                                                                                    |       |           |         |
| CO         | Ritardo compressore ON da power-on.                                                                                                    | min   | 0240      | 0       |
| C2         | Tempo minimo compressore OFF.                                                                                                    | min   | 0240      | 3       |
| C3         | Tempo minimo compressore ON.                                                                                                    | s     | 0240      | 0       |
| C4         | Tempo compressore OFF in allarme sonda cella.                                                                                                    | min   | 0240      | 10      |
| C5         | Tempo compressore ON in allarme sonda cella.                                                                                                    | min   | 0240      | 10      |
| C6         | Temperatura condensazione oltre la quale scatta l'allarme condensatore surriscaldato.                                                                                                    | °C/°F | 0,0199    | 80,0    |
| C7         | Temperatura del condensatore oltre la quale scatta l'allarme blocco compressore,<br>trascorso il tempo <b>C8</b> .                                                                                                    | °C/°F | 0,0199    | 90,0    |
| <b>C</b> 8 | Ritardo attivazione allarme blocco compressore da superamento soglia <b>C7</b> .                                                                                                    | min   | 015       | 1       |
| C10        | Ore compressore per manutenzione.<br><b>0</b> = Disabilitato.                                                                                                    | h     | 0999*100  | 0       |
| C11        | Ritardo accensione secondo compressore da accensione primo compressore.                                                                                                    | s     | 0240      | 0       |
| C13        | Numero spunti per rotazione compressori.<br><b>0</b> = Disabilitato.                                                                                                    | num   | 010       | 0       |
|            | Gruppo SBRINAMENTO                                                                                                    |       |           |         |
| d0         | Intervallo sbrinamento.<br><b>0</b> = Solo sbrinamento manuale. Se <b>d8</b> = 3, intervallo massimo.                                                                                                    | h     | 099       | 8       |
| d1         | Tipo di Sbrinamento.<br><b>0</b> = Resistenze elettriche;<br><b>1</b> = Inversione di ciclo (Gas caldo);<br><b>2</b> = A fermata del compressore.                                                                                    |       | 02        | 0       |
| d2         | Temperatura evaporazione oltre la quale termina lo sbrinamento con sonda evaporatore ( <b>Pr3</b> = 5).                                                                                                    | °C/°F | -99,099,0 | 8,0     |
| d3         | Durata Sbrinamento. Se <b>P3</b> = 1, durata massima.                                                                                                    | min   | 099       | 30      |
| d4         | Abilitazione sbrinamento all'accensione dispositivo.<br><b>0</b> = Disabilitato; <b>1</b> = Abilitato;                                                                                                    |       | 0/1       | 0       |
| d5         | Ritardo attivazione sbrinamento da power-on.                                                                                                    | min   | 099       | 0       |
| d6         | Valore visualizzato a display durante uno sbrinamento.<br><b>0</b> = Regolazione;<br><b>1</b> = Display bloccato;<br><b>2</b> = Codice <b>DEF</b> .                                                                                  |       | 02        | 2       |
| d7         | Tempo di sgocciolamento dell'evaporatore dopo uno sbrinamento.                                                                                                    | min   | 015       | 2       |
| d8         | Modalità conteggio intervallo sbrinamento.<br><b>0</b> = Ore dispositivo ON;<br><b>1</b> = Ore compressore ON;<br><b>2</b> = Ore temperatura evaporatore < <b>d9</b> ;<br><b>3</b> = Adattativo;<br><b>4</b> = In tempo reale (RTC). |       | 04        | 0       |
| d9         | Soglia evaporazione per conteggio intervallo sbrinamento automatico.                                                                                                    | °C/°F | -99,099,0 | 0,0     |
| d11        | Abilitazione avviso sbrinamento terminato per durata massima (codice <b>dFd</b> ). <b>0</b> = No; <b>1</b> = Sì.                                                                                                    |       | 0/1       | 0       |
| d15        | Tempo compressore ON prima di sbrinamento a gas caldo.                                                                                                    | min   | 099       | 0       |
| d16        | Tempo pre-sgocciolamento per sbrinamento a gas caldo.                                                                                                    | min   | 099       | 0       |
| d18        | Intervallo sbrinamento adattativo. <b>0</b> = Solo sbrinamento manuale.                                                                                                    | min   | 0999      | 40      |
| d19        | Soglia per sbrinamento adattativo (relativa a temperatura ottimale evaporazione).                                                                                                    | °C/°F | 0,040,0   | 3,0     |
| d20        | Tempo consecutivo compressore on per sbrinamento.                                                                                                    | min   | 0999      | 180     |
| d21        | Tempo consecutivo compressore ON per sbrinamento da power-on e da overcooling.                                                                                                    | min   | 0500      | 200     |
| d22        | Soglia evaporazione per conteggio intervallo sbrinamento adattativo (relativa a temperatura ottimale evaporazione).                                                                                                    | °C/°F | -10,010,0 | -2,0    |
|            | Gruppo ALLARMI                                                                                                    |       |           |         |
| AA         | Selezione grandezza per allarmi alta/bassa temperatura.<br><b>0</b> = Temperatura regolazione;<br><b>1</b> = Temperatura evaporatore;<br><b>2</b> = Temperatura sonda Pb3.                                                           |       | 02        | 0       |

| Par.       | Descrizione                                                                                                    | UM    | Range     | Default |
|------------|----------------------------------------------------------------------------------------------------|-------|-----------|---------|
| A1         | Soglia allarme bassa temperatura.                                                                                                    | °C/°F | -99,099,0 | -10,0   |
| A2         | Tipo Allarme Bassa Temperatura.<br><b>0</b> = Disabilitato;<br><b>1</b> = Relativo SET;<br><b>2</b> = Assoluto.                                                                                                    |       | 02        | 2       |
| <b>A</b> 4 | Soglia allarme alta temperatura.                                                                                                    | °C/°F | -99,099,0 | 10,0    |
| A5         | Tipo allarme alta temperatura.<br><b>0</b> = Disabilitato;<br><b>1</b> = Relativo SET;<br><b>2</b> = Assoluto.                                                                                                    |       | 02        | 2       |
| <b>A</b> 6 | Ritardo attivazione allarmi temperatura e umidità da superamento soglia all'accensione<br>dispositivo.                                                                                                    | min   | 099*10    | 12      |
| A7         | Ritardo allarmi temperatura minima e massima.                                                                                                    | min   | 0240      | 15      |
| <b>A</b> 8 | Ritardo attivazione allarme da superamento soglia dopo uno sbrinamento.                                                                                                    | min   | 0240      | 15      |
| A9         | Ritardo attivazione allarme da superamento soglia dopo la chiusura porta.                                                                                                    | min   | 0240      | 15      |
| A10        | Durata mancanza di tensione per registrazione allarme.                                                                                                    | min   | 0240      | 10      |
| A11        | Isteresi riferita ad <b>A1</b> e <b>A4</b> per determinazione soglia rientro allarmi.                                                                                                    | °C/°F | 1,015,0   | 2,0     |
|            | Gruppo VENTOLE EVAPORATORE/CONDENSATORE                                                                                                    | 1     |           |         |
| FO         | Modalità Ventole evaporatore in funzionamento normale.<br>Con FO = 0 è possibile gestire dei cicli impostando F11, F12.<br>O = A cicli;<br>1 = Sempre ON;<br>2 = Attive con compressore ON;<br>3 = Termoregolate (F1 relativo alla regolazione temperatura);<br>4 = Termoregolare con compressore ON (F1 relativo alla regolazione temperatura). |       | 04        | 1       |
| F1         | Soglia regolazione ventole evaporatore con <b>F0</b> = 3, 4.                                                                                                    | °C/°F | -99,099,0 | -4,0    |
| F2         | Modalità ventole evaporatore in sbrinamento.<br><b>0</b> = OFF;<br><b>1</b> = ON;<br><b>2</b> = Secondo <b>F0</b> .                                                                                                    |       | 02        | 0       |
| F3         | Tempo massimo fermo ventole evaporatore post sgocciolamento.                                                                                                    | min   | 015       | 2       |
| F4         | Tempo ventole evaporatore OFF in energy saving.                                                                                                    | s     | 0240*10   | 0       |
| F5         | Tempo ventole evaporatore ON in energy saving.                                                                                                    | s     | 0240*10   | 10      |
| F7         | Soglia ventole evaporatore ON da sgocciolamento.                                                                                                    | °C/°F | -99,099,0 | 5,0     |
| F9         | Ritardo spegnimento ventole evaporatore da spegnimento compressore.                                                                                                    | s     | 0240      | 0       |
| F11        | Soglia ventole condensatore ON.                                                                                                    | °C/°F | -99,099,0 | 15,0    |
| F12        | Ritardo ventole condensatore OFF da compressore OFF.                                                                                                    | s     | 0240      | 30      |
| F15        | Tempo ventole evaporatore OFF con compressore OFF.                                                                                                    | S     | 0240      | 0       |
| F16        | Tempo ventole evaporatore ON con compressore OFF.                                                                                                    | S     | 0240      | 1       |
|            | Gruppo PROPRIETÀ INGRESSI DIGITALI                                                                                                    | 1     |           |         |
| iO         | <ul> <li>Funzione ingresso digitale ID1.</li> <li>0 = Disabilitato;</li> <li>1 = Compressore + ventole evaporatore OFF;</li> <li>2 = Ventole evaporatore OFF;</li> <li>3 = Luce ON;</li> <li>4 = Compressore + ventole evaporatore OFF, luce ON;</li> <li>5 = Ventole evaporatore OFF, luce ON.</li> </ul>                                       |       | 05        | 5       |
| i1         | Attivazione ingresso digitale <b>ID1</b> (Polarità).<br><b>0</b> = A contatto chiuso (NC);<br><b>1</b> = A contatto aperto (NA).                                                                                                    |       | 0/1       | 0       |
| i2         | Ritardo segnalazione allarme da apertura porta.<br>- <b>1</b> = Disabilitato.                                                                                                    | min   | -1120     | 30      |
| i3         | Tempo massimo inibizione regolazione con porta aperta.<br>- <b>1</b> = Disabilitato.                                                                                                    | min   | -1120     | 15      |

| Par. | Descrizione                                                                                                    | UM     | Range     | Default |
|------|----------------------------------------------------------------------------------------------------|--------|-----------|---------|
|      | Funzione ingresso digitale <b>ID3</b> .                                                                                              |        |           |         |
|      | <b>0</b> = Disabilitato;                                                                                                    |        |           |         |
|      | 1 = Energy saving;                                                                                                    |        |           |         |
| i5   | $\mathbf{Z} = AIIAPHTE \mathbf{IA},$<br><b>3</b> = AUX ON:                                                                           |        | 06        | 0       |
|      | 4 = Stand-by;                                                                                                    |        |           |         |
|      | 5 = Allarme Cth;                                                                                                    |        |           |         |
|      | 6 = Allarme th.                                                                                                    |        |           |         |
| i6   | Attivazione ingresso digitale <b>103</b> (Polarita).<br>$0 = \mathbf{A}$ contatto chiuso (NC): $1 = \mathbf{A}$ contatto aperto (NA) |        | 0/1       | 0       |
| i7   | Bitardo segnalazione allarme da apertura porta, $-1 = Disabilitato.$                                                                 | min    | -1120     | 0       |
| i10  | Tempo consecutivo porta chiusa per energy saving.                                                                                    | min    | 0999      | 0       |
| i13  | Numero aperture porta per sbrinamento, $0$ = Disabilitato.                                                                           | num    | 0240      | 180     |
| i14  | Tempo consecutivo porta aperta per sbrinamento. <b>0</b> = Disabilitato.                                                             | min    | 0240      | 32      |
|      | Gruppo USCITE DIGITALI                                                                                                    | 1      |           |         |
|      | Configurazione uscita <b>out4</b> . Il controllo manuale è da tasto AUX.                                                             |        |           |         |
|      | <b>0</b> = Luce cella;                                                                                                    |        |           |         |
|      | 1 = Resistenze antiappannamento;                                                                                                    |        |           |         |
|      | <b>2</b> = Uscita AUX;<br><b>3</b> = Allarme;                                                                                        |        |           |         |
| u1   | <b>4</b> = Resistenze porta;                                                                                                    |        | 08        | 0       |
|      | 5 = Zona neutra;                                                                                                    |        |           |         |
|      | <b>6</b> = Ventole condensatore;<br><b>7</b> = ON / Stand-by:                                                                        |        |           |         |
|      | <b>8</b> = Compressore 2.                                                                                                    |        |           |         |
| u2   | Abilita luce cella e carico da tasto in stand-by.                                                                                    |        | 0/1       | 0       |
|      | O = Disabilitato, I = Abilita.                                                                                                    |        |           |         |
| u4   | <b>0</b> = Disabilitato; $1$ = Abilita.                                                                                              |        | 0/1       | 0       |
| น5   | Soglia attivazione resistenze porta.                                                                                                 | °C/°F  | -99,099,0 | -1,0    |
| u6   | Durata antiappannamento ON.                                                                                                    | min    | 1120      | 5       |
| u7   | Soglia zona neutra per riscaldamento.                                                                                                | °C/°F  | -99,099,0 | 5,0     |
|      | Gruppo ENERGY SAVING                                                                                                    |        |           |         |
| HE2  | Durata massima energy saving.                                                                                                    | mın    | 0999      | 0       |
| 1101 | Gruppo ENERGY SAVING IN TEMPO REALE (RTC)                                                                                            | la la  | 0.02      | 0       |
| HUI  | Urario energy saving lunedi.                                                                                                    | n<br>L | 023       | 0       |
| HUZ  | Durata massima energy saving lunedi.                                                                                                 | n<br>b | 024       | 0       |
| H03  | Durante magazine anandy aquing mantad)                                                                                               | n<br>b | 023       | 0       |
| H05  | Durata massima energy saving martedi.                                                                                                | n<br>b | 024       | 0       |
| ное  |                                                                                                    | h      | 023       | 0       |
|      |                                                                                                    | h      | 024       | 0       |
| HUS  | Durata massima energy saving giovedì                                                                                                 | h      | 023       | n 0     |
| ноя  | Orario energy saving venerdì                                                                                                    | h      | 0.23      | 0       |
| H10  | Durata massima energy saving venerdì.                                                                                                | h      | 024       | 0       |
| H11  | Orario energy saving sabato.                                                                                                    | h      | 023       | 0       |
| H12  | Durata massima energy saving sabato.                                                                                                 | h      | 024       | 0       |
| H13  | Orario energy saving domenica                                                                                                    | h      | 0.23      | 0       |
| H14  | Durata massima energy saving domenica.                                                                                               | h      | 024       | 0       |
|      | Gruppo CONFIGURAZIONE SBRINAMENTO RTC                                                                                                |        |           | -       |
| Hd1  | Orario attivazione Sbrinamento 1. "" = Disabilitato.                                                                                 | h      | , 023     |         |
| Hd2  | Orario attivazione Sbrinamento 2. "" = Disabilitato.                                                                                 | h      | , 023     |         |
| Hd3  | Orario attivazione Sbrinamento 3. "" = Disabilitato.                                                                                 | h      | , 023     |         |
| Hd4  | Orario attivazione Sbrinamento 4. "" = Disabilitato.                                                                                 | h      | , 023     |         |
| Hd5  | Orario attivazione Sbrinamento 5. "" = Disabilitato.                                                                                 | h      | , 023     |         |
| Hd6  | Orario attivazione Sbrinamento 6. "" = Disabilitato.                                                                                 | h      | , 023     |         |

| Par. | Descrizione                                                                                                    | UM   | Range   | Default |
|------|----------------------------------------------------------------------------------------------------|------|---------|---------|
|      | Gruppo PASSWORD                                                                                                    |      |         |         |
| POF  | Abilita/disabilita tasto stand-by (ON/OFF).<br><b>0</b> = Disabilitato; <b>1</b> = Abilitato.                                                                                                    |      | 0/1     | 1       |
| PAS  | Password parametri livello 2 (installatore).                                                                                                    |      | -99 999 | -19     |
| PA1  | EVlink/EVconnect password utente (non da strumento).                                                                                                    |      | -99 999 | 426     |
| PA2  | EVlink/EVconnect password service (non da strumento).                                                                                                    |      | -99 999 | 824     |
|      | Gruppo OROLOGIO                                                                                                    |      |         |         |
| Hr0  | Abilita/disabilita orologio.<br><b>0</b> = Disabilitato; <b>1</b> = Abilitato.                                                                                                    |      | 0/1     | 0       |
|      | Gruppo COMUNICAZIONE REMOTA                                                                                                    |      |         |         |
| BLE  | Riservato. Non modificare.                                                                                                    |      |         | 1       |
| rE0  | Intervallo registrazione.                                                                                                    | min  | 0240    | 15      |
| rE1  | Valore da registrare.<br><b>0</b> = Nessun valore da registrare;<br><b>1</b> = Solo valore sonda Pb1;<br><b>2</b> = Solo valore sonda Pb2;<br><b>3</b> = Solo valore sonda Pb3;<br><b>4</b> = Valore sonda Pb1 e Pb2;<br><b>5</b> = Valore di tutte le sonde. |      | 05      | 1       |
|      | Gruppo CONFIGURAZIONE MODBUS                                                                                                    |      |         |         |
| LA   | Riservato. Non modificare.                                                                                                    |      | 0247    | 247     |
| Lb   | Riservato. Non modificare.                                                                                                    | baud | 03      | 2       |

# **10. FUNZIONI E RISORSE MODBUS TCP**

# **10.1 INTRODUZIONE**

Il protocollo Modbus TCP è una variante di Modbus ed è basato su protocollo TCP/IP che permette l'invio di messaggi, normalmente, su rete Intranet.

Il protocollo Modbus TCP utilizza la codifica binaria dei dati ed il meccanismo di rilevamento TCP/IP CP degli errori di trasmissione. Utilizza il paradigma Master - Slave, nella variante Client - Server tra dispositivi connessi ad una rete Ethernet. In questa tipologia di comunicazione vengono utilizzati quattro tipi di messaggi.

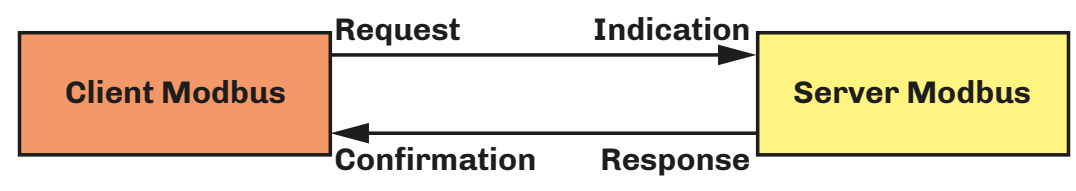

Fig. 44. Diagramma dello scambio di messaggi in una comunicazione Modbus TCP

Modbus TCP/IP è utilizzato per lo scambio di dati in modalità real time tra dispositivi, tra applicazioni **HMI** (Human Machine Interface) o **SCADA** e dispositivi, e tra PC e dispositivi applicativi che forniscono servizi online.

Solo il dispositivo Client, può iniziare una transazione, costruendo l'ADU del messaggio, il cui codice funzione indica al dispositivo (server Modbus) quale azione intraprendere.

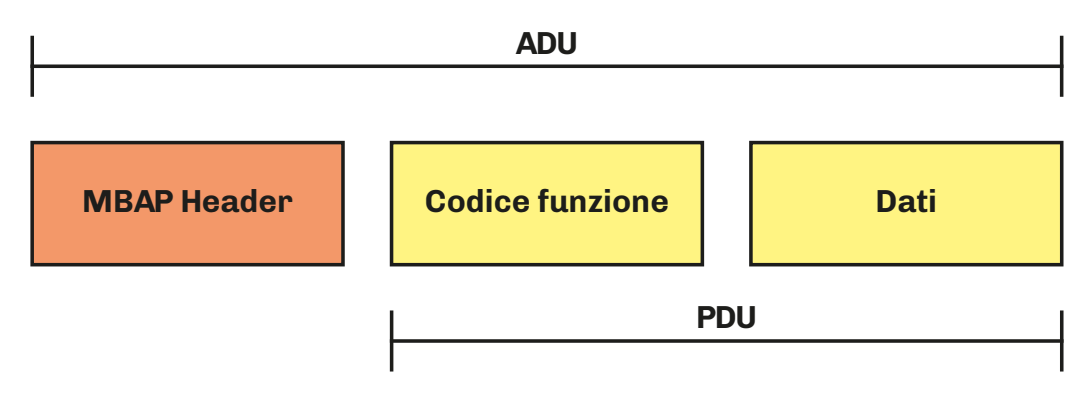

Fig. 45. Framing di un messaggio utilizzando il protocollo Modbus TCP

EV3 200 Web implementa il protocollo Modbus TCP Server.

Per ulteriori informazioni sul protocollo Modbus visitare il sito ufficiale Modbus al sito: <u>www.modbus.org</u>.

### **10.2 GESTIONE DELLE CONNESSIONI MODBUS SU RETE TCP/IP**

**EV3 200 Web** supporta fino a 5 connessioni simultanee. Se viene ricevuta una nuova richiesta di connessione e il numero di connessioni è già al limite, la connessione viene rifiutata. Il timeout di chiusura è di 100 s.

### **10.3 STRUTTURA DEI MESSAGGI MODBUS**

Il messaggio Modbus (ADU) inizia con una intestazione. La parte PDU del messaggio Modbus TCP/IP, utilizza un codice funzione Modbus come primo byte.

Di seguito è riportata una descrizione della struttura di un'intestazione di messaggio modbus.

| Identificativo univoco                               | Tipo di protocollo                       | Lunghezza Comando                                                 | Unit ID                                                                                                    | Messaggio Modbus                                   |
|------------------------------------------------------|------------------------------------------|-------------------------------------------------------------------|----------------------------------------------------------------------------------------------------|----------------------------------------------------|
| 2 byte                                               | 2 byte                                   | 2 byte                                                            | 1 byte                                                                                                    | N-byte                                             |
| Campo che associa<br>una richiesta a una<br>risposta | Il valore del campo<br>Modbus è sempre O | Il valore del campo è la<br>dimensione del resto del<br>messaggio | Questo campo è utilizzato<br>per identificare un<br>server remoto situato su<br>una rete non TCP (per il<br>collegamento seriale) | Il primo byte è il codice<br>della funzione Modbus |

### **10.4 FUNZIONI E REGISTRI MODBUS**

I registri Modbus del dispositivo sono mappati su holding registers.

#### 10.4.1 Comandi Modbus disponibili ed aree dati

I comandi implementati sono i seguenti:

| Comando       | Descrizione                                           |
|---------------|-------------------------------------------------------|
| 03 (hex 0x03) | Comando di lettura delle risorse su holding registers |
| 06 (hex 0x06) | Comando di scrittura di un singolo holding registers  |
| 16 (hex 0x10) | Comando di scrittura di uno o più holding registers   |

### **10.5 CONFIGURAZIONE DEGLI INDIRIZZI**

L'indirizzo di nodo **0** è utilizzato esclusivamente per i messaggi broadcast, riconosciuto da tutti i server. Ad un messaggio broadcast, i dispositivi Server non rispondono.

Per lavorare con Modbus TCP il parametro **BLE** deve essere 1. In questo caso i parametri **LA, Lb** e **BLE** non devono essere modificati.

L'indirizzo di un dispositivo all'interno di un messaggio Modbus è impostato dal parametro LA.

Indirizzo unità: è l'indirizzo del nodo che permette di comunicare con lo strumento collegato o con gli altri Server.

Numero Holding registers: indirizzi modbus di ciascun strumento.

La porta di default del protocollo Modbus TCP: **502**.

### **10.6 FUNZIONAMENTO**

#### 10.6.1 Stand-alone

Per comunicare esclusivamente con **EV3 200 Web**, impostare l'ID Destinazione del messaggio modbus a 247 (valore definito da **BLE** = 1).

**AVVISO** 

#### MANCATA COMUNICAZIONE

Non modificare il valore di default del parametro BLE.

#### 10.6.2 Cloud + Modbus TCP

In questa modalità di funzionamento è possibile utilizzare fino a 10 dispositivi (1 **EV3 200 Web** + 9 dispositivi **EPocA** compatibili)

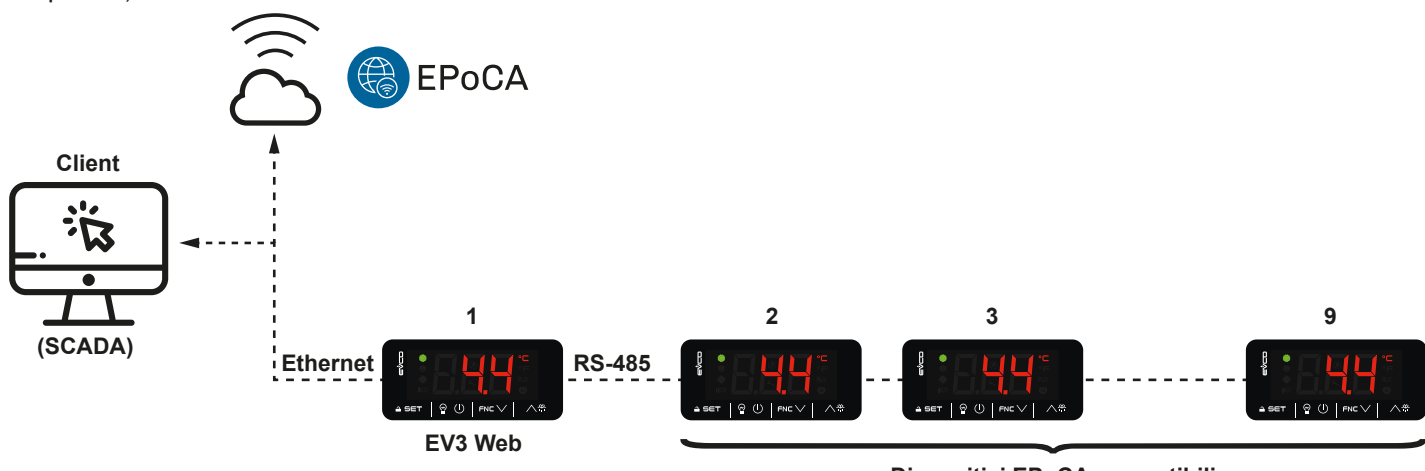

Dispositivi EPoCA compatibili

Fig. 46. Funzionamento Cloud + Modbus TCP

#### Configurazione

- Modbus TCP = 1;
- Operation Mode = Cloud.

#### 10.6.3 Solo Modbus TCP

In questa modalità di funzionamento è possibile utilizzare fino a 20 dispositivi (1 **EV3 200 Web** + 19 dispositivi **EPocA** compatibili).

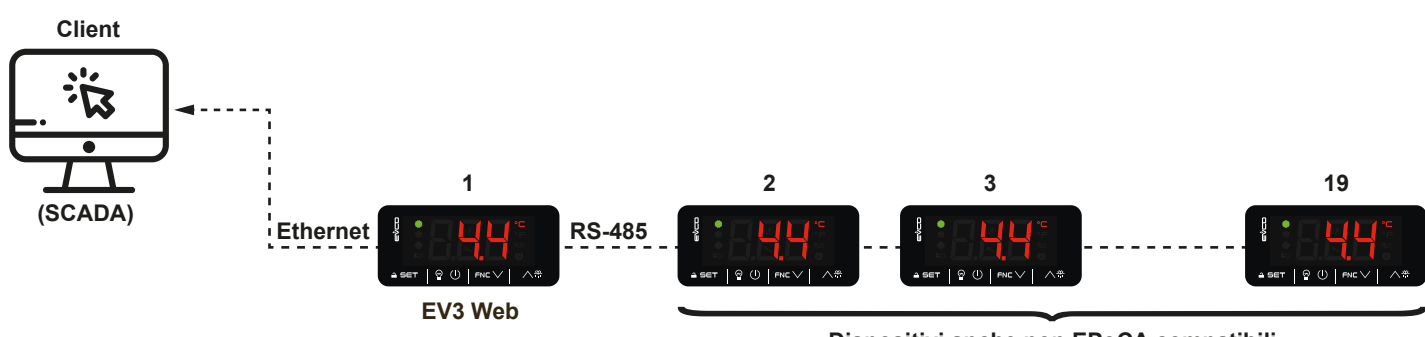

Dispositivi anche non EPoCA compatibili

Fig. 47. Funzionamento solo Modbus TCP

#### Configurazione

- Modbus TCP = 1;
- **Operation Mode** = Raw Bridge.

### **10.7 CONTENUTI TABELLE MODBUS**

#### Descrizione contenuto tabelle

Le tabelle seguenti contengono le informazioni necessarie per poter accedere correttamente e direttamente alle risorse. Sono presenti 2 tabelle:

- Tabella parametri Modbus: contiene tutti i parametri di configurazione del dispositivo e i relativi indirizzi
- Tabella risorse Modbus: contiene tutte le risorse di stato (I/O) e di allarme presenti nella memoria del dispositivo.

#### Descrizione colonne tabelle indirizzi

- Par.: Lista dei parametri configurabili del dispositivo;
- Descrizione: Indica la funzione del parametro ed eventuali possibili selezioni;
- **UM**: Unità di misura relativa al parametro;
- Range: Descrive l'intervallo di valori che può assumere il parametro. Può essere correlato ad altri parametri dello strumento (indicati con il codice del parametro).
   NOTA: se il valore reale è al di fuori dei limiti consentiti per il parametro stesso (ad esempio perché sono stati variati altri parametri che definiscono i suddetti limiti), invece del valore reale viene visualizzato il valore del limite violato;
- Default: Indica il valore preconfigurato di fabbrica;
- **PW**: Indica il livello di accesso del parametro.
- Val. Adr.: Indica l'indirizzo del registro Modbus che contiene la risorsa alla quale si desidera accedere;
- Val. filter: posizione del bit del dato da considerare all'interno del registro (holding register). Tale informazione viene sempre fornita quando il registro contiene più di una informazione ed è necessario distinguere quali bit rappresentano effettivamente il dato (va considerata anche la dimensione utile del dato indicata nella colonna DATA SIZE);

**NOTA**: Alcuni holging register contengono due campi distinti: uno contenuto nel **MSB** (most significant Byte) e l'altro nel **LSB** (Less Significant Byte).

- **R/W:** Indica la possibilità di leggere o scrivere la risorsa:
  - R: La risorsa può essere esclusivamente letta;
  - W: La risorsa può essere esclusivamente scritta;
  - **R/W**: La risorsa può essere sia letta che scritta.
- CPL: Quando il campo indica Y, il valore letto dal registro necessita di una conversione perché il valore rappresenta un numero con segno. Negli altri casi il valore è sempre positivo o nullo.
- DATA SIZE: Indica la dimensione in bit del dato:
  - **WORD** = 16 bit
  - **Byte** = 8 bit
  - I "**n**" bit = 0...15 bit in base al valore di "n".

# **10.8 INDIRIZZI MODBUS**

### 10.8.1 Tabella Parametri Modbus

| Par.        | Descrizione                                                                                                    | Val. Adr. | Val. filter | R/W | DATA<br>SIZE | CPL | Range           | UM    |
|-------------|----------------------------------------------------------------------------------------------------|-----------|-------------|-----|--------------|-----|-----------------|-------|
|             | Gruppo SETPOINT                                                                                                    |           |             |     |              |     |                 |       |
| SP          | Setpoint temperatura.                                                                                                    | 1538      |             | RW  | WORD         | Y   | r1r2            | °C/°F |
|             | Gruppo INGRESSI ANALOGICI                                                                                                |           |             |     |              |     |                 |       |
| CA1         | Offset sonda Pb1.                                                                                                    | 1539      |             | RW  | BYTE         | Y   | -25,025,0       | °C/°F |
| CA2         | Offset sonda Pb2.                                                                                                    | 1540      |             | RW  | BYTE         | Y   | -25,025,0       | °C/°F |
| CA3         | Offset sonda Pb3.                                                                                                    | 1541      |             | RW  | BYTE         | Y   | -25,025,0       | °C/°F |
| <b>P0</b>   | Tipo di sonda.                                                                                                    | 1542      |             | RW  | BYTE         |     | 0/1             |       |
| P1          | Abilita punto decimale in °C.                                                                                            | 1543      |             | RW  | BYTE         |     | 0/1             |       |
| P2          | Unità di misura temperatura (il cambio valore prevede di<br>reimpostare manualmente i limiti dei parametri temperatura). | 1544      |             | RW  | BYTE         |     | 0/1             |       |
| <b>P</b> 3  | Funzione sonda Pb2.                                                                                                    | 1545      |             | RW  | BYTE         |     | 03              |       |
| P4          | Configurazione ingresso Pb3/ID3.                                                                                         | 1546      |             | RW  | BYTE         |     | 03              |       |
| P5          | Valore visualizzato a display.                                                                                           | 1547      |             | RW  | BYTE         |     | 04              |       |
| P7          | Coefficiente aria in ingresso per calcolo temperatura<br>prodotto ( <b>CPT</b> ).                                        | 1548      |             | RW  | BYTE         |     | 010             |       |
| <b>P</b> 8  | Tempo rinfresco display 1.                                                                                               | 1549      |             | RW  | BYTE         |     | 0250/10         | s     |
|             | Gruppo REGOLAZIONE TEMPERATURA                                                                                           |           |             |     |              |     |                 |       |
| r0          | Differenziale setpoint.                                                                                                  | 1550      |             | RW  | BYTE         |     | 0,115,0         | °C/°F |
| r1          | Setpoint minimo.                                                                                                    | 1551      |             | RW  | BYTE         | Y   | -99,0 <b>r2</b> | °C/°F |
| r2          | Setpoint massimo.                                                                                                    | 1552      |             | RW  | BYTE         |     | <b>r1</b> 199   | °C/°F |
| r4          | Offset setpoint in energy saving sommato al valore di SET.                                                               | 1553      |             | RW  | BYTE         |     | 0,099,0         | °C/°F |
| r5          | Regolazione Caldo/Freddo.                                                                                                | 1554      | 4 RW        |     | BYTE         |     | 0/1             |       |
| r6          | Offset setpoint in sovra raffreddamento/sovra riscaldamento (overcooling/overheating).                                   | 1555      |             | RW  | BYTE         |     | 0,099,0         | °C/°F |
| r7          | Durata sovra raffreddamento/sovra riscaldamento<br>(overcooling/overheating).                                            | 1556      |             | RW  | BYTE         |     | 0240            | min   |
| r8          | Funzione supplementare tasto down FNC $\checkmark$ .                                                                     | 1557      |             | RW  | BYTE         |     | 02              |       |
| r12         | Posizione differenziale <b>r0</b> .                                                                                      | 1558      |             | RW  | BYTE         |     | 0/1             |       |
|             | Gruppo COMPRESSORE                                                                                                    |           | _           |     |              |     |                 |       |
| CO          | Ritardo compressore ON da power-on.                                                                                      | 1559      |             | RW  | BYTE         |     | 0240            | min   |
| C2          | Tempo minimo compressore OFF.                                                                                            | 1560      |             | RW  | BYTE         |     | 0240            | min   |
| C3          | Tempo minimo compressore ON.                                                                                             | 1561      |             | RW  | BYTE         |     | 0240            | s     |
| <b>C</b> 4  | Tempo compressore OFF in allarme sonda cella.                                                                            | 1562      |             | RW  | BYTE         |     | 0240            | min   |
| C5          | Tempo compressore ON in allarme sonda cella.                                                                             | 1563      |             | RW  | BYTE         |     | 0240            | min   |
| C6          | Temperatura condensazione oltre la quale scatta l'allarme<br>condensatore surriscaldato.                                 | 1564      |             | RW  | WORD         |     | 0,0199          | °C/°F |
| C7          | Temperatura del condensatore oltre la quale scatta l'allarme<br>blocco compressore, trascorso il tempo <b>C8</b> .       | 1565      |             | RW  | WORD         |     | 0,0199          | °C/°F |
| C8          | Ritardo attivazione allarme blocco compressore da superamento soglia <b>C7</b> .                                         | 1566      |             | RW  | BYTE         |     | 015             | min   |
| C10         | Ore compressore per manutenzione.                                                                                        | 1567      |             | RW  | WORD         |     | 0999*100        | h     |
| C11         | Ritardo accensione secondo compressore da accensione primo compressore.                                                  | 1568      |             | RW  | BYTE         |     | 0240            | s     |
| <b>C1</b> 3 | Numero spunti per rotazione compressori.                                                                                 | 1569      |             | RW  | BYTE         |     | 010             | num   |
|             | Gruppo SBRINAMENTO                                                                                                    |           |             |     |              |     |                 |       |
| dO          | Intervallo sbrinamento.                                                                                                  | 1570      |             | RW  | BYTE         |     | 099             | h     |
| d1          | Tipo di Sbrinamento.                                                                                                    | 1571      |             | RW  | BYTE         |     | 02              |       |
| d2          | Temperatura evaporazione oltre la quale termina lo<br>sbrinamento con sonda evaporatore ( <b>Pr3</b> = 5).               | 1572      |             | RW  | WORD         | Y   | -99,099,0       | °C/°F |
| d3          | Durata Sbrinamento. Se <b>P3</b> = 1, durata massima.                                                                    | 1573      |             | RW  | BYTE         |     | 099             | min   |
| d4          | Abilitazione sbrinamento all'accensione dispositivo.                                                                     | 1574      |             | RW  | BYTE         |     | 0/1             |       |

1143W24I4.01 · EV3 200 Web

| d5         Ritardo attivazione sbrinamento da power-on.         1576                                                                                                    | Par.       | Descrizione                                                                                                    | Val. Adr. | Val. filter | R/W  | DATA<br>SIZE | CPL | Range     | UM    |
|----------------------------------------------------------------------------------------------------|------------|----------------------------------------------------------------------------------------------------|-----------|-------------|------|--------------|-----|-----------|-------|
| d6       Valoro visualizzato display duranto uno sprimamento.       1576                                                                                                    | d5         | Ritardo attivazione sbrinamento da power-on.                                                                           | 1575      |             | RW   | BYTE         |     | 099       | min   |
| dr         Tempo di spocialmento dell'evaporatore dopo uno<br>abrinamento.         1577          RW         BYTE          015         min           d8         Modalità conteggio intervallo sbrinamento.         1578          RW         BYTE          04            d9         Soglia evaporazione per conteggio intervallo sbrinamento.         1579          RW         WTE          0                                                                                                    | d6         | Valore visualizzato a display durante uno sbrinamento.                                                                 | 1576      |             | RW   | BYTE         |     | 02        |       |
| is and altia conteggio intervalo shrinamento.       1578        RW       BYTE        04          is optime version per conteggio intervalo sbrinamento       1579        RW       WORD       Y       .99.099.0       C/FF         ita bilizzione avviso sbrinamento terminato per durata massima       1580        RW       BYTE        0./1          ita bilizzione avviso sbrinamento terminato per durata massima       1580        RW       BYTE        0.9.98       min         ita bilizzione avviso sbrinamento agas caldo.       1581        RW       BYTE        0.9.99       min         ita bilizzione ablinamento adattativo.       1583        RW       WORD        0       0                                                                                                    | d7         | Tempo di sgocciolamento dell'evaporatore dopo uno<br>sbrinamento.                                                      | 1577      |             | RW   | BYTE         |     | 015       | min   |
| deg         Soglia evaporazione per conteggio intervallo sbrinamento         1579          RW         WORD         Y         -99.099.0         'c/~F           d11         Abilitatione evviso sbrinamento terminato per durata massima         1680          RW         BYTE          0.0.90         min           d15         Tempo compressore ON prima di sbrinamento a gas caldo.         1581          RW         BYTE          099         min           d16         Tempo compressore ON prima di sbrinamento a gas caldo.         1582          RW         BYTE          099         min           d18         Intervalo sbrinamento adattativo.         1655          RW         WORD          0909         min           d19         osglia allame bassa temporazione).         1557          RW         WORD         V         .0.000         °C/*F           d12         Soglia allame bassa temporazione).         1558          RW         WORD         V         .0.000         °C/*F           d2         Soglia allame bass temporazione.          RW         WORD         V         9.090.         °C/*F           d                                                                                                    | d8         | Modalità conteggio intervallo sbrinamento.                                                                             | 1578      |             | RW   | BYTE         |     | 04        |       |
| da1         Abilization avviso schriamento terminato per durata massima         1580          RW         BYTE          0/1            d15         Tempo compressore ON prima di sbrinamento a gas caldo.         1581          RW         BYTE          0                                                                                                    | d9         | Soglia evaporazione per conteggio intervallo sbrinamento automatico.                                                   | 1579      |             | RW   | WORD         | Y   | -99,099,0 | °C/°F |
| d15       Tempo comperssore ON prima di sbrinamento a gas caldo.       1581        RW       WTE        099       min         d16       Tempo pre-sgoociolamento pastinamento a gas caldo.       1582        RW       BYTE        0991       min         d19       Soglia per sbrinamento adattativo (relativa a temperatura ottimate evaporaziono).       1585        RW       WORD        0991       min         d20       Tempo consecutivo compressore ON per sbrinamento a dattativo (relativa a temperatura ottimale evaporaziono).       1586        RW       WORD        0901       min         d22       Soglia allame basas temperatura.       1586        RW       WORD       V       -02          d23       Tipo allarme basas temperatura.       1586        RW       WORD       V       -990900       C/-F         d24       Topo allarme basas temperatura.       1586        RW       WORD       V       -02          d3       Soglia allarme basas temperatura.       1590        RW       WORD       V       -990990       C/-F         d4       Soglia allarme data temperatura                                                                                                    | d11        | Abilitazione avviso sbrinamento terminato per durata massima<br>(codice <b>dFd</b> ).                                  | 1580      |             | RW   | BYTE         |     | 0/1       |       |
| d10       Tempo pre-sgocololamento per sbrinamento a gas caldo.       1582        RW       BYTE        0999       min         d13       Solita per sbrinamento adattativo.       1583        RW       WORD        0999       min         d141       Solita per sbrinamento adattativo.       1586                                                                                                    | d15        | Tempo compressore ON prima di sbrinamento a gas caldo.                                                                 | 1581      |             | RW   | BYTE         |     | 099       | min   |
| d13       Intervallo sbrinamento adattativo.       1583        RW       WTE        0999       min         d19       Soglia per sbrinamento adattativo (relativa a temperatura ottimale evaporazione).       1584        RW       WORD        0999       min         d20       Tempo consecutivo compressore ON per sbrinamento adattativo (relativa a temperatura ottimale evaporazione).       1585        RW       WORD        0999       min         d21       Tempo consecutivo compressore ON per sbrinamento adattativo (relativa a temperatura ottimale evaporazione).       1587        RW       WORD       Y       ol.000       °C/~F         A       Soglia alarme bassa temperatura.       1589        RW       WORD       Y       -9020       ~         A       Soglia alarme bassa temperatura.       1590        RW       WORD       Y       -9020       ~         A       Top allarme atta temperatura.       1590        RW       WORD       Y       -9020       ~         A       Top allarme atta temperatura.       1591        RW       WORD       Y       -9020       ~         A       Ritardo at                                                                                                    | d16        | Tempo pre-sgocciolamento per sbrinamento a gas caldo.                                                                  | 1582      |             | RW   | BYTE         |     | 099       | min   |
| d19       Soglia per sbrinamento addittativo (relativa a temperatura       1584        RW       WORD        0,040,0       *C/~F         d20       Tempo consecutivo compressore on per sbrinamento.       1585        RW       WORD        0,040,0       *C/~F         d20       Tempo consecutivo compressore ON per sbrinamento al prover-on ed a vereocoling.       1586        RW       WORD       V       10,010,0       *C/~F         d3ditativo (relativa a temperatura ottimale evaporazione).       1587        RW       WORD       Y       -10,010,0       *C/~F         A       Solgia allarme bassa temperatura.       1580        RW       WORD       Y       -99,099,0       C/~F         A       Solgia allarme bassa temperatura.       1580        RW       WORD       Y       -99,099,0       C/~F         A       Soglia allarme alta temperatura.       1590        RW       WORD       Y       -99,099,0       C/~F         A       Ritardo allarmi temperatura.       1590        RW       WORD        0240       min         A       Ritardo allarmi temperatura animia e massima.       1596 <t< th=""><th>d18</th><td>Intervallo sbrinamento adattativo.</td><td>1583</td><td></td><td>RW</td><td>BYTE</td><td></td><td>0999</td><td>min</td></t<>                                                                                                    | d18        | Intervallo sbrinamento adattativo.                                                                                     | 1583      |             | RW   | BYTE         |     | 0999      | min   |
| d20         Tempo consecutivo compressore on per sbrinamento.         1565          RW         WORD          0999         min           d21         Tempo consecutivo compressore ON per sbrinamento da power-one da overcooling.         1586          RW         WORD          0500         min           d22         Soglia evaporazione per conteggio intervallo sbrinamento inducto (relativa a temperatura ottimale evaporazione).         1587          RW         WORD         Y         -10.010.0         °C/°F           A         Selezione grandezza per allarmi alta/bassa temperatura.         1580          RW         BVTE          02            AS         Soglia allarme bassa temperatura.         1590          RW         WORD         Y         -9090, °C/°F           AS         Tipo allarme bassa temperatura.         1591          RW         WORD         Y         -902, 2            AS         Tipo allarme alta temperatura.         1593          RW         WORD         Y         -902, 4            AS         Ritod attivazione allarmi temperatura.         1593          RW         WORD         Y                                                                                                    | d19        | Soglia per sbrinamento adattativo (relativa a temperatura<br>ottimale evaporazione).                                   | 1584      |             | RW   | WORD         |     | 0,040,0   | °C/°F |
| d21         Tempo consecutivo compressore ON per sbrinamento ad total solution of the solution of the solution | d20        | Tempo consecutivo compressore on per sbrinamento.                                                                      | 1585      |             | RW   | WORD         |     | 0999      | min   |
| d22         Seglia evaporazione per conteggio intervallo sbrinamento.<br>attatativo (relativa a temperatura ottimale evaporazione).         1587          RW         WORD         Y         -10.010.         °C/~F           AX         Selezione grandezza per allarmi alta/bassa temperatura.         1588          RW         WORD         Y         -99.090.         °C/~F           AX         Soglia allarme bassa temperatura.         1588          RW         WORD         Y         -99.090.         °C/~F           AX         Soglia allarme bassa temperatura.         1580          RW         WORD         Y         -99.090.0         °C/~F           AX         Soglia allarme bassa temperatura.         1590          RW         WORD         Y         -99.090.0         °C/~F           AX         Ritardo allarme temperatura.         1592          RW         WORD         Y         -99.090.0         °C/~F           AS         Ritardo allarmi temperatura.         1592          RW         WORD         Y         0240         min           AS         Ritardo allarme da superamento soglia dopo la<br>chiuarone partia.         1598          RW         BYTE                                                                                                    | d21        | Tempo consecutivo compressore ON per sbrinamento da<br>power-on e da overcooling.                                      | 1586      |             | RW   | WORD         |     | 0500      | min   |
| Foruppo ALLARMI         Selezione grandezza per allarmi alta/bassa temperatura.         1588          RW         BYTE          02            A1         Soglia allarme bassa temperatura.         1589          RW         WORD         Y         -99,099,0         °C/°F           A2         Tipo allarme bassa temperatura.         1590          RW         WORD         Y         -99,099,0         °C/°F           A4         Soglia allarme alta temperatura.         1591          RW         WORD         Y         -99,099,0         °C/°F           A5         Tipo allarme alta temperatura         1591          RW         WORD         Y         -99,099,0         °C/°F           A5         Ritardo attivazione allarmi temperatura minima e massima.         1594          RW         WORD          0240         min           A10         Durata mancanza di tensione per registrazione allarme.         1597          RW         BYTE          0240         min           A11         Isteresi riferita ad A1 e A4 per determinazione soglia riento         1598          RW         WORD         Y         -99,090,0                                                                                                    | d22        | Soglia evaporazione per conteggio intervallo sbrinamento<br>adattativo (relativa a temperatura ottimale evaporazione). | 1587      |             | RW   | WORD         | Y   | -10,010,0 | °C/°F |
| AA       Selezione grandezza per allarmi alta/bassa temperatura.       1588        RW       WTE        02          A1       Soglia allarme bassa temperatura.       1590        RW       WORD       Y       -99.099.0       °C/°F         A2       Tipo allarme bassa temperatura.       1591        RW       WORD       Y       -99.099.0       °C/°F         A5       Tipo allarme alta temperatura.       1591        RW       WORD       Y       -99.099.0       °C/°F         A5       Tipo allarme alta temperatura.       1592        RW       WORD       Y       -99.099.0       °C/°F         A5       Tipo allarme alta temperatura.       1592        RW       WTE        0240       min         A6       Ritardo attivazione allarme da superamento soglia dopo uno sobrinamento.       1595        RW       BYTE        0240       min         A10       Durata amacara di tensione per registrazione allarme.       1597        RW       BYTE        0240       min         A11       Isteresi riferita ad A1 e A4 per determinazione soglia rientro issallarmi.       1597                                                                                                    |            | Gruppo ALLARMI                                                                                                    |           |             |      |              |     |           |       |
| A1       Sogia allarme bassa temperatura.       1589        RW       WORD       Y       -99.099.0       °C/°F         A2       Tipo allarme bassa temperatura.       1591        RW       WORD       Y       -99.099.0       °C/°F         A4       Sogiia allarme alta temperatura.       1591        RW       WORD       Y       -99.099.0       °C/°F         A5       Tipo allarme alta temperatura.       1592        RW       WORD        02          A6       Ritardo attivazione allarmi temperatura e umidità da superamento soglia dipo un shrinamento.       1594        RW       BVTE        0240       min         A8       Ritardo attivazione allarme da superamento soglia dopo un chinamento.       1595        RW       BYTE        0240       min         A10       Durata mancanza di tensione per registrazione allarme.       1597        RW       BYTE        0240       min         A11       Isteresi riferita ad A1 e A4 per determinazione soglia rientro allarme.       1598        RW       BYTE        0240       min         F1       Soglia regolazione ventole evapo                                                                                                    | AA         | Selezione grandezza per allarmi alta/bassa temperatura.                                                                | 1588      |             | RW   | BYTE         |     | 02        |       |
| A2       Tipo allarme bassa temperatura.       1590        RW       BYTE        02          A4       Soglia allarme alta temperatura.       1591        RW       WORD       Y       -99,099,0       °C/~F         A5       Tipo allarme alta temperatura.       1592        RW       WORD       V       -02          A6       Ritardo attivazione allarmi temperatura minima e massima.       1594        RW       BYTE        0240       min         A7       Ritardo attivazione allarme da superamento soglia dopo un sbrinamento.       1595        RW       BYTE        0240       min         A10       Durata mancanza di tensione per registrazione allarme.       1597        RW       BYTE        0240       min         A11       Isteresi riferita ad A1 e A4 per determinazione soglia rientro       1598        RW       BYTE        0240       min         A11       Isteresi riferita ad A1 e A4 per determinazione soglia rientro       1598        RW       WORD       Y       -99.099.0       °C/°F         F1       Soglia regolazione ventole evaporatore in fun                                                                                                    | A1         | Soglia allarme bassa temperatura.                                                                                      | 1589      |             | RW   | WORD         | Y   | -99,099,0 | °C/°F |
| A4Soglia allarme alta temperatura.1591RWWORDY-99,099,0°C/°FA5Tipo allarme alta temperatura.1592RWBYTE02A6Ritardo attivazione allarmi temperatura e umidità da<br>superamento soglia all'accensione dispositivo.1593RWBYTE0240minA7Ritardo attivazione allarme da superamento soglia dopo uno<br>sbrinamento.1595RWBYTE0240minA8Ritardo attivazione allarme da superamento soglia dopo un<br>sbrinamento.1595RWBYTE0240minA9Ritardo attivazione allarme da superamento soglia dopo la<br>allarmi.1597RWBYTE0240minA11Isteresi riferita ad A1 e A4 per determinazione soglia rientro<br>allarmi.1598RWBYTE0240minA11Isteresi riferita ad A1 e A4 per determinazione soglia rientro<br>allarmi.1598RWWORDY-99,090,0°C/°FF2Modalità Ventole evaporatore in funzionamento normale.1599RWWORDY-99,090,0°C/°FF2Modalità ventole evaporatore oF F3,4.1600RWWORDY-99,090,0°C/°FF2Modalità ventole evaporatore OF in energy saving.1601RWWORDY-99,090,0°C/°FF3                                                                                                    | A2         | Tipo allarme bassa temperatura.                                                                                        | 1590      | 590 RW      |      | RW BYTE      |     | 02        |       |
| A5Tipo allarme alta temperatura.1592RWBYTE02A6Ritardo attivazione allarmi temperatura e umidità da<br>superamento soglia all'accensione dispositivo.1593RWWORD099*10minA7Ritardo attivazione allarme da superamento soglia dopo uno<br>sbrinamento.1594RWBYTE0240minA8Ritardo attivazione allarme da superamento soglia dopo uno<br>chiusura porta.1596RWBYTE0240minA9Ritardo attivazione allarme da superamento soglia dopo la<br>chiusura porta.1596RWBYTE0240minA10Durata mancanza di tensione per registrazione allarme.1597RWBYTE0240minA11Isteresi riferita ad A1 e A4 per determinazione soglia rientro<br>allarmi.1598RWWORD1.015.0°C/°FF0Modalità Ventole evaporatore in funzionamento normale.1599RWWORDY-9.0240minF1Soglia regolazione ventole evaporatore con F0 = 3, 4.1600RWWORDY-9.0240°C/°FF2Modalità ventole evaporatore in sbrinamento.1601RWWORD0240*10sF5Tempo ventole evaporatore OFF in energy saving.1603RWWORD0240*10sF5Tempo                                                                                                    | <b>A</b> 4 | Soglia allarme alta temperatura.                                                                                       | 1591      |             | RW   | WORD         | Y   | -99,099,0 | °C/°F |
| A6Ritardo attivazione allarmi temperatura e umidità da<br>superamento soglia all'accensione dispositivo.1593RWWORD099*10minA7Ritardo allarmi temperatura minima e massima.1594RWBYTE0240minA8Ritardo allarmi temperatura minima e massima.1595RWBYTE0240minA8Ritardo attivazione allarme da superamento soglia dopo la<br>chiusura porta.1596RWBYTE0240minA10Durata mancanza di tensione per registrazione allarme.1597RWBYTE0240minA11Isteresi riferita ad A1 e A4 per determinazione soglia rientro<br>allarmi.1598RWWORD0240minF0Modalità Ventole evaporatore in funzionamento normale.1599RWBYTE04F1Soglia regolazione ventole evaporatore con F0 = 3, 4.1600RWBYTE0240*10sF3Tempo massimo fermo ventole evaporatore post sgocciolamento.1601RWWORD0240*10sF5Tempo ventole evaporatore OFF in energy saving.1604RWWORD0240*10sF4Tempo ventole evaporatore ON da sgocciolamento.1605RWWORDY-99,090,0°C/°FF1Soglia ventole condensatore ON.16                                                                                                    | A5         | Tipo allarme alta temperatura.                                                                                         | 1592      |             | RW   | BYTE         |     | 02        |       |
| A7Ritardo allarmi temperatura minima e massima.1594RWBYTE0240minA8Ritardo attivazione allarme da superamento soglia dopo la<br>chiusura porta.1595RWBYTE0240minA9Ritardo attivazione allarme da superamento soglia dopo la<br>chiusura porta.1596RWBYTE0240minA10Durata mancanza di tensione per registrazione allarme.1597RWBYTE0240minA11Isteresi riferita ad A1 e A4 per determinazione soglia rientro<br>allarmi.1598RWBYTE0240minF0Modalità Ventole evaporatore in funzionamento normale.1599RWBYTE04F1Soglia regolazione ventole evaporatore con F0 = 3, 4.1600RWBYTE02F3Tempo massimo fermo ventole evaporatore post spaciolamento.1601RWBYTE0240*10sF5Tempo ventole evaporatore OFF in energy saving.1604RWWORDY-9.090,0 °C/~FF9Ritardo spegnimento ventole evaporatore ON da sgocciolamento.1605RWWORDY-9.0240 %F11Soglia ventole condensatore ON.1607RWWORDY-9.0240 %sF12Ritardo spegnimento ventole evaporatore OFF da compressore OFF.1608                                                                                                    | <b>A</b> 6 | Ritardo attivazione allarmi temperatura e umidità da<br>superamento soglia all'accensione dispositivo.                 | 1593      |             | RW   | WORD         |     | 099*10    | min   |
| A8Ritardo attivazione allarme da superamento soglia dopo uno<br>sbrinamento.1595<br>RWBYTE0240minA9Ritardo attivazione allarme da superamento soglia dopo la<br>chiusura porta.1596RWBYTE0240minA10Durata mancanza di tensione per registrazione allarme.1597RWBYTE0240minA11Isteresi riferita ad A1 e A4 per determinazione soglia rientro<br>                                                                                                    | A7         | Ritardo allarmi temperatura minima e massima.                                                                          | 1594      |             | RW   | BYTE         |     | 0240      | min   |
| AsRitardo attivazione allarme da superamento soglia dopo la<br>chiusura porta.1596RWBYTE0240minA10Durata mancanza di tensione per registrazione allarme.1597RWBYTE0240minA11Isterese iriferita ad A1 e A4 per determinazione soglia rientro<br>allarmi.1598RWBYTE0240minA11Isterese iriferita ad A1 e A4 per determinazione soglia rientro<br>allarmi.1598RWWORD1,015,0°C/°FGruppo VENTOLE EVAPORATORE/CONDENSATOREFWBYTE04FIF0Modalità Ventole evaporatore in funzionamento normale.1599RWBYTE04F1Soglia regolazione ventole evaporatore con F0 = 3, 4.1600RWWORDY-99,099,0°C/°FF2Modalità ventole evaporatore in sbrinamento.1601RWBYTE0240*10sF3Tempo ventole evaporatore OFF in energy saving.1603RWWORD0240*10sF4Tempo ventole evaporatore ON in energy saving.1604RWWORDY-99,090,0°C/°FF6Ritardo spegnimento ventole evaporatore da spegnimento<br>compressore.1606RWWORDY-99,090,0°C/°FF7Soglia ventole condensatore ON.1607                                                                                                    | <b>A</b> 8 | Ritardo attivazione allarme da superamento soglia dopo uno<br>sbrinamento.                                             | 1595      |             | RW   | BYTE         |     | 0240      | min   |
| A10Durata mancanza di tensione per registrazione allarme.1597RWBYTE0240minA11Isteresi riferita ad A1 e A4 per determinazione soglia rientro<br>allarmi.1598RWWORD1,015,0°C/°FGruppo VENTOLE EVAPORATORE/CONDENSATOREF0Modalità Ventole evaporatore in funzionamento normale.1599RWBYTE04F1Soglia regolazione ventole evaporatore con F0 = 3, 4.1600RWWORDY-99,099,0°C/°FF2Modalità ventole evaporatore in sbrinamento.1601RWBYTE024F3Tempo ventole evaporatore OFF in energy saving.1603RWWORD0240*10sF5Tempo ventole evaporatore OF a special as gosciolamento.1604RWWORDY-99,099,0°C/°FF9Ritardo spegimento ventole evaporatore da spegnimento.1605RWWORDY-99,099,0°C/°FF12Soglia ventole condensatore ON.1607RWWORDY-99,099,0°C/°FF13Soglia ventole condensatore OFF da compressore OFF.1608RWBYTE0240*10sF14Soglia ventole condensatore OFF con compressore OFF.1609RWBYTE0240*10sF15Tempo ventole evaporator                                                                                                    | <b>A</b> 9 | Ritardo attivazione allarme da superamento soglia dopo la<br>chiusura porta.                                           | 1596      |             | RW   | BYTE         |     | 0240      | min   |
| A11Isteresi riferita ad A1 e A4 per determinazione soglia rientro<br>allarmi.1598RWWORD1,015,0°C/°FGruppo VENTOLE EVAPORATORE/CONDENSATOREF0Modalità Ventole evaporatore in funzionamento normale.1599RWBYTE04F1Soglia regolazione ventole evaporatore con F0 = 3, 4.1600RWBYTE04F2Modalità ventole evaporatore in sbrinamento.1601RWBYTE015minF4Tempo massimo fermo ventole evaporatore post sgocciolamento.1602RWWORD0240*10sF5Tempo ventole evaporatore OFF in energy saving.1604RWWORDY-99,099,0°C/°FF7Soglia ventole evaporatore ON da sgocciolamento.1605RWWORDY-99,099,0°C/°FF8Ritardo spegnimento ventole evaporatore da spegnimento<br>compressore.1606RWWORDY-99,099,0°C/°FF12Soglia ventole condensatore ON.1607RWWORDY-99,099,0°C/°FF3Soglia ventole condensatore OFF da compressore OFF.1608RWBYTE0240sF13Soglia ventole condensatore OFF con compressore OFF.1609RWBYTE0240sF14Tempo ventole evaporatore OFF con                                                                                                    | A10        | Durata mancanza di tensione per registrazione allarme.                                                                 | 1597      |             | RW   | BYTE         |     | 0240      | min   |
| Gruppo VENTOLE EVAPORATORE/CONDENSATOREF0Modalità Ventole evaporatore in funzionamento normale.1599RWBYTE04F1Soglia regolazione ventole evaporatore con F0 = 3, 4.1600RWWORDY-99,099,0°C/°FF2Modalità ventole evaporatore in sbrinamento.1601RWBYTE02F3Tempo massimo fermo ventole evaporatore post sgocciolamento.1602RWBYTE0240*10sF4Tempo ventole evaporatore OFF in energy saving.1603RWWORDY-99,099,0°C/°FF3Tempo ventole evaporatore ON in energy saving.1604RWWORDY-99,099,0°C/°FF9Ritardo spegnimento ventole evaporatore da spegnimento<br>compressore.1606RWBYTE0240*10sF11Soglia ventole condensatore ON.1607RWWORDY-99,099,0°C/°FF12Ritardo spegnimento ventole evaporatore OFF da compressore OFF.1608RWBYTE0240sF15Tempo ventole evaporatore OFF con compressore OFF.1610RWBYTE0240sF15Tempo ventole evaporatore OFF con compressore OFF.1610RWBYTE0240sF16Tempo ventole evaporatore OFF con compressore                                                                                                    | A11        | Isteresi riferita ad <b>A1</b> e <b>A4</b> per determinazione soglia rientro<br>allarmi.                               | 1598      |             | RW   | WORD         |     | 1,015,0   | °C/°F |
| F0Modalità Ventole evaporatore in funzionamento normale.1599RWBYTE04F1Soglia regolazione ventole evaporatore con F0 = 3, 4.1600RWWORDY-99,099,0°C/°FF2Modalità ventole evaporatore in sbrinamento.1601RWBYTE02F3Tempo massimo fermo ventole evaporatore post sgocciolamento.1602RWBYTE020F4Tempo ventole evaporatore OFF in energy saving.1603RWWORD0240*10sF5Tempo ventole evaporatore ON in energy saving.1604RWWORDY-99,099,0°C/°FF3Soglia ventole evaporatore ON da sgocciolamento.1605RWWORDY-99,099,0°C/°FF4Soglia ventole evaporatore ON da sgocciolamento.1605RWWORDY-99,099,0°C/°FF4Soglia ventole condensatore ON.1607RWBYTE0240sF11Soglia ventole condensatore OFF da compressore OFF.1608RWBYTE0240sF15Tempo ventole evaporatore OFF con compressore OFF.1610RWBYTE0240sF15Tempo ventole evaporatore ON con compressore OFF.1610RWBYTE0240sF16<                                                                                                    |            | Gruppo VENTOLE EVAPORATORE/CONDENSATORE                                                                                |           |             |      |              |     |           |       |
| F1Soglia regolazione ventole evaporatore con F0 = 3, 4.1600RWWORDY-99,099,0°C/°FF2Modalità ventole evaporatore in sbrinamento.1601RWBYTE02F3Tempo massimo fermo ventole evaporatore post sgocciolamento.1602RWBYTE015minF4Tempo ventole evaporatore OFF in energy saving.1603RWWORD0240*10sF5Tempo ventole evaporatore ON in energy saving.1604RWWORDY-99,099,0°C/°FF9Ritardo spegnimento ventole evaporatore ON da sgocciolamento.1605RWWORDY-99,099,0°C/°FF9Ritardo spegnimento ventole evaporatore da spegnimento<br>compressore.1606RWWORDY-99,099,0°C/°FF11Soglia ventole condensatore ON.1607RWWORDY-99,099,0°C/°FF12Ritardo ventole condensatore OFF da compressore OFF.1608RWBYTE0240sF15Tempo ventole evaporatore ON con compressore OFF.1609RWBYTE0240sF16Tempo ventole evaporatore ON con compressore OFF.1609RWBYTE0240sF16Tempo ventole evaporatore ON con compressore OFF.1609RWBYTE0                                                                                                    | <b>F0</b>  | Modalità Ventole evaporatore in funzionamento normale.                                                                 | 1599      |             | RW   | BYTE         |     | 04        |       |
| F2Modalità ventole evaporatore in sbrinamento.1601RWBYTE02F3Tempo massimo fermo ventole evaporatore post sgocciolamento.1602RWBYTE015minF4Tempo ventole evaporatore OFF in energy saving.1603RWWORD0240*10sF5Tempo ventole evaporatore ON in energy saving.1604RWWORD0240*10sF7Soglia ventole evaporatore ON da sgocciolamento.1605RWWORDY-99,099,0°C/°FF9Ritardo spegnimento ventole evaporatore da spegnimento<br>compressore.1606RWBYTE0240sF11Soglia ventole condensatore ON.1607RWBYTE0240sF12Ritardo ventole condensatore OFF da compressore OFF.1608RWBYTE0240sF15Tempo ventole evaporatore OFF con compressore OFF.1609RWBYTE0240sF16Tempo ventole evaporatore ON con compressore OFF.1609RWBYTE0240sF16Tempo ventole evaporatore ON con compressore OFF.1610RWBYTE0240sF16Tempo ventole evaporatore ON con compressore OFF.1610RWBYTE0240sF16 <t< th=""><th>F1</th><th>Soglia regolazione ventole evaporatore con <b>F0</b> = 3, 4.</th><th>1600</th><th></th><th>RW</th><th>WORD</th><th>Y</th><th>-99,099,0</th><th>°C/°F</th></t<>                                                                                                    | F1         | Soglia regolazione ventole evaporatore con <b>F0</b> = 3, 4.                                                           | 1600      |             | RW   | WORD         | Y   | -99,099,0 | °C/°F |
| F3Tempo massimo fermo ventole evaporatore post sgocciolamento.1602RWBYTE015minF4Tempo ventole evaporatore OFF in energy saving.1603RWWORD0240*10sF5Tempo ventole evaporatore ON in energy saving.1604RWWORD0240*10sF7Soglia ventole evaporatore ON da sgocciolamento.1605RWWORDY-99,099,0°C/°FF9Ritardo spegnimento ventole evaporatore da spegnimento<br>compressore.1606RWBYTE0240sF11Soglia ventole condensatore ON.1607RWWORDY-99,099,0°C/°FF12Ritardo ventole condensatore OFF da compressore OFF.1608RWBYTE0240sF15Tempo ventole evaporatore OFF con compressore OFF.1609RWBYTE0240sF16Tempo ventole evaporatore ON con compressore OFF.1610RWBYTE0240sF16Tempo ventole evaporatore ON con compressore OFF.1610RWBYTE0240sF16Tempo ventole evaporatore ON con compressore OFF.1610RWBYTE0240sF16Tempo ventole evaporatore ON con compressore OFF.1610RWBYTE0240s<                                                                                                    | F2         | Modalità ventole evaporatore in sbrinamento.                                                                           | 1601      |             | RW   | BYTE         |     | 02        |       |
| F4Tempo ventole evaporatore OFF in energy saving.1603RWWORD0240*10sF5Tempo ventole evaporatore ON in energy saving.1604RWWORD0240*10sF7Soglia ventole evaporatore ON da sgocciolamento.1605RWWORDY-99,099,0°C/°FF9Ritardo spegnimento ventole evaporatore da spegnimento compressore.1606RWBYTE0240sF11Soglia ventole condensatore ON.1607RWWORDY-99,099,0°C/°FF12Ritardo ventole condensatore OFF da compressore OFF.1608RWBYTE0240sF15Tempo ventole evaporatore OFF con compressore OFF.1609RWBYTE0240sF16Tempo ventole evaporatore ON con compressore OFF.1610RWBYTE0240sF16Tempo ventole evaporatore ON con compressore OFF.1610RWBYTE0240sF16Tempo ventole evaporatore ON con compressore OFF.1610RWBYTE0240sF16Tempo ventole evaporatore ON con compressore OFF.1610RWBYTE0240sF16Tempo ventole evaporatore ON con compressore OFF.1610RWBYTE0240sF1                                                                                                    | F3         | Tempo massimo fermo ventole evaporatore post sgocciolamento.                                                           | 1602      |             | RW   | BYTE         |     | 015       | min   |
| F5Tempo ventole evaporatore ON in energy saving.1604RWWORD0240*10sF7Soglia ventole evaporatore ON da sgocciolamento.1605RWWORDY-99,099,0°C/°FF9Ritardo spegnimento ventole evaporatore da spegnimento<br>compressore.1606RWBYTE0240sF11Soglia ventole condensatore ON.1607RWWORDY-99,099,0°C/°FF12Ritardo ventole condensatore OFF da compressore OFF.1608RWBYTE0240sF15Tempo ventole evaporatore OFF con compressore OFF.1609RWBYTE0240sF16Tempo ventole evaporatore ON con compressore OFF.1610RWBYTE0240sF16Tempo ventole evaporatore ON con compressore OFF.1610RWBYTE0240sF16Tempo ventole evaporatore ON con compressore OFF.1610RWBYTE0240sF16Tempo ventole evaporatore ON con compressore OFF.1610RWBYTE0240sF11Attivazione ingresso digitale ID1.1611RWBYTE0240sI10Funzione ingresso digitale ID1.1611RWBYTE0/1I2Ritardo segnalazione                                                                                                    | F4         | Tempo ventole evaporatore OFF in energy saving.                                                                        | 1603      |             | RW   | WORD         |     | 0240*10   | S     |
| F7Soglia ventole evaporatore ON da sgocciolamento.1605RWWORDY-99,099,0*C/°FF9Ritardo spegnimento ventole evaporatore da spegnimento<br>compressore.1606RWBYTE0240sF11Soglia ventole condensatore ON.1607RWWORDY-99,099,0°C/°FF12Ritardo ventole condensatore OFF da compressore OFF.1608RWBYTE0240sF15Tempo ventole evaporatore OFF con compressore OFF.1609RWBYTE0240sF16Tempo ventole evaporatore ON con compressore OFF.1610RWBYTE0240sF16Tempo ventole evaporatore ON con compressore OFF.1610RWBYTE0240sF16Tempo ventole evaporatore ON con compressore OFF.1610RWBYTE0240sF16Tempo ventole evaporatore ON con compressore OFF.1610RWBYTE0240sF16Tempo ventole evaporatore ON con compressore OFF.1610RWBYTE0240sF16Tempo person digitale ID1.1611RWBYTE0240sI0Funzione ingresso digitale ID1.1611RWBYTE05I1Attivazione ingresso digita                                                                                                    | F5         | Tempo ventole evaporatore ON in energy saving.                                                                         | 1604      |             | RW   | WORD         |     | 0240*10   | S     |
| F9Ritardo spegnimento ventole evaporatore da spegnimento<br>compressore.1606RWBYTE0240sF11Soglia ventole condensatore ON.1607RWWORDY-99,099,0°C/°FF12Ritardo ventole condensatore OFF da compressore OFF.1608RWBYTE0240sF15Tempo ventole evaporatore OFF con compressore OFF.1609RWBYTE0240sF16Tempo ventole evaporatore ON con compressore OFF.1610RWBYTE0240sF16Tempo ventole evaporatore ON con compressore OFF.1610RWBYTE0240sF16Tempo ventole evaporatore ON con compressore OFF.1610RWBYTE0240sF11Attivazione ingresso digitale ID1.1611RWBYTE0240sI1Attivazione ingresso digitale ID1.1611RWBYTE05I2Ritardo segnalazione allarme da apertura porta.1613RWWORDY-1120minI2Tempo magaina inibiriana pagalaziona com a sata a pagata101/6RWWORDY-1120min                                                                                                    | F7         | Soglia ventole evaporatore UN da sgocciolamento.                                                                       | 1605      |             | RW   | WORD         | Y   | -99,099,0 | °C/°F |
| F11Soglia ventole condensatore ON.1607RWWORDY-99,099,0°C/°FF12Ritardo ventole condensatore OFF da compressore OFF.1608RWBYTE0240sF15Tempo ventole evaporatore OFF con compressore OFF.1609RWBYTE0240sF16Tempo ventole evaporatore ON con compressore OFF.1610RWBYTE0240sGruppo PROPRIETÀ INGRESSI DIGITALIi0Funzione ingresso digitale ID1.1611RWBYTE05i1Attivazione ingresso digitale ID1 (Polarità).1612RWBYTE0/1i2Ritardo segnalazione allarme da apertura porta.1613RWWORDY-1120min                                                                                                    | F9         | Ritardo spegnimento ventole evaporatore da spegnimento compressore.                                                    | 1606      |             | RW   | BYTE         |     | 0240      | s     |
| F12Ritardo ventole condensatore OFF da compressore OFF.1608RWBYTE0240sF15Tempo ventole evaporatore OFF con compressore OFF.1609RWBYTE0240sF16Tempo ventole evaporatore ON con compressore OFF.1610RWBYTE0240sF16Tempo ventole evaporatore ON con compressore OFF.1610RWBYTE0240sGruppo PROPRIETÀ INGRESSI DIGITALIi0Funzione ingresso digitale ID1.1611RWBYTE05i1Attivazione ingresso digitale ID1 (Polarità).1612RWBYTE0/1i2Ritardo segnalazione allarme da apertura porta.1613RWWORDY-1120min                                                                                                    | F11        | Soglia ventole condensatore ON.                                                                                        | 1607      |             | RW   | WORD         | Y   | -99,099,0 | °C/°F |
| F15       Tempo ventole evaporatore OFF con compressore OFF.       1609        RW       BYTE        0240       s         F16       Tempo ventole evaporatore ON con compressore OFF.       1610        RW       BYTE        0240       s         Gruppo PROPRIETÀ INGRESSI DIGITALI       I610        RW       BYTE        0240       s         i0       Funzione ingresso digitale ID1.       1611        RW       BYTE        05          i1       Attivazione ingresso digitale ID1 (Polarità).       1612        RW       BYTE        0/1          i2       Ritardo segnalazione allarme da apertura porta.       1613        RW       WORD       Y       -1120       min                                                                                                    | F12        | Ritardo ventole condensatore OFF da compressore OFF.                                                                   | 1608      |             | RW   | BYTE         |     | 0240      | S     |
| F16       Tempo ventole evaporatore ON con compressore OFF.       1610        RW       BYTE        0240       s         Gruppo PROPRIETÀ INGRESSI DIGITALI         i0       Funzione ingresso digitale ID1.       1611        RW       BYTE        05          i1       Attivazione ingresso digitale ID1 (Polarità).       1612        RW       BYTE        0/1          i2       Ritardo segnalazione allarme da apertura porta.       1613        RW       WORD       Y       -1120       min                                                                                                    | F15        | Tempo ventole evaporatore OFF con compressore OFF.                                                                     | 1609      |             | RW   | BYTE         |     | 0240      | S     |
| Gruppo PROPRIE IA INGRESSI DIGITALI         i0       Funzione ingresso digitale ID1.       1611        RW       BYTE        05          i1       Attivazione ingresso digitale ID1 (Polarità).       1612        RW       BYTE        0/1          i2       Ritardo segnalazione allarme da apertura porta.       1613        RW       WORD       Y       -1120       min                                                                                                    | F16        | Tempo ventole evaporatore ON con compressore OFF.                                                                      | 1610      |             | RW   | BALE         |     | 0240      | S     |
| ID       Full John Eingresso digitale ID1.       IG11        RW       BYTE        05          I1       Attivazione ingresso digitale ID1 (Polarità).       1612        RW       BYTE        0/1          I2       Ritardo segnalazione allarme da apertura porta.       1613        RW       WORD       Y       -1120       min                                                                                                    | :0         | Gruppo PROPRIE IA INGRESSI DIGITALI                                                                                    | 1011      |             |      |              |     | 0.5       |       |
| i2     Ritardo segnalazione allarme da apertura porta.     1612      RW     BYTE      0/1        i2     Ritardo segnalazione allarme da apertura porta.     1613      RW     WORD     Y     -1120     min                                                                                                    | 10         | Attivazione ingresso digitale <b>ID1</b> .                                                                             | 1610      |             |      | DYIE         |     | 05        |       |
| Image: Segnal azione analime da aperitura porta.     IOIS     IV     WORD     I     III.       12     Tempo mogelime inibizione negelezione con perto enerto.     1014     DW     WORD     1     1020                                                                                                    | i2         | Ritardo segnalazione allarme da apentura ponto                                                                         | 1612      |             | D\A/ | WOPD         |     | _1 120    | min   |
| 1 is Trempo massimo inidizione regolazione con dorta aderta. 11614 1 1 KW  WUKD  Y   -1120   min                                                                                                    | i3         | Tempo massimo inibizione regolazione con porta aperta.                                                                 | 1614      |             | RW   | WORD         | Y   | -1120     | min   |

| Par. | Descrizione                                                              | Val. Adr. | Val. filter | R/W | DATA<br>SIZE | CPL | Range     | UM    |
|------|--------------------------------------------------------------------------|-----------|-------------|-----|--------------|-----|-----------|-------|
| i5   | Funzione ingresso digitale <b>ID3</b> .                                  | 1615      |             | RW  | BYTE         |     | 06        |       |
| i6   | Attivazione ingresso digitale <b>ID3</b> (Polarità).                     | 1616      |             | RW  | BYTE         |     | 0/1       |       |
| i7   | Ritardo segnalazione allarme da apertura porta.                          | 1617      |             | RW  | WORD         | Y   | -1120     | min   |
| i10  | Tempo consecutivo porta chiusa per energy saving.                        | 1618      |             | RW  | WORD         |     | 0999      | min   |
| i13  | Numero aperture porta per sbrinamento.                                   | 1619      |             | RW  | BYTE         |     | 0240      | num   |
| i14  | Tempo consecutivo porta aperta per sbrinamento.                          | 1620      |             | RW  | BYTE         |     | 0240      | min   |
|      | Gruppo USCITE DIGITALI                                                   |           |             |     | ,            |     |           |       |
| u1   | Configurazione uscita <b>out4</b> . Il controllo manuale è da tasto AUX. | 1621      |             | RW  | BYTE         |     | 08        |       |
| u2   | Abilita luce cella e carico da tasto in stand-by.                        | 1622      |             | RW  | BYTE         |     | 0/1       |       |
| u4   | Abilita tacitazione uscita allarme.                                      | 1623      |             | RW  | BYTE         |     | 0/1       |       |
| น5   | Soglia attivazione resistenze porta.                                     | 1624      |             | RW  | WORD         | Y   | -99,099,0 | °C/°F |
| u6   | Durata antiappannamento ON.                                              | 1625      |             | RW  | BYTE         |     | 1120      | min   |
| u7   | Soglia zona neutra per riscaldamento.                                    | 1626      |             | RW  | WORD         | Y   | -99,099,0 | °C/°F |
|      | Gruppo ENERGY SAVING                                                     |           | 1           |     |              |     |           |       |
| HE2  | Durata massima energy saving.                                            | 1627      |             | RW  | WORD         |     | 0999      | min   |
|      | Gruppo ENERGY SAVING IN TEMPO REALE (RTC)                                |           | 1           | r   |              |     |           |       |
| H01  | Orario energy saving lunedì.                                             | 1628      |             | RW  | BYTE         |     | 023       | h     |
| H02  | Durata massima energy saving lunedì.                                     | 1629      |             | RW  | BYTE         |     | 024       | h     |
| H03  | Orario energy saving martedì.                                            | 1630      |             | RW  | BYTE         |     | 023       | h     |
| H04  | Durata massima energy saving martedì.                                    | 1631      |             | RW  | BYTE         |     | 024       | h     |
| H05  | Orario energy saving mercoledì.                                          | 1632      |             | RW  | BYTE         |     | 023       | h     |
| H06  | Durata massima energy saving mercoledì.                                  | 1633      |             | RW  | BYTE         |     | 024       | h     |
| H07  | Orario energy saving giovedì.                                            | 1634      |             | RW  | BYTE         |     | 023       | h     |
| H08  | Durata massima energy saving giovedì.                                    | 1635      |             | RW  | BYTE         |     | 024       | h     |
| H09  | Orario energy saving venerdì.                                            | 1636      |             | RW  | BYTE         |     | 023       | h     |
| H10  | Durata massima energy saving venerdì.                                    | 1637      |             | RW  | BYTE         |     | 024       | h     |
| H11  | Orario energy saving sabato.                                             | 1638      |             | RW  | BYTE         |     | 023       | h     |
| H12  | Durata massima energy saving sabato.                                     | 1639      |             | RW  | BYTE         |     | 024       | h     |
| H13  | Orario energy saving domenica.                                           | 1640      |             | RW  | BYTE         |     | 023       | h     |
| H14  | Durata massima energy saving domenica.                                   | 1641      |             | RW  | BYTE         |     | 024       | h     |
|      | Gruppo CONFIGURAZIONE SBRINAMENTO RTC                                    | 1         | 1           |     | 1            |     | 1         |       |
| Hd1  | Orario attivazione sbrinamento 1.                                        | 1642      |             | RW  | BYTE         |     | , 023     | h     |
| Hd2  | Orario attivazione sbrinamento 2.                                        | 1643      |             | RW  | BYTE         |     | , 023     | h     |
| Hd3  | Orario attivazione sbrinamento 3.                                        | 1644      |             | RW  | BYTE         |     | , 023     | h     |
| Hd4  | Orario attivazione sbrinamento 4.                                        | 1645      |             | RW  | BYTE         |     | , 023     | h     |
| Hd5  | Orario attivazione sbrinamento 5.                                        | 1646      |             | RW  | BYTE         |     | , 023     | h     |
| Hd6  | Orario attivazione sbrinamento 6.                                        | 1647      |             | RW  | BYTE         |     | , 023     | h     |
|      | Gruppo PASSWORD                                                          | 1         | 1           |     |              | [   | [         |       |
| POF  | Abilita tasto stand-by (ON/OFF).                                         | 1648      |             | RW  | BYTE         |     | 0/1       |       |
| PAS  | Password parametri livello 2 (installatore).                             | 1649      |             | RW  | WORD         | Y   | -99 999   |       |
| PA1  | EVlink/EVconnect password utente (non da strumento).                     | 1650      |             | RW  | WORD         | Y   | -99 999   |       |
| PA2  | EVlink/EVconnect password service (non da strumento).                    | 1651      |             | RW  | WORD         | Y   | -99 999   |       |
|      | Gruppo OROLOGIO                                                          | 1         | 1           | 1   | 1            | [   |           |       |
| Hr0  | Abilita orologio.                                                        | 1652      |             | RW  | BYTE         |     | 0/1       |       |
|      | Gruppo COMUNICAZIONE REMOTA                                              | 1         | 1           |     | 1            |     | 1         |       |
| BLE  | Riservato. Non modificare.                                               | 1653      |             | RW  | BYTE         |     |           |       |
| rE0  | Intervallo registrazione.                                                | 1654      |             | RW  | BYTE         |     | 0240      | min   |
| rE1  | Valore da registrare.                                                    | 1655      |             | RW  | BYTE         |     | 05        |       |
|      | Gruppo CONFIGURAZIONE MODBUS                                             |           | 1           |     |              |     |           |       |
| LA   | Riservato. Non modificare.                                               | 1656      |             | RW  | BYTE         |     | 0247      |       |
| Lb   | Riservato. <b>Non modificare</b> .                                       | 1657      |             | RW  | BYTE         |     | 03        | baud  |

#### 10.8.2 Tabella Risorse Modbus

| Cod. | Descrizione                                | Val. Adr.      | Val. filter | R/W | DATA<br>SIZE | CPL |
|------|--------------------------------------------|----------------|-------------|-----|--------------|-----|
|      | Sonda 1.                                   | 514            |             | R   | WORD         | Y   |
|      | Sonda 2.                                   | 515            |             | R   | WORD         | Y   |
|      | Sonda 3.                                   | 516            |             | R   | WORD         | Y   |
|      | Uscita compressore.                        | 386            | 0           | R   | 1 BIT        |     |
|      | Uscita sbrinamento.                        | 386            | 1           | R   | 1 BIT        |     |
|      | Uscita ventole.                            | 386            | 2           | R   | 1 BIT        |     |
|      | Uscita AUX.                                | 386            | 3           | R   | 1 BIT        |     |
|      | Ingresso digitale <b>ID1</b> .             | 258            | 2           | R   | 1 BIT        |     |
|      | Ingresso digitale <b>ID3</b> .             | 258            | 3           | R   | 1 BIT        |     |
|      | Contatore sbrinamento successivo.          | 10375          |             | RW  | WORD         |     |
|      | Stato ON/OFF dispositivo.                  | 1282           |             | RW  | BYTE         |     |
|      | Fase sbrinamento.                          | 1368           | 811         | R   | 4 BIT        |     |
|      | Comando sbrinamento.                       | 10417          |             | W   | BYTE         |     |
|      | Tempo al prossimo sbrinamento.             | 1370           |             | R   | WORD         |     |
|      | Tempo per la fine dello sbrinamento.       | 1371           |             | R   | WORD         |     |
|      | Stato luce.                                | 1283           |             | RW  | 1 BIT        |     |
|      | Stato AUX.                                 | 1284           |             | RW  | 1 BIT        |     |
|      | Stato resistenze.                          | 1285           |             | RW  | 1 BIT        |     |
|      | Setpoint.                                  | 1369           |             | R   | WORD         | Y   |
|      | Risparmio energetico per inattività porta. | 10437          | 9           | RW  | 1 BIT        |     |
|      | Risparmio energetico.                      | 10439          | 1           | RW  | 1 BIT        |     |
|      | Sovraraffreddamento.                       | 10439          | 12          | RW  | 1 BIT        |     |
|      | Richiesta service.                         | 10439          | 10          | RW  | 1 BIT        |     |
|      | Setpoint raggiunto.                        | 10437          | 11          | RW  | 1 BIT        |     |
|      | Fine taratura sbrinamento adattivo.        | 10437          | 14          | R   | 1 BIT        |     |
|      | Fine raffreddamento.                       | 10437          | 10          | R   | 1 BIT        |     |
|      | Real time clock. MeseAnno.                 | 10321          |             | RW  | WORD         |     |
|      | Giorno della settimana                     | 10322          |             | RW  | WORD         |     |
|      | Decimo di secondo.                         | 10324          |             | RW  | WORD         |     |
|      | Minuti Ore.                                | 10323          |             | RW  | WORD         |     |
|      | Identificativo Firmware.                   | 65289          |             | R   | WORD         |     |
|      | Revisione Firmware.                        | 65290          | 07          | R   | 8 BIT        |     |
|      | Variazioni Firmware (MSB).                 | 65290          | 815         | R   | 8 BIT        |     |
|      | Prog. Firmware.                            | 65291          |             | R   | WORD         |     |
|      | Numero seriale.                            | 65521<br>65524 |             | R   | WORD         |     |
| AL   | Allarme minima temperatura.                | 770            | 4           | R   | 1 BIT        |     |
| AH   | Allarme massima temperatura                | 770            | 3           | R   | 1 BIT        |     |
| ID   | Allarme porta.                             | 770            | 7           | R   | 1 BIT        |     |
| iA   | Allarme ingresso digitale <b>ID1</b> .     | 770            | 6           | R   | 1 BIT        |     |
| Pr1  | Errore sonda Temperatura.                  | 770            | 0           | R   | 1 BIT        |     |
| Pr2  | Errore sonda Evaporatore.                  | 770            | 1           | R   | 1 BIT        |     |
| Pr3  | Errore sonda Condensatore.                 | 770            | 2           | R   | 1 BIT        |     |
| СОН  | Segnalazione condensatore surriscaldato.   | 770            | 9           | R   | 1 BIT        |     |
| CSD  | Allarme alta condensazione.                | 770            | 10          | R   | 1 BIT        |     |
| RTC  | Allarme orologio.                          | 770            | 13          | R   | 1 BIT        |     |
| Cth  | Allarme termica compressore.               | 770            | 12          | R   | 1 BIT        |     |
| th   | Allarme termica globale.                   | 770            | 5           | R   | 1 BIT        |     |
| dFd  | Allarme timeout sbrinamento.               | 770            | 11          | R   | 1 BIT        |     |

# **11. DIAGNOSTICA**

Nella tabella che segue sono indicati gli allarmi con la relativa soluzione. La segnalazione avviene tramite accensione LED allarme 🌢 e del buzzer. Ogni allarme viene registrato nel menu Allarmi.

# **11.1 TABELLA ALLARMI**

| Codice | Descrizione                                   | Causa                                                                                       | Effetti                                                                                                    | Risoluzione                                                                                                    |
|--------|-----------------------------------------------|---------------------------------------------------------------------------------------------|----------------------------------------------------------------------------------------------------|----------------------------------------------------------------------------------------------------|
| Pr1    |                                               | <ul> <li>Sonda non funzionante</li> <li>Sonda collegata non</li> </ul>                      | <ul> <li>Visualizzazione codice Pr1</li> <li>Uscita allarme ON</li> <li>Regolazione compressore in<br/>funzione di C4 e C5</li> <li>Sbrinamento sospeso</li> </ul> | • Controllare il tipo di sonda ( <b>PO</b> )                                                                                                    |
| Pr2    | Sonda in errore                               | <ul><li>correttamente</li><li>Tipo sonda non corretto</li></ul>                             | <ul> <li>Visualizzazione codice Pr2</li> <li>Uscita allarme ON</li> <li>Se P4 = 1, sbrinamento attivo per<br/>un tempo d3</li> </ul>                               | <ul> <li>Controllare il cablaggio sonda</li> <li>Cambiare il tipo di sonda</li> </ul>                                                                                                    |
| Pr3    |                                               |                                                                                             | <ul> <li>Visualizzazione codice Pr3</li> <li>Nessun effetto sulla regolazione</li> </ul>                                                                           |                                                                                                    |
| rtc    | Allarme orologio                              | Allarme orologio (RTC)<br>non funzionante                                                   | Funzioni collegate all'orologio non<br>presenti o non sincronizzate con<br>l'orario effettivo                                                                      | Impostare l'ora corretta.<br>Se l'errore permane sostituire lo<br>strumento (batteria RTC scarica)                                                                                                    |
| AL     | Allarme di bassa<br>temperatura Pb1           | Temperatura Pb1 < <b>A1</b> per<br>un tempo pari a <b>A7</b>                                | <ul> <li>Visualizzazione codice AL</li> <li>Nessun effetto sulla regolazione</li> </ul>                                                                            | Attendere che la temperatura letta<br>da Pb1 salga sopra la soglia di<br>allarme ( <b>A1+A11</b> )                                                                                                    |
| АН     | Allarme di alta<br>temperatura Pb1            | Temperatura Pb1 > <b>A4</b> per<br>un tempo pari a <b>A7</b>                                | <ul> <li>Visualizzazione codice AH</li> <li>Nessun effetto sulla regolazione</li> </ul>                                                                            | Attendere che la temperatura letta<br>da Pb1 scenda sotto la soglia di<br>allarme ( <b>A4-A11</b> )                                                                                                    |
| id     | Allarme porta<br>aperta                       | Ingresso digitale attivato<br>per un tempo > <b>i2</b>                                      | <ul> <li>Visualizzazione codice id</li> <li>Blocca regolatori in base alla<br/>funzione attiva in iC1 = 7, 8 o 9</li> </ul>                                        | <ul> <li>Se i2 = -1 l' allarme è disabilitato;</li> <li>Verificare e rimuovere la causa<br/>che ha provocato l'allarme<br/>su ingresso digitale (riarmo<br/>automatico)</li> <li>Verificare i2 e iP1</li> </ul> |
| PF     | Allarme<br>mancanza<br>tensione               | Mancanza di tensione per<br>un tempo > <b>A10</b>                                           | Registrazione codice <b>PF</b>                                                                                                    | Verificare il cablaggio<br>dell'alimentazione                                                                                                    |
| сон    | Segnalazione<br>condensatore<br>surriscaldato | Temperatura<br>condensatore > <b>C6</b>                                                     | <ul> <li>Visualizzazione codice COH</li> <li>Nessun effetto sulla regolazione</li> </ul>                                                                           | Verificare <b>C6</b>                                                                                                    |
| CSd    | Allarme alta<br>condensazione                 | Temperatura<br>condensatore > <b>C7</b> per<br>un tempo = <b>C8</b>                         | <ul> <li>Visualizzazione codice CSd</li> <li>Blocca compressore</li> </ul>                                                                                         | <ul> <li>Spegnere e accendere lo strumento</li> <li>Verificare C7 e C8</li> </ul>                                                                                                    |
| iA     | Allarme ingresso<br>multifunzione             | Ingresso digitale attivato<br>( <b>iC1</b> = 2) per un tempo = <b>i7</b>                    | <ul> <li>Visualizzazione codice iA</li> <li>Nessun effetto sulla regolazione</li> </ul>                                                                            | Verificare e rimuovere la causa che<br>ha provocato l'allarme su ingresso<br>digitale (reset automatico)                                                                                                    |
| CtH    | Allarme termica<br>compressore                | Ingresso digitale attivato<br>( <b>iC1</b> = 5)                                             | Il regolatore conta dal primo il<br>numero di eventi <b>i13</b> nel tempo <b>i7</b>                                                                                | <ul> <li>Se i7 = 0 il riarmo è sempre auto</li> <li>Verificare e rimuovere la causa<br/>che ha provocato l'allarme su<br/>ingresso digitale</li> <li>Verificare i5 e i6</li> </ul>                              |
| th     | Allarme termica<br>globale                    | Ingresso digitale attivato<br>( <b>iC1</b> = 5)                                             | Il regolatore conta dal primo il<br>numero di eventi <b>i13</b> nel tempo <b>i7</b>                                                                                | <ul> <li>Spegnere e accendere lo strumento</li> <li>Verificare e rimuovere la causa<br/>che ha provocato l'allarme su<br/>ingresso digitale</li> <li>Verificare i5 e i6</li> </ul>                              |
| dFd    | Allarme timeout<br>sbrinamento                | Sbrinamento terminato<br>per timeout anziché<br>per raggiungimento<br>temperatura <b>d2</b> | <ul> <li>Visualizzazione codice dFd</li> <li>Nessun effetto sulla regolazione</li> </ul>                                                                           | <ul> <li>Toccare un tasto qualsiasi</li> <li>Verificare d2, d3 e d11</li> </ul>                                                                                                    |

Questa pagina è stata lasciata intenzionalmente vuota.

Questo documento e le soluzioni in esso contenute sono proprietà intellettuale EVCO tutelata dal Codice dei diritti di proprietà Industriale (CPI). EVCO pone il divieto assoluto di riproduzione e divulgazione anche parziale dei contenuti se non espressamente autorizzata da EVCO stessa.

Ogni utente o specialista di integrazione deve condurre le proprie analisi complete e appropriate del rischio, effettuare la valutazione e il test dei prodotti in relazione all'uso o all'applicazione specifica.

Né EVCO né qualunque associata o filiale si ritiene responsabile o perseguibile per il cattivo uso delle informazioni ivi contenute.

### **MADE IN ITALY**

#### EVCO S.p.A.

 Via Feltre 81, 32036 Sedico (BL) ITALY

 Telefono:
 +39 0437 8422

 Fax:
 +39 0437 83648

 E-mail:
 info@evco.it

 Web:
 www.evco.it